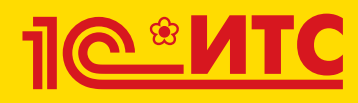

# Сервисы 1С

Электронный документооборот, сдача отчетности, проверка надежности контрагентов и другие

Издание 4

 $\bigcirc$ 

Ś

Методическое пособие для преподавателей дисциплины «Бухгалтерский учет». Для колледжей и вузов Мастер-классы для студентов по информационной системе и сервисам 1С:ИТС

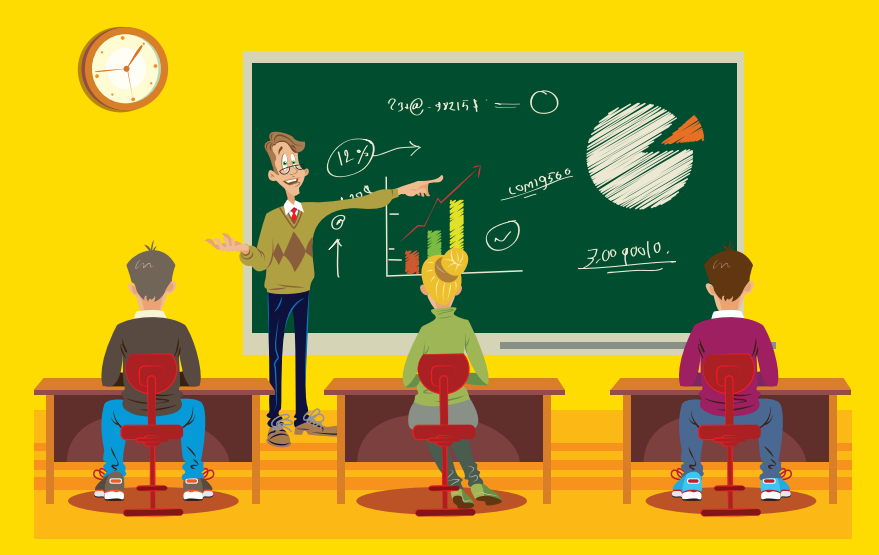

Фирма «1С» предлагает увлекательную форму знакомства с информационной системой и сервисами 1С:ИТС – участие в мастер-классах, которые проводятся онлайн и очно для студентов экономических и ИТ-специальностей колледжей, техникумов и вузов, а также их преподавателей.

Ведущие мастер-классов помогут разобраться в сервисах 1С:ИТС и дадут практические рекомендации по использованию материалов информационной системы 1С:ИТС для подготовки рефератов, контрольных, курсовых, лабораторных и дипломных работ по экономическим и техническим специальностям, а также для самостоятельного изучения современных технологий 1С.

Участники мастер-классов по ИС 1С:ИТС получают свидетельства с кодом доступа к информационной системе 1С:ИТС до конца учебного года.

Мастер-классы проводятся для учебных заведений бесплатно в течение учебного года.

Подать заявку можно на сайте: student.its.1c.ru

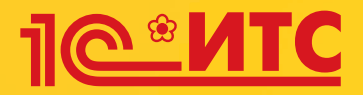

### Ежегодный всероссийский студенческий конкурс по информационной системе и сервисам 1С:ИТС

Приглашаются студенты экономических направлений, получающие первое высшее или среднее образование, – будущие бухгалтеры, аудиторы, экономисты, специалисты по налогообложению. Допускается участие студентов других направлений.

Официальный сайт конкурса student.its.1c.ru

#### Призы:

Все студенты на период участия в конкурсе получают полный персональный доступ к онлайн-версии информационной системы 1C:ИТС (its.1c.ru).

Абсолютный победитель конкурса награждается туристическим сертификатом. Остальные призеры получают ноутбуки, планшеты и другие призы от фирмы «1С».

#### Обратная связь

Связаться с организаторами можно следующими способами:

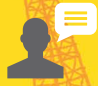

Сайт student.its.1c.ru

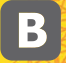

Сообщество ВКонтакте vk.com/its\_student

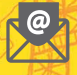

Электронная почта konkurs@1c.ru

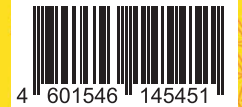

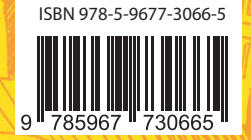

Методическое пособие для преподавателей дисциплины «Бухгалтерский учет»

Для колледжей и вузов

## СЕРВИСЫ 1С

#### Электронный документооборот, сдача отчетности, проверка надежности контрагентов и другие

Издание 4

Москва ООО «1С-Паблишинг» 2021 СЗ2 Сервисы 1С: Методическое пособие для преподавателей дисциплины «Бухгалтерский учет». Для колледжей и вузов. 4-е изд. — М., ООО «1С-Паблишинг», 2021. — 176 с.: ил. ISBN 978-5-9677-3066-5

Работа современного бухгалтера – это не только учет операций и составление отчетности, но и активное взаимодействие с внешним окружением: клиентами, поставщиками, контролирующими органами, сотрудниками других подразделений своей организации. Задач много: сверить с поставщиком реквизиты документов, сдать отчетность в налоговую инспекцию, проконтролировать своевременность получения документов и т. д.

Эффективно организовать такое взаимодействие помогают сервисы 1С: «1С-ЭДО» – обмен электронными документами с контрагентами, «1С-Отчетность» – сдача отчетности в контролирующие органы прямо из программ 1С, «1С:Контрагент» – автоматическое заполнение реквизитов контрагента и др.

Для того чтобы студенты, как будущие пользователи программ 1С, знали о сервисах, мы разработали методическое пособие для преподавателей.

Методическое пособие предназначено для преподавателей дисциплины «Бухгалтерский учет», которые читают курс лекций по бухгалтерскому учету и ведут практические занятия с использованием программных продуктов фирмы «1С» в колледжах и вузах.

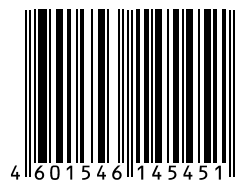

Право тиражирования

и распространения книги принадлежит фирме «1С-Паблишинг».

Полное или частичное копирование материалов книги без письменного разрешения фирмы «1С-Паблишинг» запрещается.

ISBN 978-5-9677-3066-5

© ООО «1С-Паблишинг», 2021

## ОГЛАВЛЕНИЕ

| Введение                                                                                                   | 8  |
|----------------------------------------------------------------------------------------------------|----|
| Как использовать пособие                                                                                   | 11 |
| Термины и сокращения                                                                                       | 13 |
| 1С:Контрагент                                                                                              | 15 |
| Возможности сервиса                                                                                        | 15 |
| Справочная информация                                                                                      | 16 |
| Как работает сервис                                                                                        | 17 |
| <ol> <li>Автоматическое заполнение реквизитов контрагентов<br/>и организаций</li> </ol>                    | 17 |
| <ol> <li>Получение актуальных сведений из ФИАС при заполнении<br/>адреса контрагента</li> </ol>            | 22 |
| <ol> <li>Автоматическое заполнение и проверка реквизитов<br/>инспекций ФНС и филиалов ФСС и ПФР</li> </ol> | 23 |
| 4. Досье контрагента                                                                                       | 24 |
| Практическое задание                                                                                       | 26 |
| 1СПАРК Риски                                                                                               | 28 |
| Возможности сервиса                                                                                        | 28 |
| Справочная информация                                                                                      | 28 |
| Как работает сервис                                                                                        | 30 |
| 1. Оценка надежности контрагента                                                                           | 30 |
| 2. Мониторинг контрагентов                                                                                 | 34 |
| 3. Бизнес-справка по контрагенту                                                                           | 36 |
| Практическое задание                                                                                       | 39 |

| 1С:ДиректБанк                                       | 40 |
|-----------------------------------------------------|----|
| Возможности сервиса                                 | 40 |
| Справочная информация                               | 40 |
| Как работает сервис                                 | 42 |
| 1. Отправка платежного поручения                    | 42 |
| 2. Групповая отправка платежных поручений           |    |
| 3. Получение выписки                                | 46 |
| 1С:Сверка                                           | 48 |
| Возможности сервиса                                 | 48 |
| Справочная информация                               | 48 |
| Как работает сервис                                 | 49 |
| Первичная настройка                                 |    |
| 1. Запросы поставщикам                              |    |
| 2. Загрузка реестров                                |    |
| 3. Формирование отчета                              | 54 |
| Практическое задание                                | 55 |
| 1С-ЭДО (1С-Такском)                                 | 58 |
| Возможности сервиса                                 | 58 |
| Справочная информация                               | 59 |
| Как работает сервис                                 | 64 |
| 1. Приглашение контрагента                          | 65 |
| 2. Работа с произвольными документами               | 68 |
| 3. Выставление счета покупателю                     | 73 |
| 4. Выставление первичных документов и счета-фактуры | 78 |
| Дополнительно                                       | 85 |
| Практическое задание                                | 85 |

| 1С-Отчетность                                                                                  | 88  |
|------------------------------------------------------------------------------------------------|-----|
| Возможности сервиса                                                                            |     |
| Справочная информация                                                                          |     |
| Как работает сервис                                                                            |     |
| <ol> <li>Подготовка и отправка документов отчетности в ФНС,<br/>Росстат, ФСС</li> </ol>        | 91  |
| 2. Отслеживание документооборота                                                               | 96  |
| 3. Уведомления контролирующим органам                                                          |     |
| 4. Неформализованный документооборот                                                           |     |
| 5. Информационное обслуживание ФНС, ПФР                                                        |     |
| 6. Получение выписок ЕГРЮЛ/ЕГРИП                                                               |     |
| 7. Ответы на требования                                                                        |     |
| Практическое задание                                                                           | 105 |
| Информационная система 1С:ИТС                                                                  | 107 |
| Описание                                                                                       | 107 |
| Как использовать информационную систему                                                        | 108 |
| <ol> <li>Инструкции по учету в программах 1С и консультации<br/>по законодательству</li> </ol> | 108 |
| 2. Встроенные опции: помощники расчетов                                                        | 117 |
| 3. База нормативных документов. Книги и периодика                                              | 119 |
| Практическое задание                                                                           | 121 |
| Прочие сервисы                                                                                 | 128 |
| Сервисы для удаленной работы и защиты информации                                               | 128 |
| «1С:Предприятие 8 через Интернет для учебных заведений»                                        | 128 |
| «1С:Предприятие через интернет» (1CFresh.com)                                                  |     |
| «1С:Мультибух»                                                                                 | 129 |
| «1С:Линк»                                                                                      | 130 |

| «1С:Облачный архив»                         | 130 |
|---------------------------------------------|-----|
| «1С:Кабинет сотрудника»                     |     |
| Сервисы обучения, поддержки и сопровождения | 131 |
| «1С:Обновление программ»                    | 131 |
| «1С-Коннект (1С-Бухфон)»                    | 131 |
| «Отвечает аудитор»                          |     |
| «1С:Лекторий»                               | 132 |
| Сервисы проверки данных                     | 132 |
| «1С-Финконтроль»                            | 132 |
| «1C-ABBYY Comparator»                       | 133 |
| Коммерческие сервисы                        | 133 |
| «1С-ЭТП (Электронная торговая площадка)»    | 133 |
| «1C-UMI»                                    | 134 |
| «1С-Товары»                                 |     |
| «1С-Ритейл Чекер»                           | 135 |
| «mag1c»                                     | 135 |
| «1С:Бизнес-Сеть. Торговая площадка»         |     |
| «1С:Номенклатура»                           | 136 |
| «1С:Доставка»                               | 137 |
| «1С:Курьер»                                 | 137 |
| «1С-ОФД»                                    | 138 |
| «1С:МДЛП»                                   | 138 |
| Как подключить сервисы                      | 139 |
| «1С:Контрагент»                             | 140 |
| «1СПАРК Риски»                              | 140 |
| «1С:ДиректБанк»                             | 140 |
| «1С:Сверка»                                 | 140 |

#### Оглавление

| «1С-Отчетность»                                                                                                    | 141                                |
|----------------------------------------------------------------------------------------------------|------------------------------------|
| Порядок установки ПО СКЗИ ViPNet CSP                                                                                                    | 141                                |
| Подключение к сервису «1С-Отчетность»                                                                                                    | 150                                |
| «1С-ЭДО (1С-Такском)»                                                                                                    | 160                                |
| Настройка ЭДО и криптографии в программе 1С                                                                                                    | 161                                |
| Подключение к сервисам «1С-ЭДО (1С-Такском)»                                                                                                    | 163                                |
| Информационная система 1С-ИТС                                                                                                    | 167                                |
|                                                                                                    |                                    |
| Регистрация программы 1С и настройка<br>интернет-поддержки                                                                                                    | 168                                |
| Регистрация программы 1С и настройка<br>интернет-поддержки<br>Регистрация программы «1С:Предприятие» в фирме «1С                                                                                                    | <b> 168</b><br>» 168               |
| Регистрация программы 1С и настройка<br>интернет-поддержки<br>Регистрация программы «1С:Предприятие» в фирме «1С<br>Регистрация пользователя на Портале 1С:ИТС                                                                   | <b> 168</b><br>» 168<br>170        |
| Регистрация программы 1С и настройка<br>интернет-поддержки<br>Регистрация программы «1С:Предприятие» в фирме «1С<br>Регистрация пользователя на Портале 1С:ИТС<br>Регистрация программ 1С в Личном кабинете<br>на Портале 1С:ИТС | <b> 168</b><br>» 168<br>170<br>171 |

## введение

Методическое пособие предназначено для преподавателей дисциплины «Бухгалтерский учет», которые читают курс лекций по бухгалтерскому учету и ведут практические занятия с использованием программных продуктов фирмы «1С» в колледжах и вузах.

В дополнение к своим программам фирма «1С» разрабатывает большое количество сервисов.

#### Определение

Сервисы 1С – это совокупность технологий и услуг для интеграции учетной системы организации с другими субъектами.

- Часть сервисов обеспечивают интернет-взаимодействие учетной системы с государственными информационными системами и системами других предприятий. К таким сервисам можно отнести
  - «1С-ЭДО» обмен электронными документами с контрагентами;
  - «1С-Отчетность» сдача отчетности в контролирующие органы прямо из программ 1С;
  - «1С:Контрагент» автоматическое заполнение реквизитов контрагента.
- Вторая группа сервисы, которые обеспечивают возможность удаленной работы с учетной системой и ее данными для сотрудников и покупателей, сторонних пользователей:
  - «1cfresh.com» и «1С:Линк» работа с программами 1С через интернет;
  - «1С-UMI» создание сайтов через программы 1С.

- Третья группа сервисы для информационной поддержки сотрудников организации, использующих программы 1С для ведения учета:
  - «Информационная система 1С:ИТС» справочники, методики, руководства и инструкции, консультации по программам и законодательству;
  - «1С:Лекторий» регулярные семинары экспертов и разработчиков фирмы «1С» по наиболее актуальным вопросам учета;
  - «Отвечает аудитор» персональные письменные консультации экспертов, аудиторов и методистов фирмы 1С.

Сегодня сервисов – более 30, а будет еще больше! Уже сейчас для эффективной работы с программными продуктами 1С необходимо знать не только основные функции программы, но и уметь использовать дополнительные возможности, которые предоставляют сервисы. С этой целью и было разработано данное пособие.

В пособие включено подробное описание тех сервисов, которые оказывают наибольший эффект на повседневную и регулярную работу бухгалтера. Каждый сервис рассматривается в отдельной главе, которая состоит из теоретической части (где и когда необходимо применять возможности сервиса, порядок работы) и практических заданий.

Мы рекомендуем использовать предложенные материалы:

- чтобы встроить информацию о сервисах в ваши собственные программы изучения бухгалтерского учета и программных продуктов 1С. Для упрощения работы по интеграции материалов (особенно если придется принимать решение о сокращении какой-либо их части) важные, определяющие характеристики и функции сервисов выделены в книге жирным шрифтом;
- для разработки оригинального курса, посвященного сервисам 1С.

#### Важно!

В пособии все материалы и описания приведены для «1С:Бухгалтерии 8» (ред. 3).

При этом подразумевается, что пользователь понимает основные принципы бухучета, назначение отдельных объектов конфигурации «1С:Бухгалтерия» и их роль в организации бухгалтерского учета.

Так, при изучении сервиса «1С:Контрагент» не объясняется, кто такие контрагенты, для чего нужны справочник «Контрагенты», адресный классификатор, как с ними работать, а сразу рассказывается о назначении сервиса – как он помогает упростить работу при заполнении справочника «Контрагенты».

Тот же принцип используется при описании других сервисов.

Предполагается, что обучение проводится в классе, оборудованном компьютерами с доступом в Интернет и экраном для демонстрации работы.

В пособие включена глава с описанием порядка подключения и настройки сервисов для целей обучения.

Дополнительную информацию по сервисам, а также видео с демонстрацией работы сервисов вы найдете на сайте https://portal.1c.ru.

Если у вас появятся замечания по описанию подключения и работы сервисов или вам нужно больше материалов по какой-либо теме, – напишите нам на itsvuz@1c.ru или позвоните по телефону: 8 (495) 258-44-08.

## КАК ИСПОЛЬЗОВАТЬ ПОСОБИЕ

Мы предлагаем следующий алгоритм:

1. Ознакомьтесь с разделами «Возможности сервиса» и «Справочная информация» каждой главы.

2. Определите, куда и в каком объеме можно было бы встроить информацию о сервисах 1С в ваши курсы.

3. Используйте материалы пособия для расширения вашего курса.

Рассмотрим ситуации, в которых вы проводите теоретические и лабораторные (практические) занятия отдельно.

#### Пример 1

Как происходит обучение сейчас

В рамках какой-либо темы вы исследуете со студентами понятие «контрагент»: даете определение контрагентов, приводите обязательные признаки контрагентов в РФ, изучаете порядок работы с контрагентами (для чего нужно запрашивать выписку из ЕГРЮЛ при работе с новым контрагентом и т. п.).

Потом переходите к практической работе, где студенты, например, заполняют карточку контрагента в «1С:Бухгалтерии»: ИНН, КПП, банковские реквизиты и т. п.

Как это может быть реализовано с использованием материалов по сервисам 1С (в данном случае – «1С:Контрагент» и «1СПАРК Риски»)

В теоретической части вы дополнительно рассказываете о признаках неблагонадежности контрагента и должной осмотрительности, которую должна проявлять организация при выборе поставщика. В практической части студенты заполняют реквизиты карточки контрагента с помощью сервиса «1С:Контрагент»; получают оценку благонадежности контрагента, используя «1СПАРК Риски»; строят отчет «Досье контрагента»; находят признаки неблагонадежности или, наоборот, получают подтверждение надежности контрагента.

#### Пример 2

#### Как происходит обучение сейчас

Вы рассказываете студентам о том, что такое покупка товара, как она производится, что такое первичные документы, для чего нужен счет-фактура, какие документы формируются в программе 1С, как это происходит и т. п.

В практической части студенты создают документы поступления товаров, смотрят проводки, которые формирует программа и т. п.

> Как это может быть реализовано с использованием материалов по сервисам («1С-ЭДО», «1С-Такском»)

В теоретическую часть вы добавляете информацию о том, что в настоящее время можно обмениваться не только бумажными, но и электронными документами, которые имеют такую же юридическую силу. Объясняете, что такое электронный документ, электронная подпись, рассказываете о правилах электронного документооборота.

На практических занятиях рассматриваете, как это происходит в программе 1С с применением сервисов электронного документооборота «1С-ЭДО» или «1С-Такском».

## ТЕРМИНЫ И СОКРАЩЕНИЯ

- ЕГРЮЛ/ ЕГРИП единый государственный реестр юридических лиц предпринимателей) (индивидуальных федеральный информационный содержащий общие pecypc, систематизированные сведения 0 юридических лицах, осуществляющих предпринимательскую деятельность на территории Российской Федерации.
- ФИАС Федеральная Информационная Адресная Система. Содержит достоверную единообразную и структурированную адресную информацию по территории Российской Федерации, доступную для использования органами государственной власти, органами местного самоуправления, физическими и юридическими лицами.
- ФНС Федеральная налоговая служба России, федеральный орган исполнительной власти, осуществляющий функции по контролю и надзору за соблюдением законодательства Российской Федерации о налогах и сборах, правильностью исчисления, полнотой и своевременностью внесения в соответствующий бюджет налогов и сборов.
- ФСС Фонд социального страхования Российской Федерации, один из государственных внебюджетных фондов, созданный для обеспечения обязательного социального страхования граждан России.
- ПФР Пенсионный фонд Российской Федерации, государственное учреждение, образованное для осуществления функций управления финансами пенсионного обеспечения в РФ.
- ЭДО электронный документооборот, совокупность автоматизированных процессов по работе с документами,

представленными в электронном виде, с реализацией концепции «безбумажного делопроизводства».

ЭП – электронная подпись, реквизит электронного документа, позволяющий установить отсутствие искажения информации в электронном документе с момента формирования подписи и проверить принадлежность подписи владельцу сертификата ключа подписи.

## 1С:КОНТРАГЕНТ

Примерный объем материала: 1–2 часа.

#### Возможности сервиса

Таблица 1

| №<br>п/п | Что делает                                                                                                    | Зачем                                                                                                    |
|----------|----------------------------------------------------------------------------------------------------|----------------------------------------------------------------------------------------------------|
| 1        | Автоматическое заполнение<br>реквизитов контрагентов и<br>организаций по ИНН или на-<br>именованию на основе дан-<br>ных из ЕГРЮЛ/ЕГРИП                                                            | Экономит время бухгалтера<br>при вводе нового контраген-<br>та, помогает избежать оши-<br>бок (по сравнению с ручным<br>вводом)                          |
| 2        | Получение актуальных сведе-<br>ний из ФИАС при заполнении<br>адреса в программе                                                                                                    | Можно не тратить время на за-<br>грузку в программу и регуляр-<br>ное обновление адресных<br>классификаторов                                             |
| 3        | Автоматическое заполнение и<br>проверка реквизитов инспек-<br>ций ФНС и филиалов ФСС и<br>ПФР                                                                                                    | Экономит время бухгалтера<br>при заполнении сведений об<br>организации, помогает избе-<br>жать ошибок (по сравнению<br>с ручным вводом)                  |
| 4        | «Досье контрагента» – про-<br>верка актуальности и досто-<br>верности сведений о контр-<br>агентах, оценка их финансо-<br>вого состояния, информация<br>о проверках государствен-<br>ными органами | Позволяет уменьшить риск<br>возникновения неблагопри-<br>ятных для бизнеса ситуаций,<br>возможных при работе с не-<br>добросовестными контр-<br>агентами |

#### Справочная информация

Дополнительно поясним пункт 4 таблицы 1. Организация в своей деятельности может столкнуться с недобросовестным контрагентом.

Например, если контрагент-поставщик не прошел регистрацию в установленном законом порядке в качестве юридического лица либо был ликвидирован. В этом случае он не может заключать сделки.

При обнаружении таких сделок налоговый орган делает вывод об их ничтожности, как не соответствующих требованиям закона и не влекущих юридических последствий, и снимает с организации вычеты по НДС.

Поэтому на этапе выбора поставщиков необходимо проверять их юридический статус и деловую репутацию, проявляя тем самым должную осмотрительность.

Перечень признаков, свойственных сделке с неблагоприятным налогоплательщиком, ФНС России привела в пункте 12 Общедоступных критериев самостоятельной оценки рисков для налогоплательщиков, используемых налоговыми органами в процессе отбора объектов для проведения выездных налоговых проверок (Приложение № 2 к приказу ФНС России от 30.05.2007 № ММ-3-06/333@). Другие параметры неблагонадежности расписаны в письме Минфина России от 17.12.2014 № 03-02-07/1/65228:

- «массовый» учредитель, руководитель;
- отсутствие организации по адресу регистрации;
- отсутствие персонала или один сотрудник;
- отсутствие налоговой отчетности либо ее представление с минимальными показателями;
- отсутствие собственных либо арендованных основных средств и т. п.

#### Как работает сервис

## 1. Автоматическое заполнение реквизитов контрагентов и организаций

При создании организации в форме элемента наберите ИНН в поле «Начните отсюда» и нажмите кнопку «Заполнить»:

| $\frown  \leftarrow \rightarrow$ | Организация (создание)                                                 |
|----------------------------------|------------------------------------------------------------------------|
| Главное Банковские               | счета Учетная политика Подразделения Еще                               |
| Записать и закрыть               | Записать 🛛 🕼 📄 🖓 🍚 Реквизиты 🔤 Подключение к 1С-Отчетности             |
| Начните отсюда                   | Автоматическое заполнение реквизитов по ИНН:<br>5812902058 Заполнить ? |
| Вид:                             | Юридическое лицо                                                       |
| Сокращенное наименование         | : ООО "Ромашка"                                                        |
| Полное наименование:             | Общество с ограниченной ответственностью "Ромашка"                     |
| Наименование в программе:        | <u>Ромашка ООО</u> <u>?</u> Префикс: <u>?</u>                          |
| ИHH:                             | <u>?</u>                                                               |
| КПП:                             | <u>?</u> История                                                       |
| OFPH:                            | Дата регистрации: 🗌 🔲 🔋                                                |
| Система налогообложения:         | Общая                                                                  |

Сервисы 1С

## Если ИНН введен корректно и сведения об организации есть в государственном реестре, то реквизиты заполнятся автоматически:

| $\textcircled{\ } \longleftarrow $ | Организация (создание) *                                 |
|------------------------------------|----------------------------------------------------------|
| Главное Банковские                 | счета Учетная политика Подразделения Еще                 |
| Записать и закрыть                 | Записать 🛛 🗐 🐻 📦 Реквизиты 🔤 Подключение к 1С-Отчетности |
|                                    | Автоматическое заполнение реквизитов по ИНН:             |
| начните отсюда                     | 5812902058 Заполнить ?                                   |
| Вид:                               | Юридическое лицо                                         |
| Сокращенное наименование:          | ООО "ВАСИЛЕК"                                            |
| Полное наименование:               | Общество с ограниченной ответственностью "ВАСИЛЕК"       |
| Наименование в программе:          | ВАСИЛЕК ООО ? Префикс: ?                                 |
| ИНН:                               | 5812902058                                               |
| КПП:                               | 581201001 ? История                                      |
| OFPH:                              | 1135826000078 . Дата регистрации: 24.01.2013 .           |
| Система налогообложения:           | Общая                                                    |

Автоматически заполняются:

- КПП;
- краткое и полное наименование;
- юридический адрес;
- руководитель (записывается в основное контактное лицо);
- телефон.

При этом также происходит автоматическое заполнение реквизитов инспекций ФНС и филиалов ФСС и ПФР:

| • Адрес и телефон: 4    | 42341, Пензенская обл, Городищенский р-н, Дигилевка с, Центральная ул, дом № 1, тел: (84158) 52129            |  |  |  |
|-------------------------|----------------------------------------------------------------------------------------------------|--|--|--|
| Подписи: Учайкина       | Вера Ивановна (Генеральный директор)                                                                          |  |  |  |
| • Логотип и печать      |                                                                                                    |  |  |  |
| 🕑 Налоговая инспекци    | 18                                                                                                    |  |  |  |
| Код инспекции:          | 5826 Заполнить реквизиты по коду История                                                                      |  |  |  |
| Наименование:           | Межрайонная ИФНС России №5 по Пензенской области                                                              |  |  |  |
| Полное наименование:    | : Межрайонная инспекция Федеральной налоговой службы №5 по Пензенской области                                 |  |  |  |
| Платежные реквизиты:    | Управление Федерального казначейства по Пензенской области (Межрайонная ИФНС России №5 по Пензенской области) |  |  |  |
| OKTMO:                  | 56618410101                                                                                                   |  |  |  |
| OKATO:                  | 56218810001 ?                                                                                                 |  |  |  |
| Отчетность подписывает: | • Руководитель                                                                                                |  |  |  |
|                         | ○ Представитель <не заполнен>                                                                                 |  |  |  |
| • Пенсионный фонд:      | 068-015-007899 УПРАВЛЕНИЕ ПЕНСИОННОГО ФОНДА РОССИЙСКОЙ ФЕДЕРАЦИИ ПО ГОРОДИЩЕНСКОМУ РАЙОНУ ПЕН                 |  |  |  |
| • Фонд социального      | страхования: 5801091193 Филиал 1 ГУ – Пензенского регионального отделения ФСС РФ                              |  |  |  |
| • Коды статистики: О    | КОПФ 12300, ОКФС 16                                                                                           |  |  |  |

Таким же образом по ИНН можно заполнить карточку нового контрагента.

Заполнение карточки контрагента возможно и по его наименованию.

Для этого в форме элемента наберите в поле «Начните отсюда» название контрагента. Откроется форма «Заполнение реквизитов контрагента», в которой программа выведет список контрагентов с таким наименованием. Список можно сократить с помощью фильтра по регионам. Сервисы 1С

Кликните два раза на нужном контрагенте – карточка будет автоматически заполнена данными выбранного контрагента:

| 👚 🗲 → Контрагент (создание)                   |                                                                 |                                                                                 |                                 |               |  |  |
|-----------------------------------------------|-----------------------------------------------------------------|---------------------------------------------------------------------------------|---------------------------------|---------------|--|--|
| Главное Документы До                          | Главное Документы Договоры Банковские счета Контактные лица Еще |                                                                                 |                                 |               |  |  |
| Записать и закрыть 3                          | Записать Эаполнить • Досье                                      |                                                                                 |                                 | Еще 👻         |  |  |
| Начните отсюда                                | еское заполнение реквизитов по ИНН или наименован               | нию:                                                                            | 2                               |               |  |  |
| Вид контрагента: Юридичес                     | кое лицо 👻                                                      |                                                                                 |                                 |               |  |  |
| Наименование:                                 | 🤒 Заполнение реквизитов контрагента (1С:Гредприятие)            |                                                                                 | a 🔳                             | 🛅 M M+ M- 🗆 🗙 |  |  |
| Полное наименование:                          | Заполнение реквизитов контрагента                               | a                                                                               |                                 |               |  |  |
| Входит в группу: Поставш                      | родеон                                                          | Все регио 👻 Город, ул                                                           | ица                             | Найти         |  |  |
| Страна регистрации: РОССИЯ                    | Наименование                                                    | Юридический адрес                                                               | Руководитель                    | ИНН           |  |  |
| ИНН: Введите<br>КПП: Введите                  | Общество с ограниченной ответственностью<br>"РОДЕОН"            | 121096, Москва г, Филевская<br>2-Я ул, дом № 7, корпус 6,<br>помещение Тарп ЗАО | Филиппов Сергей<br>Владимирович | 7730613154    |  |  |
| OFPH:                                         | Общество с ограниченной отвечственностью<br>"РОДЕОН"            | 125424, Москва г, Сходненский<br>туп, дом № 4, офис 407                         | Коновалова Анна<br>Николаевна   | 7733739733    |  |  |
| Комментарий:                                  | Общество с ограниченной ответственностью<br>"РОДЕОН"            | 101000, Москва г, Девяткин пер,<br>дом № 4, корпус 1А                           | Рожновский Евген<br>Романович   | 7701258307    |  |  |
| Банк: БИК или наименов                        | Общество с ограниченной ответственностью<br>КОМПАНИЯ "РОДЕОН"   | 109153, Москва г,<br>Авиаконструктора Миля ул, дом<br>№ 4. коптус 1             | Мелконян Геворг<br>Араратович   | 7721501119    |  |  |
| Номер счета                                   |                                                                 |                                                                                 |                                 |               |  |  |
| Адрес и телефон                               |                                                                 |                                                                                 |                                 |               |  |  |
| <ul> <li>Дополнительная информация</li> </ul> |                                                                 |                                                                                 | Выбрать                         | Отмена ?      |  |  |

Создать нового контрагента с помощью функции автозаполнения реквизитов можно из любого документа или справочника программы.

Например, в документе «Реализация товаров» в поле ввода контрагента вместо названия введите ИНН. Если в справочнике «Контрагенты» нет контрагента с таким ИНН, программа предложит создать нового. По кнопке «Создать» откроется уже заполненная форма нового контрагента.

#### 1С:Контрагент

| ♠ ← → Реализация товаров: Накладная (создание) * |                      |                  |           |                 |                   |                     |
|--------------------------------------------------|----------------------|------------------|-----------|-----------------|-------------------|---------------------|
| <b>Провести и закрыть</b> За                     | писать Пр            | овести           | , 🝙 Пе    | чать 🗸 🖂        | Создать н         | на основании 🗸      |
| П Номер:                                         | от: 12.09.2020       | 0:00:00          |           | Организация:    | ВАСИЛЕК ООС       | )                   |
| Контрагент: 2130141630                           |                      |                  | - P       | Склад:          | Основной скла     | д                   |
| Договор: Создать: ИНН 21                         | 30141630             |                  | - C       | Расчеты:        | 62.01, 62.02, за  | чет аванса автоматі |
| Счет на оплату: Показать все                     |                      | +                | - C       |                 | НДС в сумме       |                     |
| Добавить Заполнить                               | • подоор             | измен Созд       | сь (F8)   |                 |                   |                     |
| N Номенклатура                                   | Количес              | тво Цена         |           | Сумма           | % НДС             | ндс                 |
| 1 Какао порошок                                  |                      | Контрагент (     | создание  | a)              |                   |                     |
|                                                  | Главное Докуме       | нты Договоры     | Банковски | ие счета Контак | тные лица Еще     |                     |
|                                                  | 32000271 H 22000     | an Januari       | 20000     | um Baci a       | Capacity 1CEV     | PK Pages            |
|                                                  | Записать и закры     | Samicare         | Janona    | досае           |                   |                     |
|                                                  | Вид контрагента:     | Юридическое лицо |           | -               |                   |                     |
|                                                  | Наименование:        | ЛАНДЫШ ООО       |           |                 | Заполнить по наим | енованию            |
|                                                  | Полное наименование: | 000 "ЛАНДЫШ"     |           |                 |                   | История             |
|                                                  | Входит в группу:     |                  |           | - e             | ]                 |                     |
|                                                  | Страна регистрации:  | РОССИЯ           |           | • 0             | ]                 |                     |
|                                                  | ИHH:                 | 2130141630       | 3ar       | полнить по ИНН  |                   |                     |
|                                                  | кпп:                 | 213001001        | Истор     | DINS .          |                   |                     |
| 4                                                | OFPH:                | 1142130010813    |           |                 |                   |                     |
| Подписи Доставка                                 | Комментарий:         |                  |           |                 |                   |                     |
| Счет-фактура: Не требуется                       |                      |                  |           |                 |                   |                     |
| Вид ЭД: Товарная накладная                       | 1                    | -                |           |                 |                   |                     |
| Комментарий:                                     |                      |                  |           | Ответственны    | і: Любимов Вал    | ерий Юрьевич        |

## 2. Получение актуальных сведений из ФИАС при заполнении адреса контрагента

В форме заполнения адреса в поле «Улица» внесите первые буквы названия, после чего система предложит выбрать улицу из выпадающего списка.

Такой же принцип работы реализован при заполнении поля «Город».

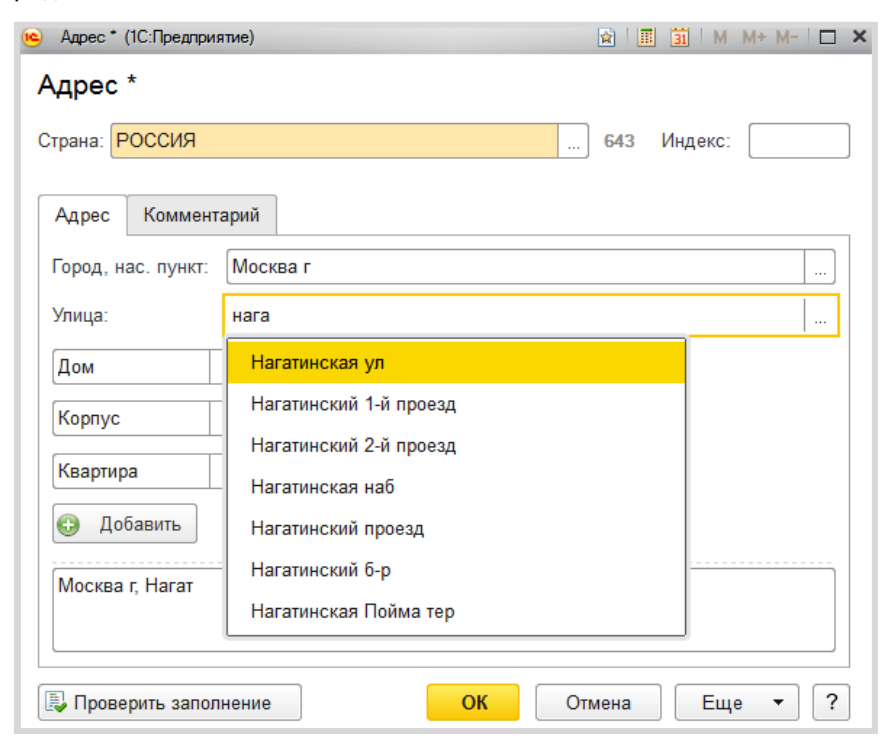

## 3. Автоматическое заполнение и проверка реквизитов инспекций ФНС и филиалов ФСС и ПФР

Проверка правильности реквизитов инспекций ФНС и филиалов ФСС и ПФР осуществляется автоматически, например, на этапе формирования платежного поручения.

| ← → Платежное поручение (создание) * |                                                                                             |                                              |  |  |
|--------------------------------------|---------------------------------------------------------------------------------------------|----------------------------------------------|--|--|
| Провести и закры                     | ать Записать Провести 🛞 Настройка 🔒 Плат                                                    | гежное поручение 📳 🖉 Создать на осно         |  |  |
| Номер:                               | от: 13.01.2021 0:00:00 🗎 🔳                                                                  | Повторять платеж?                            |  |  |
| Вид операции:                        | Уплата налога 🗸 👻                                                                           | Организация: ВАСИЛЕК ООО                     |  |  |
| Налог:                               | НДС 🗸                                                                                       | ИНН 7845192445, КПП 784101001, ООО "ВАСИЛЕК" |  |  |
| Вид обязательства:                   | Налог 🔹                                                                                     | Статья расходов:                             |  |  |
| Получатель:                          | Управление ФНС России по Санкт-Петербургу 🔹 🕒                                               | Вид платежа:                                 |  |  |
| ИНН 7841015181, КГ                   | <u>П 784001001, УФК по г. Санкт-Петербургу (Управление Федер</u>                            | Очередность: 5 - Прочие платежи (в т.ч. нал  |  |  |
| Счет получателя:                     | 0310064300000017200, СЕВЕРО-ЗАПАДНОЕ ГУ БАНКА 💌 🗗 ?                                         | Идентификатор                                |  |  |
| Сумма платежа:                       | 0,00 П<br>Платежные реквизиты х<br>18210301000011000110: 45919000: ТП: КВ.04. указаны верно |                                              |  |  |
| Назначение<br>платежа:               | Налог на добавленную стоимость за 4 квартал 2020 года                                       |                                              |  |  |
|                                      |                                                                                             |                                              |  |  |
| Состояние:                           | • Ввести документ списания с расчетного                                                     | счета                                        |  |  |
| Комментарий:                         |                                                                                             |                                              |  |  |

Если реквизиты изменятся, программа даст подсказку.

| [←] → Платежное поручение (создание) *                                |                                                                                           |                                              |  |  |  |  |  |
|-----------------------------------------------------------------------|-------------------------------------------------------------------------------------------|----------------------------------------------|--|--|--|--|--|
| Провести и закры                                                      | Провести и закрыть Записать Провести 🛞 Настройка 🖨 Платежное поручение 関 🖉 Создать на осн |                                              |  |  |  |  |  |
| Номер:                                                                | от: 13.01.2021 0:00:00 🗎 🔳                                                                | Повторять платеж?                            |  |  |  |  |  |
| Вид операции:                                                         | Уплата налога 🔹                                                                           | Организация: ВАСИЛЕК ООО                     |  |  |  |  |  |
| Налог:                                                                | НДС •                                                                                     | ИНН 7845192445, КПП 784101001, ООО "ВАСИЛЕК" |  |  |  |  |  |
| Вид обязательства:                                                    | Налог                                                                                     | Статья расходов:                             |  |  |  |  |  |
| Получатель:                                                           | Управление ФНС России по Санкт-Петербургу 🔹 🕫                                             | Вид платежа:                                 |  |  |  |  |  |
| ИНН 7841015181, К                                                     | -<br><u>ПП 784001001, Управление Федерального казначейства по г. С</u>                    | Очередность: 5 - Прочие платежи (в т.ч. нал  |  |  |  |  |  |
| Счет получателя:                                                      | 40101810200000010001, СЕВЕРО-ЗАПАДНОЕ ГУ БАНКА 💌 🖉 ?                                      | Идентификатор<br>платежа:                    |  |  |  |  |  |
| Возможно, платежные реквизиты уплаты налога указаны неверно Исправить |                                                                                           |                                              |  |  |  |  |  |
| Сумма платежа:                                                        | 0,00                                                                                      |                                              |  |  |  |  |  |
|                                                                       | <u>18210301000011000110; 45919000; TI]; KB.04.2020; 0; 0; Craryc: 01: 0</u>               |                                              |  |  |  |  |  |
| Назначение                                                            | Налог на добавленную стоимость за 4 квартал 2020 года                                     |                                              |  |  |  |  |  |

#### 4. Досье контрагента

В программе «1С:Бухгалтерия 8» «Досье контрагента» можно открыть из разных мест – например, через разделы «Продажа» или «Покупки»:

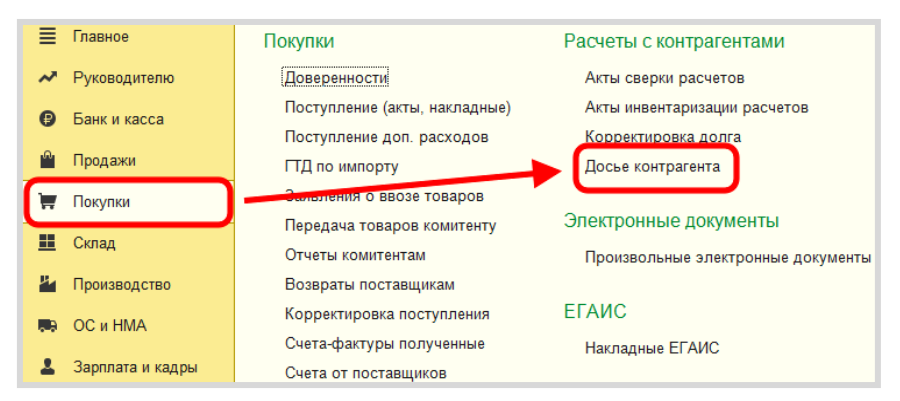

Или через карточку контрагента сразу открыть досье выбранного контрагента:

| 🐽 🗲 🔿 🏡 Контрагенты                    |                    |                     |  |  |  |  |
|----------------------------------------|--------------------|---------------------|--|--|--|--|
| Главное Счета расчетов с контрагентами | Номенклатура поста | вщика               |  |  |  |  |
| Создать Создать группу Найти           | Отменить поиск     | Досье               |  |  |  |  |
| Наименование                           | т инн              | Полное наименование |  |  |  |  |
| 🝷 📄 Поставщики                         |                    |                     |  |  |  |  |
| 😑 ЛАНДЫШ ООО                           | 2130141630         | 000 "ЛАНДЫШ"        |  |  |  |  |
|                                        |                    |                     |  |  |  |  |

| 🔹 🗲 🔿 📈 Досье контрагента: ООО "ЛАНДЫШ"                                                                                                |                                                                                       |  |  |  |  |  |  |  |
|----------------------------------------------------------------------------------------------------|---------------------------------------------------------------------------------------|--|--|--|--|--|--|--|
| 2130141630 Сформировать                                                                                                    |                                                                                       |  |  |  |  |  |  |  |
| Главное ЕГРЮЛ Данные про                                                                                                    | граммы Бухгалтерская отчетность Анализ отчетности Финансовый анализ Проверки          |  |  |  |  |  |  |  |
| Главное                                                                                                    |                                                                                       |  |  |  |  |  |  |  |
| Основные данные для оценки наде:                                                                                                    | кности                                                                                |  |  |  |  |  |  |  |
| Наименование ООО "ЛАНДЫШ"<br>ИНН 2130141630 КПП 213001001<br>Действующая организация (по данным ЕГРЮЛ)<br>Дата регистрации: 01.08.2014 |                                                                                       |  |  |  |  |  |  |  |
| Юридический адрес                                                                                                    | 428032, Чувашская Респ - Чувашия, Чебоксары г, Композиторов Воробьевых<br>ул, дом № 5 |  |  |  |  |  |  |  |
| Руководитель                                                                                                    | Полетаев Алексей Леонидович, Директор с 01.08.2014                                    |  |  |  |  |  |  |  |
| Уставный капитал                                                                                                    | 10 000 руб.                                                                           |  |  |  |  |  |  |  |
| Бухгалтерская отчетность                                                                                                    | Есть в базе Росстата за 2014 год, отсутствует за 2013 и 2012 годы                     |  |  |  |  |  |  |  |
| Показатели за 2014 год<br>В тысячах рублей                                                                                             | атели за 2014 год Продажи 1 413 ▲<br>нах рублей Прибыль 812 ▲<br>Чистые активы 822 ▲  |  |  |  |  |  |  |  |
| Оценка риска банкротства Устойчивое финансовое состояние                                                                               |                                                                                       |  |  |  |  |  |  |  |
| Кредитоспособность Кредитоспособность не вызывает сомнений                                                                             |                                                                                       |  |  |  |  |  |  |  |

В досье контрагента есть несколько закладок, на которых представлена информация:

- сведения из ЕГРЮЛ контрагента;
- бухгалтерская отчетность контрагента из базы Росстата;
- сводные показатели бухгалтерской отчетности контрагента (выручка от продаж, прибыль, денежные средства, основные средства, запасы, чистые активы и т. д.);
- финансовый анализ предприятия по данным бухгалтерской отчетности контрагента по четырем критериям:
  - оценка риска банкротства;
  - кредитоспособность;

- рентабельность активов;
- рентабельность продаж.
- Информация о проверках контрагента государственными органами.

#### Практическое задание

#### Задание 1

Время выполнения: 5-10 минут.

Цель: Научиться заполнять реквизиты контрагента по ИНН.

Порядок выполнения:

Откройте справочник контрагентов и создайте нового контрагента в группе «Поставщики». В поле «Начните отсюда» введите ИНН (найдите заранее любой действующий ИНН с помощью поиска в интернете) и нажмите «Заполнить». Проверьте правильность заполнения данных. Нажмите «Записать и закрыть».

#### Задание 2

Время выполнения: 10-15 минут.

Цель: Научиться заполнять реквизиты контрагента по названию.

Порядок выполнения:

Создайте нового контрагента, в поле «Начните отсюда» введите название «Детский мир» и нажмите «Заполнить». С помощью фильтров по регионам («Москва г.») и, при необходимости, по улице («Вернадского») найдите контрагента «Публичное акционерное общество "ДЕТСКИЙ МИР"». Выберите его и запишите нового контрагента («Записать и закрыть»).

#### Задание 3

......

i

Время выполнения: 10–30 минут.

Цель: Научиться использовать досье контрагента для оценки риска сотрудничества с контрагентом.

Порядок выполнения:

Откройте контрагента, созданного при выполнении задания 1 и откройте отчет «Досье контрагента». Используя полученные данные, оцените риск сотрудничества по следующим критериям:

- государственной отсутствие регистрации контрагента в Едином государственном реестре юридических лиц (ЕГРЮЛ);
- «массовый» учредитель, руководитель;
- отсутствие налоговой отчетности либо ее представление с минимальными показателями;
- отсутствие собственных либо арендованных основных средств;
- - отражение в бухгалтерской или налоговой отчетности убытков на протяжении нескольких налоговых периодов.

## 1СПАРК РИСКИ

Примерный объем материала: 1–2 часа.

#### Возможности сервиса

Таблица 1

| №<br>п/п | Что делает                                                                                                    | Зачем                                                                                                    |
|----------|----------------------------------------------------------------------------------------------------|----------------------------------------------------------------------------------------------------|
| 1        | Оценка надежности контр-<br>агентов на основе индексов<br>системы СПАРК.<br>Оповещение о состоянии дел<br>у контрагента и важных из-<br>менениях в его бизнесе (лик-<br>видация, банкротство, смена<br>руководителя и т. п.).<br>Получение справки с подроб-<br>ной информацией о контр-<br>агенте | Позволяет избежать неблаго-<br>приятных для бизнеса ситуа-<br>ций, которые могут возник-<br>нуть при работе с недобросо-<br>вестными контрагентами (не-<br>возврат кредитов, отказ в<br>вычете НДС, доначисления<br>налогов, штрафы за налого-<br>вые нарушения, пени) |

#### Справочная информация

Подробно о недобросовестных контрагентах мы говорили в главе «1С:Контрагент» (стр. 15). В чем отличие этих сервисов?

Во-первых, когда мы строим отчет «Досье контрагента», мы сами должны сделать вывод о надежности контрагента на основе той информации, которую получили. Сервис «1СПАРК Риски» – это готовая оценка на базе индексов СПАРК авторитетной информационно-аналитической системы «СПАРК-Интерфакс»:  Индекс должной осмотрительности (ИДО) – оценка, показывающая вероятность того, что компания является технической, фирмой-однодневкой, брошенным активом. Если показатель – в красной зоне, рекомендуется более детально проверить контрагента; если индикатор – зеленый, то компания имеет все признаки благонадежности.

ИДО учитывает более 40 различных факторов: от признаков «однодневности» до активности в интернете (участие в госзакупках, наличие патентов, лицензий, судебные споры, задолженности по налогам, залоги и т. д.). Модель ИДО прошла многолетнюю апробацию и завоевала доверие тысяч пользователей системы СПАРК.

 Индекс финансового риска (ИФР) анализирует финансовое состояние компании с точки зрения возможного банкротства. ИФР классифицирует юридические лица по трем уровням риска, учитывая как финансовые коэффициенты, так и нефинансовые признаки ухудшения финансового состояния. Если компания не сдает финансовую отчетность в органы статистики, то индекс будет рассчитан по упрощенной модели только на нефинансовых факторах.

Если ИФР находится в красной зоне, рекомендуется проявлять осторожность при предоставлении товаров и услуг на условиях отсрочки платежа. Отсутствие ИФР говорит о том, что компания не сдает финансовую отчетность в органы статистики.

- Индекс платежной дисциплины (ИПД) показывает средний фактический срок исполнения компанией финансовых обязательств по различным контрактам. Данные о платежах по счетам поступают в СПАРК на добровольной основе от крупных энергоснабжающих, коммунальных, телекоммуникационных, торговых и иных предприятий. ИПД рассчитывается примерно для 100 000 юридических лиц.
- Сводный индикатор риска является совокупной оценкой аналитических показателей, включая «Индекс должной осмотрительности», «Индекс финансового риска» и «Индекс

платежной дисциплины», а также «Статуса компании» (состояние ликвидации, банкротства и т. д.).

Во-вторых, частью сервиса «1СПАРК Риски» является система мониторинга событий. Она помогает узнать о важных изменениях в жизни контрагента (ликвидация, реорганизация, смена руководителя, адреса, учредителей и т. п.) и вовремя на это отреагировать. Чтобы отслеживать изменения, сервис использует десятки различных источников информации, включая Единый федеральный реестр сведений о фактах деятельности юридических лиц и «Вестник государственной регистрации».

#### Как работает сервис

#### 1. Оценка надежности контрагента

Для получения индексов по интересующему контрагенту достаточно зайти в «Карточку контрагента»:

| 🗲 🔿 🏑 ИНТЕРФАКС АО (Контрагент)                                              |                                                                                                    |                                  |                        |  |  |  |  |  |
|------------------------------------------------------------------------------|----------------------------------------------------------------------------------------------------|----------------------------------|------------------------|--|--|--|--|--|
| Основное Докумен                                                             | Основное Документы Договоры Банковские счета Контактные лица Счета расчетов с контрагентами. Номенклатура контрагентов |                                  |                        |  |  |  |  |  |
| Записать и закрыть                                                           | Записать и закрыть Записать Заполнить - Досье Справки 1СПАРК Риски 🔄 ЭДО - 🖨 Конверт                                   |                                  |                        |  |  |  |  |  |
| Вид контрагента:                                                             | Юридическое лицо 🔹                                                                                                    |                                  |                        |  |  |  |  |  |
| Наименование:                                                                | ИНТЕРФАКС АО Заполнить по наименованию                                                                                 |                                  |                        |  |  |  |  |  |
| Полное наименование:                                                         | АО "ИНТЕРФАКС" Исто                                                                                                    | RNG                              |                        |  |  |  |  |  |
| Входит в группу:                                                             | • 🕫                                                                                                    |                                  |                        |  |  |  |  |  |
| Страна регистрации:                                                          | РОССИЯ • @                                                                                                    | Сводный индикатор:               | <u>Низкий риск</u>     |  |  |  |  |  |
| ИНН:                                                                         | 7710137066 Заполнить по ИНН                                                                                            | Индекс должной осмотрительности: | <u>1 (низкий риск)</u> |  |  |  |  |  |
| кпп:                                                                         | 771001001 История                                                                                                    | Индекс финансового риска:        | <u>5 (низкий риск)</u> |  |  |  |  |  |
|                                                                              | Индекс платежной дисциплины. <u>100 (низии рис</u>                                                                     |                                  |                        |  |  |  |  |  |
| OFPH:                                                                        | OFPH 1037739169335                                                                                                    |                                  |                        |  |  |  |  |  |
| Комментарий:                                                                 | Клименталий                                                                                                    |                                  |                        |  |  |  |  |  |
| <ul> <li>Основной банковский счет</li> </ul>                                 |                                                                                                    |                                  |                        |  |  |  |  |  |
| Банк: Введите БИК или наименование банка 🔹 🗗                                 |                                                                                                    |                                  |                        |  |  |  |  |  |
| Номер счета: Номер с                                                         | Номер счета: Номер счета                                                                                               |                                  |                        |  |  |  |  |  |
| > Адрес и телефон: 127006, Москва г, Тверская-Ямская 1-Я ул, дом 2, корпус 1 |                                                                                                    |                                  |                        |  |  |  |  |  |
| > Дополнительная информация                                                  |                                                                                                    |                                  |                        |  |  |  |  |  |

В поле «1СПАРК Риски» отображаются все три индекса. Если нажать на значение индекса, то откроется его краткое описание:

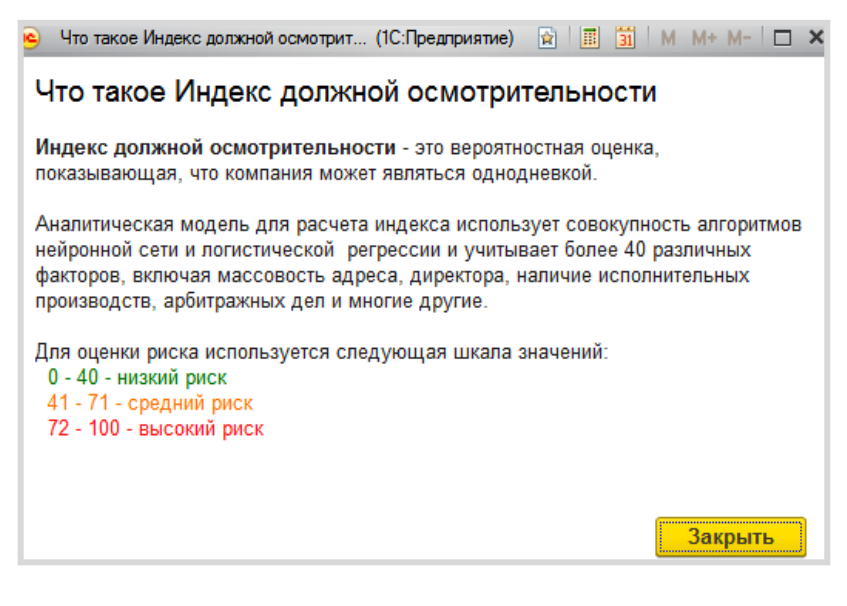

#### Примечание

Значение «Индекса платежной дисциплины» рассчитывается на основании публично доступной информации о деятельности юридического лица. Если данной информации недостаточно для проведения анализа, этот индекс не отображается.

В сервисе «1СПАРК Риски» есть сводный индикатор, который дает общую интегральную оценку надежности контрагента на основе значений трех других индексов и статусов (состояние банкротства, ликвидации, упоминание в рисковых реестрах и пр.). Чтобы получить значение индексов сразу по всем контрагентам, которые есть в информационной базе, нужно зайти в справочник «Контрагенты» и нажать на кнопку «1СПАРК Риски». В открывшемся меню выберите пункт «Индексы»:

| <b>A (</b> | 🔸 🏡 Контрагенты                |                |                                     |
|------------|--------------------------------|----------------|-------------------------------------|
| Главное    | Счета расчетов с контрагентами | Номенклатура п | оставщика                           |
| Создать    | Создать группу Найти           | Отменить поиск | Досье                               |
| Наименов   | ание                           | NHH ↑          | Полное наименование                 |
| • 📄 Ка     | онтрагенты                     |                | Индексы                             |
| -          | АВАНГАРД ООО                   | 1324132489     | ООО "АВАНГА д" События мониторинга  |
| -          | KOMITOHEHT 000                 | 1840024665     | OOO "KOMПOHEHT"                     |
| -          | 162 КЖИ ООО                    | 3664208040     | 000 "162 КЖИ"                       |
| -          | ТРАНСПОРТНАЯ КОМПАНИЯ АНГ      | 3811124725     | ООО "ТРАНСПОРТНАЯ КОМПАНИЯ "АНГАРА" |
| -          | ТАМОЖЕННАЯ КОМПАНИЯ ООО        | 6451422616     | ООО "ТАМОЖЕННАЯ КОМПАНИЯ"           |
| -          | РИО                            | 7705094762     | РИО                                 |
| -          | 24TOPT.PY 000                  | 7714930910     | 000 "24TOPT.PY"                     |

В результате откроется форма отчета со списком индексов по всем контрагентам, которые есть в справочнике «Контрагенты»:

| 🗲 🔿 🏠 Индексы 1СПАРК Риски                                                                     |            |                   |                  |                   |                     | ê 1                                                                                                    |
|------------------------------------------------------------------------------------------------|------------|-------------------|------------------|-------------------|---------------------|----------------------------------------------------------------------------------------------------|
| Контрагенты:                                                                                   | (          | ипд:              |                  |                   | •                   |                                                                                                    |
| Сводный индикатор: Высокий риск                                                                | •          | MOP:              |                  |                   | -                   |                                                                                                    |
| ИДО: Высоний риск                                                                              | •          | Статус:           | латус:           |                   |                     |                                                                                                    |
| Сформировать Настройки 🛱 - Найти 🕼 -                                                           | ð à        |                   | • Eue • ?        |                   |                     |                                                                                                    |
| Индексы 1СПАРК Риски                                                                           |            |                   |                  |                   |                     |                                                                                                    |
| Контрагент                                                                                     | ИНН        | Сводный индикатор | идо              | NOP               | ипд                 | Статус                                                                                                    |
| ABEHTA 000                                                                                     | 7715762899 | Низкий риск       | 4 (Низкий риск)  | 5 (Низкий риск)   |                     | Действующее                                                                                                  |
| ABNC 000                                                                                       | 6321305238 | Низкий риск       | 28 (Низкий риск) | 83 (Средний риск) |                     | Действующее                                                                                                  |
| ABTOGA3A TYPHCT 000                                                                            | 6731033877 |                   |                  |                   |                     | Ликвидировано                                                                                                |
| АГЕНТСТВО ИРИДА ЗАО                                                                            | 7825667510 | Низкий риск       | 6 (Низкий риск)  | 18 (Средний риск) | 100 (Низкий риск)   | Действующее                                                                                                  |
| АГРОСТАЛЬ ООО                                                                                  | 5904305707 |                   |                  |                   |                     | Исключение из ЕГРЮЛ недействующего юридического ли                                                           |
| АДРИАТИК ООО                                                                                   | 7805460035 |                   |                  |                   |                     | Ликвидировано                                                                                                |
| AVICT 000                                                                                      | 5005029370 | Низкий риск       | 1 (Низкий риск)  | 1 (Низкий риск)   |                     | Действующее                                                                                                  |
| AЙTEK ODO                                                                                      | 3328423228 | Низкий риск       | 1 (Низкий риск)  | 19 (Средний риск) | 86 (Низкий риск)    | Действующее                                                                                                  |
| AK TPAHCA3PO OAO                                                                               | 5701000985 | Высокий риск      | 2 (Низкий риск)  | 86 (Высокий риск) |                     | Решение о признании должника банкротом и открытии ко                                                         |
| АКТИВ УСЛУГИ ДЛЯ БИЗНЕСА ООО                                                                   | 5260428069 | Низкий риск       | 32 (Низкий риск) | 14 (Низкий риск)  |                     | Действующее                                                                                                  |
| АЛГОРИТМ УСПЕХА ЗАО                                                                            | 7810116905 |                   |                  |                   |                     | Прекратило деятельность при преобразовании                                                                   |
| АНО ПРЕДОСТАВЛЕНИЕ УСЛУГ В ОБЛАСТИ ОРГАНИЗАЦИИ И ПРОВЕДЕНИЯ<br>СПОРТИВНЫХ МЕРОПРИЯТИЙ "МЕТЕОР" | 7723368536 | 1                 |                  |                   | •                   | Исключение из ЕГРЮЛ юридического лица в связи налич<br>нем, в отношении которых внесена запись о недостоверн |
| APVILLA 000                                                                                    | 5754006042 | Низкий риск       | 15 (Низкий риск) | 3 (Низкий риск)   |                     | Действующее                                                                                                  |
| ACK 000                                                                                        | 2308204160 | Низкий риск       | 4 (Низкий риск)  | 6 (Husknik puck)  |                     | Действующее                                                                                                  |
| EAЙEP AO                                                                                       | 7704017596 | Низкий риск       | 1 (Низкий риск)  | 18 (Средний риск) | 77 (Средний риск)   | Действующее                                                                                                  |
| EAHK BTE (FLAO)                                                                                | 7702070139 | Низкий риск       | 1 (Низкий риск)  |                   | 93 (Husionii puice) | Действующее                                                                                                  |
| EXX 000                                                                                        | 3907201441 | Низкий риск       | 2 (Низкий риск)  | 13 (Низкий риск)  |                     | Действующее                                                                                                  |
| EN3HEC AREANC COO                                                                              | 7325157840 | Низкий риск       | 34 (Низкий риск) | 79 (Средний риск) |                     | Действующее                                                                                                  |
| EVENES HARVESTOR OOO                                                                           | 6317085251 | Husenik nervy     | 2 (Hatrak nata)  | 4 (Hataval nacy)  |                     | Лейструршее                                                                                                  |

Для удобства работы со списком можно выбрать критерии отбора контрагентов, указав их в верхней части формы:

| ← → ☆ Индексы 1СПАРК Риски                                                                     |                                        |                                           |                                                        |                                            |                            | O I                                                                                                    |
|------------------------------------------------------------------------------------------------|----------------------------------------|-------------------------------------------|--------------------------------------------------------|--------------------------------------------|----------------------------|----------------------------------------------------------------------------------------------------|
| Контрагенты:                                                                                   | [                                      | ипд:                                      |                                                        |                                            | •                          |                                                                                                    |
| Сводный индикатор: Высокий риск                                                                | •                                      | ИФР:                                      |                                                        |                                            | •                          |                                                                                                    |
| D 1400                                                                                         |                                        |                                           |                                                        |                                            |                            |                                                                                                    |
| ищо. Высокии риск                                                                              | •                                      | _ claryc.                                 |                                                        |                                            | ·                          |                                                                                                    |
| Сформировать Настройки 🛱 - Найти                                                               | θà                                     | 🚽 🖾 •                                     |                                                        |                                            |                            | Eme -                                                                                                    |
| Индексы 1СПАРК Риски                                                                           |                                        |                                           |                                                        |                                            |                            |                                                                                                    |
| Контрагент                                                                                     | инн                                    | Сводный<br>индикатор                      | идо                                                    | ИФР                                        | ипд                        | Статус                                                                                                    |
| ABEHTA 000                                                                                     | 7715762899                             | Низкий риск                               | 4 (Низкий риск)                                        | 5 (Низкий риск)                            |                            | Действующее                                                                                                |
| 48ИС 000                                                                                       | 6321305238                             | Низкий риск                               | 28 (Низкий риск)                                       | 83 (Средний риск)                          |                            | Действующее                                                                                                |
| BTO5A3A TYPICT 000                                                                             | 6731033877                             |                                           |                                                        |                                            |                            | Ликвидировано                                                                                              |
| АГЕНТСТВО ИРИДА ЗАО                                                                            | 7825667510                             | Низкий риск                               | 6 (Низкий риск)                                        | 18 (Средний риск)                          | 100 (Низкий риск)          | Действующее                                                                                                |
| POCTARE 000                                                                                    | 5904306707                             |                                           |                                                        |                                            |                            | Исключение из ЕГРЮЛ недействующего юридического л                                                          |
| ДРИАТИК ООО                                                                                    | 7805450035                             |                                           |                                                        |                                            |                            | Ликаидировано                                                                                              |
| VCT 000                                                                                        | 5005029370                             | Hassel pack                               | 1 (Hirakak) parce)                                     | 1 (Heaked pace)                            |                            | Дейструющее                                                                                                |
| ЙТЕК 000                                                                                       | 3328423228                             | Низкий риск                               | 1 (Низкий риск)                                        | 19 (Средний риск)                          | 86 (Низкий риск)           | Действующее                                                                                                |
| K TPAHCA3PO DAD                                                                                | 5701000985                             | Высокий риск                              | 2 (Hatasa) pace)                                       | 86 (Becoraril perck)                       |                            | Решение о признании должника банкротом и открытии и                                                        |
| АТИВ УСЛУГИ ДЛЯ БИЗНЕСА ООО                                                                    | 5260428069                             | Hiraknik pirck                            | 32 (Hyperia pyce)                                      | 14 (Hyperit pycc)                          |                            | Действующее                                                                                                |
| UTOPUTM VCTEXA 3AD                                                                             | 7810116905                             |                                           |                                                        |                                            |                            | Прекратило деятельность при преобразовании                                                                 |
| АНО ПРЕДОСТАВЛЕНИЕ УСЛУГ В ОБЛАСТИ ОРГАНИЗАЦИИ И ПРОВЕДЕНИЯ<br>СПОРТИВНЫХ МЕРОПРИЯТИЙ "МЕТЕОР" | 7723368536                             |                                           |                                                        |                                            |                            | Исключение из ЕГРЮЛ юридического лица в связи нали<br>нем, в отношении которых внесена запись о недостовер |
| PRILIA 000                                                                                     | 5754006042                             | Hassel pack                               | 15 (Hysevil pyck)                                      | 3 (Heaked pace)                            |                            | Лействующее                                                                                                |
| CK 000                                                                                         | 2308204160                             | Низкий риск                               | 4 (Низкий риск)                                        | 6 (Низкий риск)                            |                            | Действующее                                                                                                |
|                                                                                                | 7704017596                             | Hassel pack                               | 1 (Hataval pace)                                       | 18 (CDR0HWR DVCK)                          | 77 (Средний риск)          | Лейструющее                                                                                                |
| AVEP AO                                                                                        |                                        |                                           |                                                        |                                            |                            |                                                                                                    |
| AVEP AO<br>AHK BTE (TAO)                                                                       | 7702070139                             | Hassing brock                             | 1 (Hitaking Direct)                                    |                                            | 9.3 (HM3RMM DMCK)          | Deectryouee                                                                                                |
| JANEP AO<br>JAHK BTG (TAO)<br>JAK ODD                                                          | 7702070139                             | Низкий риск<br>Низкий риск                | 1 (Низкий риск)<br>2 (Низкий риск)                     | -<br>13 (Husevil pucc)                     | 93 (HN3KNN DNCK)           | Действующее                                                                                                |
| SAVEP AO<br>SAHK BTG (TAO)<br>SWK OOO<br>SWK OOO                                               | 7702070139<br>3907201441<br>7325157840 | Низолй риск<br>Низолй риск<br>Низолй риск | 1 (Низкий риск)<br>2 (Низкий риск)<br>34 (Низкий риск) | -<br>13 (Низкий риск)<br>79 (Средний риск) | 93 (Низкии риск)<br>-<br>- | Действующее<br>Действующее<br>Действующее                                                                  |

Наряду с вышеописанными возможностями, в программе предусмотрены предупреждения «по месту»: например, при формировании платежного поручения рядом с полем «Получатель» выводится сводный индикатор, который предупреждает о возможных рисках при оплате счета данному контрагенту:

| ← →              | Платежное поручение (создани    | e) *                                                                                               |
|------------------|---------------------------------|----------------------------------------------------------------------------------------------------|
| Провести и зак   | Записать Провести               | Настройка В Платежное поручение В Осоз                                                             |
| Номер:           | от: 16.10.2019 0:00:00          | ) 📋 🔲 Повторять платеж?                                                                            |
| Вид операции:    | Оплата поставщику               | • Организация:                                                                                     |
| Получатель:      | РОМАШКА ООО                     | ↓   ₽ Досье                                                                                        |
|                  | Сводный индикатор: Высокий риск | Вид платежа:                                                                                       |
| ИНН 5522506562,  | КПП <не требуется>, ООО         | 1СПАРК Риски (В 1                                                                                  |
| Счет получателя: |                                 | Находится в процессе банкротства 25.12.2018                                                        |
| Договор:         |                                 | Сводный индикатор: <u>Высокий риск</u><br>Индекс должной осмотрительности: <u>1 (низкий риск</u> ) |
| Сумма платежа:   | 0,00                            | Индекс финансового риска: <u>94 (высокий риск</u> )                                                |
| Ставка НДС:      | 20%                             | Индекс платежной дисциплины: <u>0 (высокий риск</u> )                                              |
| Сумма НДС:       | 0,00                            |                                                                                                    |
## 2. Мониторинг контрагентов

Нажмите на кнопку «1СПАРК Риски» в справочнике «Контрагенты» и в открывшемся списке выберите пункт «События мониторинга»:

| 🐽 🗲 → 🛧 Контрагенты                          |                   |                                    |
|----------------------------------------------|-------------------|------------------------------------|
| Главное Счета расчетов с контрагентами       | Номенклатура пост | авщика                             |
| Создать Создать группу Найти                 | Отменить поиск    | Досье 1СПАРК Риски -               |
| Наименование ↓                               | ИНН               | Справки                            |
| <ul> <li>Покупатели</li> </ul>               |                   | Индексы                            |
| <ul> <li>Поставщики</li> </ul>               |                   | События мониторинга                |
| • 📄 Учредители                               |                   |                                    |
| - ! АКЦЕНТ, РЕКЛАМНАЯ МАСТЕРСКАЯ             | 3907041607        | О "! АКЦЕНТ, РЕКЛАМНАЯ МАСТЕРСКАЯ" |
| = 162 КЖИ ООО                                | 3664208040        | 000 "162 КЖИ"                      |
| - АВАНГАРД ООО                               | 1324132489        | 000 "АВАНГАРД"                     |
| <ul> <li>ГАЗПРОМНЕФТЬ - ЦЕНТР ООО</li> </ul> | 7709359770        | ΟΟΟ "ΓΑ3ΠΡΟΜΗΕΦΤЬ - ЦΕΗΤΡ"         |
| – ГЛАРУС ООО                                 | 7735073784        | 000 "ГЛАРУС"                       |
| <ul> <li>Гнусарев Юрий Борисович</li> </ul>  | 163201464471      | ИП Гнусарев Юрий Борисович         |
| - ЖИЗНЬ БЕЗ ЛЕКАРСТВ ООО                     | 4025437336        | ООО "ЖИЗНЬ БЕЗ ЛЕКАРСТВ"           |
| - KOMПOHEHT 000                              | 1840024665        | 000 "KOMПOHEHT"                    |
| – ЛОЙД-ПОЛИС ООО СК                          | 7713303530        | ООО СК "ЛОЙД-ПОЛИС"                |

## Откроется отчет с подробным описанием событий:

| 📦 🗲 🔿 📩 События мониторинга 1СПАРК Риски |                                                              |            |                                                                                                    |  |
|------------------------------------------|--------------------------------------------------------------|------------|----------------------------------------------------------------------------------------------------|--|
| Событие:                                 |                                                              |            |                                                                                                    |  |
| Сформирова                               | Сформировать Настройки 📴 Варианты отчета 🔹 Найти 🔃 🟗 🔊 🕼 🔚 📟 |            |                                                                                                    |  |
| Событ                                    | События мониторинга 1СПАРК Риски                             |            |                                                                                                    |  |
| События показыв                          | аются за последние 15 дней.                                  |            |                                                                                                    |  |
| Дата                                     | Контрагент                                                   | ИНН        | Событие                                                                                                    |  |
| мониторинга                              |                                                              |            | Новое значение                                                                                                    |  |
|                                          |                                                              |            | Старое значение                                                                                                    |  |
| 29.06.2016                               | СТК ЛЕГИОН 000                                               | 5504083076 | СВЕДЕНИЯ О ПРИНЯТЫХ РЕГИСТРИРУЮЩИМИ ОРГАНАМИ РЕШЕНИЯХ О<br>ПРЕДСТОЯЩЕМ ИСКЛЮЧЕНИИ НЕДЕЙСТВУЮЩИХ ЮРИДИЧЕСКИХ ЛИЦ ИЗ ЕДИНОГО<br>ГОСУДАРСТВЕННОГО РЕСТРА ЮРИДИЧЕСКИХ ЛИЦ                                                    |  |
|                                          |                                                              |            | Сведения о принятых регистрирующими органами решениях о предстоящем исключении<br>недействующих юридических лиц из единого государственного реестра юридических лиц<br>(Вестник Государственной Регистрации, 29.06.2016) |  |
| 29.06.2016                               | РЕМСТРОЙ ООО                                                 | 5609069304 | СВЕДЕНИЯ О ПРИНЯТЫХ РЕГИСТРИРУЮЩИМИ ОРГАНАМИ РЕШЕНИЯХ О<br>ПРЕДСТОЯЩЕМ ИСКЛЮЧЕНИИ НЕДЕЙСТВУЮЩИХ ЮРИДИЧЕСКИХ ЛИЦ ИЗ ЕДИНОГО<br>ГОСУДАРСТВЕННОГО РЕСТРА ЮРИДИЧЕСКИХ ЛИЦ.                                                   |  |
|                                          |                                                              |            | Сведения о принятых регистрирующими органами решениях о предстоящем исключении<br>недействующих юридических пиц из единого тосударственного реестра юридических лиц<br>(Вестник Государственной Регистрации.29.06.2016)  |  |
| 24 06 2016                               | СТК ЛЕГИОН ООО                                               | 5504083076 | Принято решение о предстоящем исключении недействующего ЮЛ из ЕГРЮЛ                                                                                                    |  |
|                                          |                                                              |            | Принято решение о предстоящем исключении недействующего ЮЛ из ЕГРЮЛ<br>(ЕГРЮЛ,24.06.2016)                                                                                                    |  |
| 24.06.2016                               | <b>РЕМСТВОЙ 000</b>                                          | 5600060204 | Действующее (ЕГРЮЛ,04.06.2003)                                                                                                    |  |
| 24.00.2010                               |                                                              | 5005005504 | Принято решение о предстоящем исключении недействующего ЮЛ из ЕГРЮЛ<br>(ЕГРЮЛ,24.06.2016)                                                                                                    |  |
|                                          |                                                              | 1011010700 | Действующее (ЕГРЮЛ,21.08.2008)                                                                                                    |  |
| 24.06.2016                               | ТАГРАС-РЕМСЕРВИС ООО                                         | 1644046768 | Находится в процессе реорганизации в форме присоединения к нему других ЮЛ<br>Находится в процессе реорганизации в форме присоединения к нему других ЮЛ<br>(EГГРЮЛ,24.06.2016)                                            |  |
| 07.00.0040                               |                                                              | 7000050040 | Действующее (ЕГРЮЛ,22.11.2007)                                                                                                    |  |
| 27.06.2016                               | ЧАСТНОЕ УЧРЕЖДЕНИЕ КУЛЬТУРЫ "ВДК"                            | 7802050312 | Совладелец                                                                                                    |  |

#### 3. Бизнес-справка по контрагенту

Получить бизнес-справку можно в программе, если перейти в «Карточку контрагента». В верхней части формы нажмите на кнопку «Справки 1СПАРК Риски»:

| ← → ☆ V              | НТЕРФАКС ЗАО (Контрагент)                                                                                                    |
|----------------------|----------------------------------------------------------------------------------------------------|
| Основное Докумен     | ты Договоры Банковские счета Контактные лица Счета расчетов с контрагентами                                                                                                    |
| Записать и закрыти   | записать Заполнить - Досье Справки 1СПАРК Риски 🖶 Конверт                                                                                                    |
| Начните отсюда       | Автоматическое заполнение реквизитов по ИНН или и и и ненованию:<br>[7710137066 Заполнить ]                                                                                                    |
| Вид контрагента:     | Юридическое лицо -                                                                                                    |
| Наименование:        | ИНТЕРФАКС ЗАО                                                                                                    |
| Полное наименование: | ЗАО "ИНТЕРФАКС" История                                                                                                    |
| Входит в группу:     | □     □     □     □     □     □     □     □     □     □     □     □     □     □     □     □     □     □     □     □     □     □     □     □     □     □     □     □     □     □     □     □     □     □     □     □     □     □     □     □     □     □     □     □     □     □     □     □     □     □     □     □     □     □     □     □     □     □     □     □     □     □     □     □     □     □     □     □     □     □     □     □     □     □     □     □     □     □     □     □     □     □     □     □     □     □     □     □     □     □     □     □     □     □     □     □     □     □     □     □     □     □     □     □     □     □     □     □     □     □     □     □     □     □     □     □     □     □     □     □     □     □     □     □     □     □     □     □     □     □     □     □     □     □     □     □     □     □     □     □     □     □     □     □     □     □     □     □     □     □     □     □     □     □     □     □     □     □     □     □     □     □     □     □     □     □     □     □     □     □     □     □     □     □     □     □     □     □     □     □     □     □     □     □     □     □     □     □     □     □     □     □     □     □     □     □     □     □     □     □     □     □     □     □     □     □     □     □     □     □     □     □     □     □     □     □     □     □     □     □     □     □     □     □     □     □     □     □     □     □     □     □     □     □     □     □     □     □     □     □     □     □     □     □     □     □     □     □     □     □     □     □     □     □     □     □     □     □     □     □     □     □     □     □     □     □     □     □     □     □     □     □     □     □     □     □     □     □     □     □     □     □     □     □     □     □     □     □     □     □     □     □     □     □     □     □     □     □     □     □     □     □     □     □     □     □     □     □     □     □     □     □     □     □     □     □     □     □     □     □     □     □     □     □     □     □     □     □     □     □     □     □     □     □     □     □     □     □     □     □ |
| Страна регистрации:  | РОССИЯ • 0 Оценка надёжности контрагентов.                                                                                                    |
| NHH:                 | 7710137066                                                                                                    |
| кпп:                 | 771001001 История                                                                                                    |
| OFPH:                | 1037739169335                                                                                                    |

Откроется форма со списком ранее полученных справок по этому контрагенту. В этой форме также можно заказать новую справку по кнопке «Запросить справку»:

| 🗲 🔿 🏠 Справки 1СПАРК Риски: ИНТЕРФАКС ЗАО 🛛 ×         |            |           |                                                  |  |
|-------------------------------------------------------|------------|-----------|--------------------------------------------------|--|
| Запросить справку<br>Контрагент: <u>ИНТЕРФАКС ЗАО</u> |            | Bce o     | правки в личном кабинете на Портале 1С:ИТС Еще • |  |
| Дата †                                                | ИНН        | Состояние | Пользователь                                     |  |
| 08.11.2017 10:38:00                                   | 7710137066 | Готовится | Абрамов Геннадий Сергеевич                       |  |

Подготовка справки может занять некоторое время. Когда справка будет готова, напротив заказанной справки в столбце «Состояние» значение «Готовится» изменится на «Получена». Сервис выдает справки в формате PDF. Обратиться к списку полученных справок также можно из раздела «Покупки» или «Продажи» → Расчеты с контрагентами → Справки 1СПАРК Риски:

| 8 6      | Бухгалтерия предприятия КОРП, редакц | ия 3.0 / Абрамов Геннадий Сергеевич (1С:Предприятие) |                                         | 🗃 😂 🔄 🏤 🗟 🗐 🕅 M+ M- 1 🖬 🕕 🚽 – 🗖                                                   |
|----------|--------------------------------------|------------------------------------------------------|-----------------------------------------|-----------------------------------------------------------------------------------|
| ***      | ★ 🗅 🔍 Начальная стра                 |                                                      |                                         | Поиск (Ctrl+F) × Фо ×                                                             |
| ≣        | Главное                              | Продажи                                              | Расчеты с контрагентами                 | Настройки                                                                         |
| ~        | Руководителю                         | Счета покупателям                                    | Акты сверки расчетов                    | Сроки оплаты покупателями                                                         |
| 0        | Банк и касса                         | Реализация (акты, накладные)                         | Акты инвентаризации расчетов            | нпс                                                                               |
| ŵ        | Продажи                              | Гаможенные декларации (экспорт)<br>Оказание услуг    | корректировка долга<br>Начисление пеней | Kuura noonaw                                                                      |
| 1        | Покулки                              | Реализация отгруженных товаров                       | Ожидаемая оплата от покупателей         | Журнал счетов-фактур                                                              |
|          | Current                              | Отчеты о розничных продажах                          | Досье контрагента                       | Реестр счетов-фактур выданных                                                     |
|          | Склад                                | Отчеты комиссионеров о продажах                      | Справки 1СПАРК Риски                    | 0                                                                                 |
| 21       | Производство                         | Возвраты от покупателей                              | Авизо                                   | Отчеты                                                                            |
| 86       | OC и HMA                             | Счета-фактуры выданные                               | Авизо по пасчетам вхолящие              | Товарный отчет (TOPГ-29)<br>Жириал ушета розничной продажи алиоголь ной продукции |
| 1        | Зарплата и кадры                     | Розничные продажи чеки)                              | Авизо по расчетам исходящие             | Дополнительные отчеты                                                             |
| Ду<br>Бу | Операции                             |                                                      |                                         |                                                                                   |
| ы        | Отчеты                               |                                                      | Обмен данными с ТиС                     | Сервис                                                                            |
| a        | Справоцинии                          |                                                      | Загрузка из Торговля и Склад 7.7        | Дополнительные обработки                                                          |
|          |                                      |                                                      |                                         | Информация                                                                        |
| 14.      | 5                                    |                                                      |                                         | Новости                                                                           |
| 13       | оранное 🛪                            |                                                      |                                         |                                                                                   |
| Пла      | атежные поручения                    |                                                      |                                         |                                                                                   |
| Kor      | трагенты                             |                                                      |                                         |                                                                                   |
|          |                                      |                                                      |                                         |                                                                                   |

#### Внешний вид справки:

#### АО "ИНТЕРФАКС"

| ОГРН 1037739169335 · ИНН 7710137066 · ОКПО 00335120 · КПП 771001001 |                                                                  |                                |  |  |
|---------------------------------------------------------------------|------------------------------------------------------------------|--------------------------------|--|--|
| Полное наименование                                                 | АКЦИОНЕРНОЕ ОБЩЕСТВО "ИНТЕРФАКС"                                 |                                |  |  |
| Адрес                                                               | 127006, г. Москва, ул. Тверская-Ямская 1-Я, д. 2 корп. 1         |                                |  |  |
| Телефон                                                             | +7 (499) 2502830, +7 (499) 25029                                 | 22, +7 (499) 2509203           |  |  |
| Электронная почта                                                   | info@interfax.ru                                                 |                                |  |  |
| Сайт                                                                | www.interfax.ru , www.interfax.com · 89 доменов                  |                                |  |  |
| Отрасль                                                             | Деятельность по оказанию консультационных и информационных услуг |                                |  |  |
| Руководитель                                                        | Комиссар Михаил Витальевич, генеральный директор                 |                                |  |  |
| Совладельцы (>25%)                                                  | ИНФОРМАЦИОННОЕ АГЕНТСТВО ИНТЕРФАКС, АО • 99,85 %                 |                                |  |  |
| Зарегистрирована                                                    | 26.05.1992 · 27 лет                                              |                                |  |  |
| Уставный капитал                                                    | 1000 000 ₽, 24.06.2004                                           | Дочерние компании 14 • Росстат |  |  |
| Форма собственности                                                 | Частная собственность                                            |                                |  |  |

#### Признаки хозяйственной деятельности компании за 12 мес

| Персонал                          | 618 чел. · 59 вакансий                                                                                 |
|-----------------------------------|----------------------------------------------------------------------------------------------------|
| Арбитражные дела                  | 17 рассматриваются · 1 обжалуется · 2 решения и постановления · 61<br>завершено                        |
| Платежи                           | 40 платежей 9 участникам проекта «СПАРК-Мониторинг платежей»                                           |
| Закупки                           | Приняли участие в 132 торговых процедурах - Заключено 82 контракта на 196<br>млн. Р                    |
| Лицензии и<br>разрешения          | Нет информации в ЕГРЮЛ                                                                                 |
| Залог и лизинг                    | Нет информации о движимом имуществе в залоге и лизинге                                                 |
| Имущество                         | Есть объекты недвижимости в собственности и аренде                                                     |
| Интеллектуальная<br>собственность | 25 товарных знаков · 1 программа для ЭВМ, база данных · 5 заявок · 2 объекта<br>используют по лицензии |
| Проверки                          | Отсутствует в Едином реестре проверок за последние 12 месяцев                                          |
| Исполнительные<br>производства    | 51 завершенное на сумму 104 000 Р                                                                      |
| Отчетность ФНС, 2018              | Доходы 4 870 713 000 ₽ · Расходы 3 960 670 000 ₽ · Налоги 892 285 387 ₽                                |
| Страховые взносы,<br>2018         | ΠΦΡ 246 296 889 P · ΦΟΜC 88 303 208 P · ΦCC 8 023 722 P                                                |
| Регистратор                       | ВТБ РЕГИСТРАТОР, АО                                                                                    |
| Аудитор                           | CTATYC-A, OOO AΦ , 2018 · CTATYC-A, OOO AΦ , 2016                                                      |

| Финансы, тыс. ₽ | 2016      |        | 2017      |       | 2018      |        |
|-----------------|-----------|--------|-----------|-------|-----------|--------|
| Выручка без НДС | 3 423 520 | 7%     | 3 546 877 | 4 %   | 3 669 612 | 3 %    |
| Чистая прибыль  | 63 106    | -87 %  | 466 689   | 640 % | 750 340   | 61 %   |
| Чистые активы   | 1 558 146 | -18 %  | 1 459 790 | -6 %  | 1769 683  | 21 %   |
| Денежный поток  | -92 007   | -113 % | 70 264    | 176 % | -79 529   | -213 % |

| 0    | ИДО · Низкий · 1                                                                                    |
|------|----------------------------------------------------------------------------------------------------|
| O    | ИФР · Низкий · 5                                                                                    |
| 0    | ИПД · Низкий · 100                                                                                  |
| Факт | горы риска                                                                                          |
| +    | Адрес указан как место<br>нахождения нескольких ЮЛ<br>(компаний по данным ФНС от<br>25.08.2019: 20) |
| +    | Телефон указан несколькими<br>юридическими лицами • 528                                             |
| Нали | ччие в рисковых реестрах                                                                            |
| нет  | Юридические лица, в состав<br>исполнительных органов которых<br>входят дисквалифицированные<br>лица |
| +    | Адреса, указанные при гос.<br>регистрации несколькими<br>юридическими лицами                        |

Действующее (25.10.2019)

Индексы \* Риск · Низкий

- нет Компании, отсутствующие по юр. адресу по данным ФНС
- нет Юр. лица, имеющие задолженность по уплате налогов и/или не представляющие налоговую отчетность более года
- нет Физические лица, являющиеся руководителями или учредителями (участниками) нескольких юр.лиц
- нет Реестр недобросовестных поставщиков
- Правила использования индексов и их описание находится по адресу spark-interfax.ru

#### СПАРК

Документ подписан усиленной квалифицированной электронной по Сколицинали Сертификат: Обф:104ee45450ee00e011bdfe075e15ed Владалец:А0 «Информационное алентст Действителен с 13.32.2018 по 13.12.2019

Информация только для внутреннего использования, без права дальнейшего распространения.

25.10.2019 17:27 MCK

## Практическое задание

#### Задание 1

Время выполнения: 10–15 минут.

*Цель:* Научиться с помощью сервиса проводить оценку надежности контрагентов.

Порядок выполнения:

Используя поисковый сайт, подберите несколько компаний из вашего города. Откройте в базе 1С справочник «Контрагенты», создайте нового контрагента, введите ИНН, нажмите «Заполнить по ИНН». Появятся индексы СПАРК, которые покажут надежность контрагента.

#### Задание 2

i

1

i

Время выполнения: 10-20 минут.

*Цель:* Научиться получать справки с информацией по контрагенту.

Порядок выполнения:

Получите справку по контрагентам, которые вы ввели при выполнении задания 1. Откройте полученные справки, обратите внимание на факторы риска, указанные в них.

# 1С:ДИРЕКТБАНК

Примерный объем материала: 1 час.

## Возможности сервиса

Таблица 1

| №<br>п/п | Что делает                                                                                                    | Зачем                                                                                                    |
|----------|----------------------------------------------------------------------------------------------------|----------------------------------------------------------------------------------------------------|
| 1        | Отправка плате-<br>жей в банк и по-<br>лучение выписки<br>по расчетным<br>счетам непо-<br>средственно из<br>программ 1С, без<br>переключения в<br>систему «Клиент-<br>банк» | Повышение скорости работы бухгал-<br>тера при получении выписок и отправ-<br>ке платежек за счет того, что вся рабо-<br>та выполняется «в одном окне» непо-<br>средственно из «1С:Предприятия 8»,<br>без установки «Клиент Банка».<br>Повышение уровня безопасности (по<br>сравнению с работой через «Клиент-<br>банк») |

## Справочная информация

Для передачи платежных документов в банк часто применяется программный модуль, который называются «Клиент-банк». Работа в этом случае происходит следующим образом:

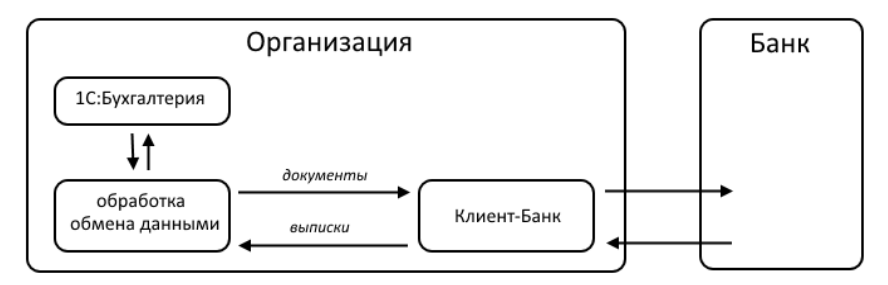

Из «1С:Бухгатерии 8» платежные поручения с помощью обработок обмена выгружаются в модуль «Клиент-Банк». Затем «Клиент-банк» по телекоммуникационным каналам обменивается данными с банком. Обратным путем в программу 1С загружаются банковские выписки.

Сервис «1С:ДиректБанк» позволяет отправлять платежные поручения в банк и получать выписки по расчетным счетам непосредственно из программ 1С, без переключения в систему «Клиент-банк»:

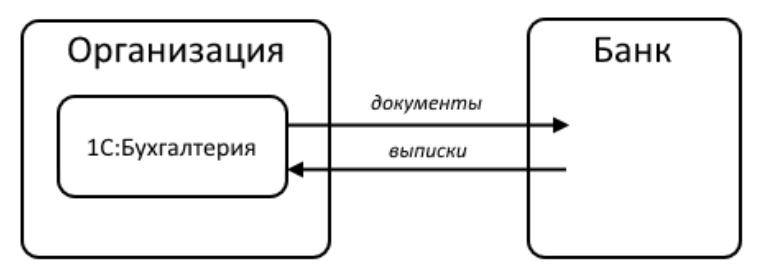

Обмен данными с банком может выполняться с использованием (или без) электронной подписи в программе 1С. Способ взаимодействия устанавливает банк и, в большинстве случаев, невозможно самостоятельно решить, использовать электронную подпись в программе 1С или нет. Для обоих способов взаимодействия сценарии работы пользователя в программе 1С очень близки и, в большинстве случаев, не зависят от способа подключения.

Прямое взаимодействие по технологии DirectBank поддерживают более 50 банков, включая:

- Сбербанк;
- ВТБ;
- ФК Открытие;
- Альфа-Банк;
- Промсвязьбанк;
- Росбанк;

- Газпромбанк;
- Россельхозбанк.

Полный список банков, поддерживающих DirectBank, можно найти здесь: http://www.v8.1c.ru/edi/edi\_app/bank/banks.htm.

## Как работает сервис

#### 1. Отправка платежного поручения

Для отправки платежного поручения необходимо создать и провести документ «Платежное поручение».

В форме документа выберите команду «Отправить электронный документ» из группы команд «Еще» → «1С:ДиректБанк».

| 🔶 🔶 📩 Платежное поручение 0003-000098 от 20.10.2017 15:30:35 ×                                                               |                                                                             |  |  |  |
|----------------------------------------------------------------------------------------------------|-----------------------------------------------------------------------------|--|--|--|
| Провести и закрыть Записать Провести 🛞 Настройка 🖨 Платежное поручение 🔣 Создать на основании -                              | Eue - ?                                                                     |  |  |  |
| Вид операции: Оплата поставщику - Повторять платеж?                                                                          | Провести и закрыть                                                          |  |  |  |
| Henery: 0003-600098 or [20 10 2017 15 30 35 8 Β Ο Ορτακεαματ: Δεπογραφικά Ορτακεαματικ.<br>Παιγματικα: ΑβΡΟΗ 000 · [σ] [Δουσ | Записать Ctrl+S     Стl+S     Стl+S     Стl+S     Стl+S     Стl+S     Стl+S |  |  |  |
| 1СПАРК Риски: оценка надёжности контрагентов. Подробнее Статья ДДС. 🔹 🖉                                                      | Пометить на удаление / Снять пометку                                        |  |  |  |
| Счет получателя: [40702810632060005380, ФИЛИАЛ "САНКТ-ПЕТЕРБУРГСКИ + 2] ? Вид платежа:                                       | 🛐 Провести                                                                  |  |  |  |
| ИНН 7840056788, КПП <не требуется>, ООО "АЙРОН" Очередность: 5 • Прочие платежи (в т.ч. напоги и взносы)                     | Отменить проведение                                                         |  |  |  |
| Договор: • Ø Идентификатор ?                                                                                                 | 💽 Показать в списке 🔹 🕨                                                     |  |  |  |
| Сумма платежа: 1234.00 🗉                                                                                                    | Прочие платежи в бюджет<br>Э Настройка                                      |  |  |  |
| Ставка НДС: 18% -                                                                                                    | Платежное поручение                                                         |  |  |  |
| Сумма НДС: 188,24 🗉                                                                                                    | 1С:ДиректБанк                                                               |  |  |  |
| Назначение Оплата по счету платежа: Оплата по счету Судиат 123-00 Осадать электронный документ                               | 🔃 Связанные документы                                                       |  |  |  |
| В т.ч. РЦС (15%) 186-24                                                                                                    | Создать на основании 🕨                                                      |  |  |  |
| 😓 Открыть электронные документы                                                                                              | Новости                                                                     |  |  |  |
|                                                                                                    | 🐷 Изменить форму                                                            |  |  |  |
| Volumenta and prime consumer constraints COM                                                                                 | ? Cnpaska F1                                                                |  |  |  |
| Nowwentapiw:                                                                                                    |                                                                             |  |  |  |

Программа запросит пароль к закрытому ключу сертификата электронной подписи (процесс подписания) и, если пароль будет введен правильно, сформирует для платежного документа электронную подпись.

При необходимости перед подписанием можно отсюда же перейти к просмотру содержимого электронного документа, например, сверить сумму и получателя платежа.

#### 1С:ДиректБанк

| 🗲 🔶 📩 Платежное поручение 0003-000099 от 20.10.2017 15:42:49 |                                                                                                    |  |  |  |
|--------------------------------------------------------------|----------------------------------------------------------------------------------------------------|--|--|--|
| Провести и за                                                | крыть Записать Провести 🛞 Настройка 🔒 Платежное поручение 🔃 С                                                                  |  |  |  |
| Вид операции:                                                | Оплата поставщику                                                                                                    |  |  |  |
| Номер:                                                       | 0003-000099 от: 20.10.2017 15:42:49 📋 🗉 Организация: Алатырь-СО ООО                                                            |  |  |  |
| Получатель:                                                  | АЙРОН ( Подписание электронного документа (1С:Предприятие)                                                                     |  |  |  |
|                                                              | 1СПАРК F ПОДПИСАНИЕ ЭЛЕКТРОННОГО ДОКУМЕНТА                                                                                     |  |  |  |
| Счет получателя:                                             | Докумект: Платежное поручение № 99 от 20.10.2017                                                                               |  |  |  |
| ИНН 7840056788.                                              | Введите пароль закрытого ключа сертификата<br>КПП <не т<br>Сертификат: Открытов Федор, ООО "Восток", DBO, Тест, до 04.2018 + ம |  |  |  |
| Договор:                                                     | Пароль:                                                                                                    |  |  |  |
| Сумма платежа:                                               | Запомнить пароль ?                                                                                                    |  |  |  |
| Ставка НДС:                                                  | 18%                                                                                                    |  |  |  |
| Сумма НДС:                                                   | Подписать Отмена ?                                                                                                    |  |  |  |
| Назначение<br>платежа:                                       | Оплата по счету<br>Сумма 1234-00<br>В т.ч. НДС (18%) 188-24                                                                    |  |  |  |
| Состояние:                                                   | Подготовлено в Ввести документ списания с расчетного счета                                                                     |  |  |  |
| Комментарий:                                                 |                                                                                                    |  |  |  |

Программа запросит пароль для входа на банковский сервер (процесс аутентификации) и отправит документ в банк на обработку. Если в форме установить флаг «Запомнить пароль», тогда при следующем сеансе обмена данными с банковским сервисом повторно пароль вводить не потребуется.

#### Сервисы 1С

| ← → ☆                  | ← → ☆ Платежное поручение 0003-000098 от 20.10.2017 15:30:35                                    |                                                                                               |  |  |  |  |
|------------------------|-------------------------------------------------------------------------------------------------|-----------------------------------------------------------------------------------------------|--|--|--|--|
| Провести и зан         | Провести и закрыть Записать Провести 🛞 Настройка 🖨 Платежное поручение 📳 Создать на основании 🗸 |                                                                                               |  |  |  |  |
| Вид операции:          | Оплата поставщику                                                                               | • Повторять платеж?                                                                           |  |  |  |  |
| Номер:                 | 0003-000098 от: 20.10.2017 15:30:3                                                              | 35 🗎 🗉 Организация: Алатырь-СО ООО                                                            |  |  |  |  |
| Получатель:            | АЙРОН ООО                                                                                       | ▼ В Досье ИНН 6670351453, КПП <не требуется>, ООО "Алатырь-СО"                                |  |  |  |  |
|                        | 1СПАРК Риски: оценка надёжности контраг                                                         | ентов. Подробнее Статья ДДС:                                                                  |  |  |  |  |
| Счет получателя:       | 40702810632060005380, ФИЛИАЛ "САНКТ-                                                            | (с) Аутентификация на сервере банка (IC:I) редприятие) (с) ((с) (с) (с) (с) (с) (с) (с) (с) ( |  |  |  |  |
| ИНН 7840056788.        | КПП <не требуется≻, ООО "АЙРОН"                                                                 | Аутентификация на сервере оанка Ванос                                                         |  |  |  |  |
| Договор:               |                                                                                                 | Сертификат: Карпина В.Г., до 11.2018                                                          |  |  |  |  |
| Сумма платежа:         | 1 234,00                                                                                        | Пароль:                                                                                       |  |  |  |  |
| Ставка НДС:            | 18% 🔹                                                                                           | Запомнить пароль 🤶                                                                            |  |  |  |  |
| Сумма ҢДС:             | 188,24                                                                                          | ОК Отмена ?                                                                                   |  |  |  |  |
| Назначение<br>платежа: | Оплата по счету<br>Сумма 1234-00<br>В т.ч. НДС (18%) 188-24                                     |                                                                                               |  |  |  |  |
| Состояние:             | На подписи Ввести док                                                                           | умент списания с расчетного счета                                                             |  |  |  |  |
| Комментарий:           |                                                                                                 |                                                                                               |  |  |  |  |

## 2. Групповая отправка платежных поручений

Платежные поручения можно отправлять в банк группой. Для этого в форме списка документов «Платежное поручение» нажмите на кнопку «Отправить в банк».

| +      | н 🔸 🏠 Платежные поручения 🛛 🕹   |                 |                      |                          |                          |                                     |              |
|--------|---------------------------------|-----------------|----------------------|--------------------------|--------------------------|-------------------------------------|--------------|
| Органи | изанизация: 🗹 📴рашКафа УК ООО 🔹 |                 |                      |                          |                          |                                     |              |
| Дата:  |                                 | 🛍 Кон           | трагент: •           |                          | •                        |                                     |              |
| Coay   | ањ 👌                            | Загрузить • Опг | татить • Отправить в | банк С 🔒 Печать -        | Создать на основании 🔹 🔃 | Поиск (Ctrl+F) × Q                  | • Еще • ?    |
| Дат    | э                               | ↓ Номер         | Сумма                | Назначение платежа       |                          | Получатель                          | Состояние    |
| -      | 19.10.2017                      | 0003-000090     | 591 231,00           | Оплата по договору №1223 |                          | ООО "Торговые центры - Девелопмент" | На подписи   |
| - 113  | 19.10.2017                      | 0003-000091     | 8 424,00             | Оплата по договору №1211 |                          | ООО "Торговые центры - Девелопмент" | На подписи   |
| -      | 19.10.2017                      | 0003-000092     | 591 231,00           | Оплата по договору №1223 |                          | ООО "Торговые центры - Девелопмент" | На подписи   |
| -      | 19.10.2017                      | 0003-000093     | 8 424,00             | Оплата по договору №1211 |                          | ООО "Торговые центры - Девелопмент" | На подписи   |
| - 113  | 19.10.2017                      | 0003-000094     | 700,00               | Оплата по договору №1211 |                          | ООО "Торговые центры - Девелопмент" | Отклонено    |
| -      | 19.10.2017                      | 0003-000095     | 824,00               | Оплата по договору №1211 |                          | ООО "Торговые центры - Девелопмент" | Подготовлено |
|        | 19.10.2017                      | 0003-000096     | 824,00               | Оплата по договору №1211 |                          | ООО "Торговые центры - Девелопмент" | Подготовлено |
| -      | 20.10.2017                      | 0003-000097     | 1 234,00             | Оплата по счету          |                          | АЙРОН 000                           | Подготовлено |
|        |                                 |                 |                      |                          |                          |                                     |              |
| -      |                                 |                 |                      |                          |                          | · · · · ·                           | X A V X      |

В открывшейся форме «Обмен с банком» выберите необходимые документы и выполните команду «Отправить в банк».

| papina o vaim | Загрузка выписки из | банка       |            |             |              |                      |           |
|---------------|---------------------|-------------|------------|-------------|--------------|----------------------|-----------|
| анизация: 💈   | ФрешКафе УК ООО     |             | * B        |             |              |                      |           |
| иод: 2        | 20.10.2017 🔳 – 🛛    | 20.10.2017  |            |             |              |                      |           |
|               | Отменить            | поиск       |            |             |              |                      |           |
| Зыгружать     | Дата                | Номер       | Сумма      | Контрагент  | Состояние    | Р/с контрагента      | Назначени |
|               | 20.10.2017          | 0003-000098 | 1 234,00   | 000 "АЙРОН" |              | 40702810632060005380 | Оплата по |
|               | 10.2017             | 0003-000099 | 54 103,00  | 000 "АЙРОН" | Подготовлено | 40702810632060005380 | Оплата по |
| ✓             | 20.10.2017          | 0003-000100 | 6 132,00   | 000 "АЙРОН" | Подготовлено | 40702810632060005380 | Оплата по |
| ✓             | 20.10.2017          | 0003-000101 | 1 358,00   | 000 "АЙРОН" | Подготовлено | 40702810632060005380 | Оплата по |
| ✓             | III 20.10.2017      | 0003-000102 | 1 234,00   | 000 "АЙРОН" | Подготовлено | 40702810632060005380 | Оплата по |
| ✓             | 20.10.2017          | 0003-000103 | 6 142,00   | 000 "АЙРОН" | Подготовлено | 40702810632060005380 | Оплата по |
| ✓             | 20.10.2017          | 0003-000104 | 636 101,00 | 000 "АЙРОН" | Подготовлено | 40702810632060005380 | Оплата по |
|               |                     |             |            |             |              |                      |           |
|               |                     |             | 706 304,00 |             |              |                      |           |

Программа запросит (только 1 раз для всех выбранных документов) пароль к закрытому ключу сертификата электронной подписи (процесс подписания) и, если пароль будет введен правильно, сформирует по каждому из платежных документов электронные подписи.

При необходимости перед подписанием можно отсюда же перейти к просмотру содержимого электронных документов.

| <b>←</b> → 7    | 🖉 Обмен с банком         | 1                               |                          |                                          |             |                      | ×            |
|-----------------|--------------------------|---------------------------------|--------------------------|------------------------------------------|-------------|----------------------|--------------|
| Отправка в бан  | к Загрузка выписки из ба | нка                             |                          |                                          |             |                      |              |
| Организация:    | ФрешКафе УК ООО          |                                 | * B                      |                                          |             |                      |              |
| Период:         | 20.10.2017 💼 – 20.       | 10.2017                         |                          |                                          |             |                      |              |
|                 |                          |                                 |                          |                                          |             |                      |              |
|                 | Отменить п               | оиск <u><u>ğ</u>t <u>â</u>t</u> |                          |                                          |             |                      |              |
| Выгружать       | Дата                     | Номер                           | Сумма                    | Контрагент                               | Состояние   | Р/с контрагента      | Назначение г |
|                 | 20.10.2017               | 0003-000098                     | 1 234,00                 | 000 "АЙРОН"                              |             | 40702810632060005380 | Оплата по сч |
|                 | = 20.10.2017             | 0003-0 👝 Nour                   | исание электронных докум | ентов (1С:Предприятие) 🔝 🛅 М М+ I        | м- 🗆 🗙 Тено | 40702810632060005380 | Оплата по сч |
| ✓               | 20.10.2017               | 0003-( Поли                     | исание электро           |                                          | тено        | 40702810632060005380 | Оплата по сч |
| ✓               | 10.10.2017               | 0003-0                          | Control Sterryo          | Initial Addition of the                  | тено        | 40702810632060005380 | Оплата по сч |
| ✓               | 20.10.2017               | 0003-(                          | ент: Эпектронные доку    | менты (6)                                | тено        | 40702810632060005380 | Оплата по сч |
| ✓               |                          | 0003-( Введи                    | те пароль закрытого      | ключа сертификата                        | ітено       | 40702810632060005380 | Оплата по сч |
| ✓               | 20.10.2017               | 0003-(                          | рикат: Открытов Федор    | », ООО "Восток", DBO, Тест, до 04.2018 - | е           | 40702810632060005380 | Оплата по сч |
|                 |                          | Парол                           | ь:                       |                                          |             |                      |              |
|                 |                          | 🗌 3a                            | помнить пароль ?         |                                          |             |                      |              |
|                 |                          |                                 |                          |                                          |             |                      |              |
|                 |                          |                                 |                          | Подписать Отмена                         | ?           |                      |              |
|                 |                          |                                 | 700 204 00               |                                          |             |                      |              |
|                 |                          |                                 | 106 304,00               |                                          |             |                      |              |
| Итого к выгрузя | ке документов: 6 На с    | VMMV: 705 070,00                |                          |                                          |             |                      |              |
| Отправить в     | банк                     |                                 |                          |                                          |             | (a) Настрой          | йка Еще -    |
|                 |                          |                                 |                          |                                          |             | -                    |              |

Программа запросит пароль для входа на банковский сервер (процесс аутентификации) и отправит документы в банк на обработку. Если в форме установить флаг «Запомнить пароль», тогда при следующем сеансе обмена данными с банковским сервисом повторно пароль вводить не потребуется.

| ← → √               | Обмен с банком           | u                 |                           |                                          |              |                      | ×            |
|---------------------|--------------------------|-------------------|---------------------------|------------------------------------------|--------------|----------------------|--------------|
| Отправка в бан      | к Загрузка выписки из ба | анка              |                           |                                          |              |                      |              |
| Организация:        | ФрешКафе УК ООО          |                   | * @                       |                                          |              |                      |              |
| Период:             | 20.10.2017 📋 - 20        | .10.2017 🛍 📖      |                           |                                          |              |                      |              |
| C 🖉                 | Отменить г               | поиск 👫 👫         |                           |                                          |              |                      |              |
| Выгружать           | Дата                     | Номер             | Сумма                     | Контрагент                               | Состояние    | Р/с контрагента      | Назначение г |
|                     | 20.10.2017               | 0003-000098       | 1 234,00                  | 000 "АЙРОН"                              |              | 40702810632060005380 | Оплата по сч |
| ✓                   | 20.10.2017               | 0003-0000 🛸       | Аутентификация на сервери | е банка (1С:Предприятие) 😰 🧾 М. М.+. М   | - 🗆 🗙 звлено | 40702810632060005380 | Оплата по сч |
| ✓                   | · 20.10.2017             | 0003-0001 A       | утентификация н           | а сервере банка                          | звлено       | 40702810632060005380 | Оплата по сч |
| ✓                   | □ 20.10.2017             | 0003-0001 B       | ведите пароль закрыт      | ого ключа сертификата                    | звлено       | 40702810632060005380 | Оплата по сч |
| ✓                   | □ 20.10.2017             | 0003-0001         | ертификат: Открытов Фе    | дор, ООО "Восток", DBO, Тест, до 04.2018 | • 🖓 звлено   | 40702810632060005380 | Оплата по сч |
| <ul><li>✓</li></ul> |                          | 0003-0001         | ароль:                    |                                          | звлено       | 40702810632060005380 | Оплата по сч |
| ✓                   | 20.10.2017               | 0003-0001         | 3900                      | 44475 R900R 2                            | звлено       | 40702810632060005380 | Оплата по сч |
|                     |                          |                   |                           | ОК Отмена                                | ?            |                      |              |
|                     |                          |                   | 706 304,00                |                                          |              |                      |              |
| Итого к выгрузк     | е документов: 6 На       | сумму: 705 070.00 |                           |                                          |              |                      |              |
| Отравить в С        | Банк                     |                   |                           |                                          |              | Настро               | йка Еще -    |

#### 3. Получение выписки

Откройте форму списка документа «Банковские выписки». Если в форме указать «Организацию» и/или «Банк.счет», тогда программа будет запрашивать выписку по конкретной организации и банку. Выполните команду «Загрузить».

| 0 | ← → ☆ Банковские выписки ×         |          |          |              |              |                       |              |                   |                          |                   |
|---|------------------------------------|----------|----------|--------------|--------------|-----------------------|--------------|-------------------|--------------------------|-------------------|
| ļ | ara: 🗋 📄 Oprawiczący 🔀 💟 📴 🖉 🖓 🖉 🖉 |          |          |              |              |                       |              |                   |                          |                   |
| 0 | + Noc                              | тупление | - Списан | ivie 🗟 🕄 3ar | грузить Ат Г | Тодобрать 🔒 Реестр до | кументов Соз | дать на основании | 📔 🕢 Поиск (Ctrl+F)       | х Q • Еще •       |
|   | ø                                  | Дата     | Ļ        | Поступление  | Списание     | Назначение платежа    |              | Контрагент        |                          | Вид операции      |
|   |                                    | 📪 12.10  | 2017     |              | 20,00        | HДС 12%               |              | ООО "Торгова      | не центры - Девелопмент" | Оплата поставщику |
|   | -                                  |          |          |              |              |                       |              |                   | -                        | • X A Y X         |
|   | 12.10.20                           | 17       |          |              |              | Начало дня: 0,00      | Посту        | пило: 0,00        | Списано: 20,00           | Конец дня: -20,00 |

Программа запросит пароль к закрытому ключу сертификата электронной подписи (процесс подписания) и, если пароль будет введен правильно, сформирует для запроса выписки электронную подпись. При необходимости перед подписанием можно отсюда же перейти к просмотру содержимого электронного документа, например, сверить период запрашиваемой выписки.

| цата: В Организация: ✓ Ораний<br>+ Поступление – Списание В Загруз | афе УК ООС •<br>ит. А. Полоблат. В Десто пличаешто Создать из осилориини<br>19. Подиссание электронного документа (Ю:Предприятие) В. П. М. М. М. М. — Х | 🗟 🔌 Поиск (Ctrl+F)  | х Q • Еще •  |
|--------------------------------------------------------------------|----------------------------------------------------------------------------------------------------|---------------------|--------------|
|                                                                    | Подписание электронного документа                                                                                                    | INTELL BOROTOTIONT" | Вид операции |
|                                                                    | (Даннин: Запрос вынски: с 15 0.2017 по 2016/2017)<br>Векдите пароль закрытого ключа сертнфиката<br>Сертнфика:<br>Пароль:<br>☐ Запоминъ пароль. ?<br>    |                     |              |

Далее программа запросит пароль для входа на банковский сервер (процесс аутентификации) и отправит запрос выписки в банк на обработку.

| 🗲 🔿 ☆ Банковские выписки                                            |                                                                                                    |                                     | ×                 |  |  |  |
|---------------------------------------------------------------------|----------------------------------------------------------------------------------------------------|-------------------------------------|-------------------|--|--|--|
| Дата:                                                               |                                                                                                    |                                     |                   |  |  |  |
| Thoriginerine     Crincarine     Data annual     Constantia         | кт подобрать Рестр документов Создан                                                                                |                                     | A Cutet           |  |  |  |
| <ul> <li>дата • поступление списание</li> <li>12.10.2017</li> </ul> | 20.00 HДС 12%                                                                                                    | ООО "Торговые центры - Девелопмент" | Оплата поставщику |  |  |  |
|                                                                     | Аутентификация на сервере банка (1С.Предприятие) 👔 🔳 🛐                                                              | M M+ M- 🗆 🗙                         |                   |  |  |  |
| 4                                                                   | Аутентификация на сервере банка                                                                                     |                                     |                   |  |  |  |
| E<br>C                                                              | Хандите пароль закрытого ключа сертификата<br>Арлификат (открытов Федор, 000 "Восток", DBO, Tect, до 04.<br>Пароль: | 2018 • Ø                            | • <u>x x y x</u>  |  |  |  |
| 12:10:2017                                                          | Начало дня: 0,00 Поступили                                                                                          | о: 0,00 Списано: 20,00              | Конец дня: -20,00 |  |  |  |

По мере поступления ответов от банковского сервиса электронные документы «Выписка банка» будут загружаться в 1С и станут доступны для просмотра их содержимого, проверки электронной подписи банка, распечатки с отметкой банка, а также формирования проводок по бухгалтерскому учету.

# **1C:CBEPKA**

Примерный объем материала: 1–2 часа.

## Возможности сервиса

| №<br>п/<br>п | Что делает                                                                                                    | Зачем                                                                                                    |
|--------------|----------------------------------------------------------------------------------------------------|----------------------------------------------------------------------------------------------------|
| 1            | Автоматическая сверка<br>счетов-фактур с постав-<br>щиками (правильность<br>указания ИНН/КПП, даты<br>и номера с/ф, сумм) | Помогает избежать ошибок при<br>сдаче отчетности (например, в<br>декларации по НДС).<br>Экономит время бухгалтера (по<br>сравнению с «ручной» сверкой<br>учетных данных) |

## Справочная информация

С 1 января 2015 года пункт 5.1 ст. 174 НК РФ требует включать в декларацию по НДС дополнительные сведения, содержащиеся:

- в книге покупок и книге продаж налогоплательщика;
- в журнале учета полученных и выставленных счетов-фактур;
- в выставленных счетах-фактурах.

Включение в состав декларации по НДС сведений из книг и журналов повышает требования к учетным данным и корректному ведению регламентированного учета по НДС. Налоговые инспекторы в разных источниках рассказывали, что основными ошибками при сдаче декларации по НДС являются:

- несовпадение дат и номеров счета-фактуры продавца и покупателя;
- неверное указание покупателем в своей декларации КПП продавца.

Если налоговая инспекция выявляет противоречия или несоответствия в декларации, то она направляет организации сообщение с требованием представить пояснения. Поэтому до составления декларации по НДС рекомендуется сверить реквизиты полученных счетов-фактур. Сверку можно провести «руками» (сверяя бумажные документы и данные в системе), но сервис «1С:Сверка» позволяет упростить эту работу.

## Как работает сервис

Общая схема работы:

Шаг 1. Мы отправляем нашим поставщикам запрос на предоставление реестра счетов-фактур.

Шаг 2. Поставщик отправляет нам реестры счетов-фактур, мы загружаем их в информационную базу.

Шаг 3. Формируем отчет.

## Первичная настройка

Поскольку обмен информацией на первом и втором шагах происходит через электронную почту, нам необходимо:

1) Внести e-mail поставщика в карточку контрагента:

| ↑ ← → 7                     | 🖉 Торговый дом "Комплексный" (Контрагент) *          |  |  |  |  |  |  |
|-----------------------------|------------------------------------------------------|--|--|--|--|--|--|
| Главное Докумен             | ты Договоры Банковские счета Контактные лица Еще     |  |  |  |  |  |  |
| Записать и закрыт           | Записать и закрыть Записать Заполнить 🔹 Досье        |  |  |  |  |  |  |
| Вид контрагента:            | Юридическое лицо                                     |  |  |  |  |  |  |
| Наименование:               | Торговый дом "Комплексный" Заполнить по наименованию |  |  |  |  |  |  |
| Полное наименование:        | ЗАО "Торговый дом Комплексный" История               |  |  |  |  |  |  |
| Входит в группу:            | Собственные организации - 12                         |  |  |  |  |  |  |
| Страна регистрации:         | POCCUR v RNDDOG                                      |  |  |  |  |  |  |
| ИНН:                        | 7705260699 Заполнить по ИНН                          |  |  |  |  |  |  |
| КПП:                        | 772501001 История                                    |  |  |  |  |  |  |
| OFPH:                       |                                                      |  |  |  |  |  |  |
| Комментарий:                |                                                      |  |  |  |  |  |  |
| • Основной банковски        | й счет                                               |  |  |  |  |  |  |
| Банк: 04458300              | 1 ОТДЕЛЕНИЕ 1 МОСКВА - ம                             |  |  |  |  |  |  |
| Номер счета: 40215610       | 180000000152                                         |  |  |  |  |  |  |
| • Адрес и телефон           |                                                      |  |  |  |  |  |  |
| Юридический адрес: <u>1</u> | <u>11355, Москва г, Тимирязевская ул. дом № 35</u>   |  |  |  |  |  |  |
| Фактический адрес: 1        | 11355, Москва г, Тимирязевская ул, дом № 35          |  |  |  |  |  |  |
|                             | Фактический адрес совпадает с юридическим адресом    |  |  |  |  |  |  |
| Почтовый адрес: 1           | 11355, Москва г, Тимирязевская ул, дом № 35          |  |  |  |  |  |  |
|                             | 🛛 Почтовый адрес совпадает юридическим адресом       |  |  |  |  |  |  |
| Телефон: 8-495-356-56       | 45                                                   |  |  |  |  |  |  |
| Email: LebedevAR@mail.ru    |                                                      |  |  |  |  |  |  |

2) Настроить свою учетную запись. Для этого откройте форму отчета «Сверка данных учета НДС» через раздел «Отчеты» → «НДС»:

| •          | Э Э Демонстрационная база / Побимов Валерий Юрьевич / Буигаптерия предприятия, редакция 3.0. (1С.Предприятие) |                                                       |                                              |                                  |  |  |  |
|------------|----------------------------------------------------------------------------------------------------|-------------------------------------------------------|----------------------------------------------|----------------------------------|--|--|--|
| 000<br>000 | * D Q Hay                                                                                                    |                                                       |                                              |                                  |  |  |  |
| ≣          | Главное                                                                                                    | Стандартные отчеты                                    | 1С-Отчетность                                | Отчеты по УСН                    |  |  |  |
| ~          | Руководителю                                                                                                  | Оборотно-сальдовая ведомость                          | Регламентированные отчеты                    | Книга доходов и расходов УСН     |  |  |  |
| 0          | Банк и касса                                                                                                  | Оборотно-сальдовая ведомость по счету<br>Анализ счета | Уведомления, сообщения и заявления<br>Письма | Отчеты для ИП                    |  |  |  |
| 2          | Продажи                                                                                                    | Карточка счета                                        | Сверки                                       | Книга доходов и расходов ИП      |  |  |  |
| T          | Покупки                                                                                                    | Обороты счета                                         | Личные кабинеты                              | Книга доходов по патенту         |  |  |  |
|            | Склад                                                                                                    | Анализ субконто<br>Карточка субконто                  | ЕГРЮЛ                                        | Отчеты для малых предприятий     |  |  |  |
| 8.         | Производство                                                                                                  | Обороты между субконто                                | Отчеты по НДС                                | Регистры учета малых предприятий |  |  |  |
|            | OC и HMA                                                                                                    | Сводные проводки                                      | Сверка данных учета НДС                      |                                  |  |  |  |
|            | -                                                                                                    | Отчет по проводкам                                    | Книга покупок                                | Отчеты                           |  |  |  |
| -          | Зарплата и кадры                                                                                              | Главная книга                                         | Книга продаж                                 | Дополнительные отчеты            |  |  |  |
| Ar<br>Ter  | Операции                                                                                                    | Шахматная ведомость                                   | Журнал счетов-фактур                         |                                  |  |  |  |
| Lul.       | Отчеты                                                                                                    | ниверсальный отчет                                    | Отчеты по НДС в электронном виде             | Информация                       |  |  |  |
| -          | Справочники                                                                                                   | Анализ учета                                          | Отчеты по налогу на прибыль                  | Новости                          |  |  |  |
| ø          | Администрирование                                                                                             | Экспресс-проверка                                     | Регистры налогового учета                    |                                  |  |  |  |
|            |                                                                                                    | Анализ учета по налогу на прибыль                     |                                              |                                  |  |  |  |
|            |                                                                                                    | Анализ учета по НДС                                   |                                              |                                  |  |  |  |
|            |                                                                                                    | A                                                     |                                              |                                  |  |  |  |

Перейдите на закладку «Настройки», в поле «Учетная запись» нажмите кнопку для выбора из списка и на «+»:

|                   | 👈 🛛 ☆ Сверка данных учета НДС за 1 квартал 2016 г.                                                 |
|-------------------|----------------------------------------------------------------------------------------------------|
| <u>Сверка Зап</u> | росы поставщикам Ответы поставщиков Запросы покупателей Настройки                                  |
| Учетная запись:   | Введите строку для поиска<br>Нажмите Показать все для выбора<br>Нажмите + (создать) для добавления |
|                   |                                                                                                    |

Сервисы 1С

В открывшейся форме «Настройка учетной записи электронной почты» нужно ввести данные электронной почты, которую планируется использовать для отправки и получения реестров:

| Создание учетной записи эле               | ктронно (1С:Предприятие) 🔯 🗐 🛅 М М+ М- 🗆 🗙                             |  |  |  |  |  |  |  |  |
|-------------------------------------------|------------------------------------------------------------------------|--|--|--|--|--|--|--|--|
| Создание учетной :                        | записи электронной почты                                               |  |  |  |  |  |  |  |  |
| Введите параметры учетной                 | записи                                                                 |  |  |  |  |  |  |  |  |
| Адрес электронной почты:                  | SemenovaKL@mail.ru                                                     |  |  |  |  |  |  |  |  |
| Пароль:                                   | ****                                                                   |  |  |  |  |  |  |  |  |
| Использовать учетну<br>Для отправки почты | Использовать учетную запись<br>Лля отправки почты  Лля получения почты |  |  |  |  |  |  |  |  |
| Имя отправителя:<br>Например              | р, Ваше имя или название организации.                                  |  |  |  |  |  |  |  |  |
| • Определить параметры                    | подключения автоматически (рекомендуется)                              |  |  |  |  |  |  |  |  |
| 🔘 Настроить параметры по                  | дключения вручную                                                      |  |  |  |  |  |  |  |  |
|                                           |                                                                        |  |  |  |  |  |  |  |  |
|                                           |                                                                        |  |  |  |  |  |  |  |  |
|                                           |                                                                        |  |  |  |  |  |  |  |  |
|                                           |                                                                        |  |  |  |  |  |  |  |  |
|                                           | Создать Отмена                                                         |  |  |  |  |  |  |  |  |

Адрес и пароль от e-mail должны быть реальными. Если настройка сервиса не проходит автоматически, можно указать необходимые параметры, выбрав пункт «Настроить параметры подключения вручную».

## 1. Запросы поставщикам

На закладке «Запросы поставщикам» отметьте галочками поставщиков, которым вы хотите отправить запрос на получение реестров, и нажмите кнопку «Запросить реестры». Поставщикам будут отправлены запросы:

| ★ → 5/4 Сверка данных учета НДС за 2 квартал 2016 г. |                                                                    |                                                     |           |                                                                                      |                                             |        |                      |  |  |
|------------------------------------------------------|--------------------------------------------------------------------|-----------------------------------------------------|-----------|--------------------------------------------------------------------------------------|---------------------------------------------|--------|----------------------|--|--|
| Сверка                                               | Запросы поставщикам Ответы поставщико                              | в Запросы покупателей                               | Настройки |                                                                                      |                                             |        |                      |  |  |
| Период:                                              | < 2 квартал 2016 г > Магазин 23                                    | 3                                                   |           | 🔹 🗗 Требующие вн                                                                     | имания Запроц                               | ценные | Bce                  |  |  |
| 3anp                                                 | осить реестры 🔹 🦪 🗇                                                |                                                     |           |                                                                                      |                                             |        | Еще 🔻                |  |  |
|                                                      | Поставщик                                                          | Реестр                                              |           | Электронная почта                                                                    | Сумма                                       | ндс    |                      |  |  |
| •                                                    | Сервислог                                                          | Не запрошен                                         |           | AndreevSK@gmail.com                                                                  | 58 000,00                                   |        | 8 847,46             |  |  |
| ☑                                                    | Торговый дом "Комплексный"                                         | Не запрошен                                         |           | ivan190402@mail.ru                                                                   | 26 250,00                                   |        | 4 004,24             |  |  |
|                                                      | Конфетпром                                                         | Не запрошен                                         |           | YagodkinSM@mail.ru                                                                   | 9 450,00                                    |        | 1 441,53             |  |  |
|                                                      | Поставщик<br>Сервислог<br>Торговый дом "Комплексный"<br>Конфетпром | Реестр<br>Не запрошен<br>Не запрошен<br>Не запрошен |           | Электронная почта<br>AndreevSK@gmail.com<br>ivan190402@mail.ru<br>YagodkinSM@mail.ru | Сумма<br>58 000,00<br>26 250,00<br>9 450,00 | ндс    | 8 84<br>4 00<br>1 44 |  |  |

## 2. Загрузка реестров

Полученные запросы автоматически загружаются в базу поставщика и отображаются на закладке «Запросы покупателей». Поставщик должен отметить запросы и нажать кнопку «Ответить»:

|        | 🖈 🗲 🔿 📩 Сверка данных учета НДС за 2 квартал 2016 г. 🛛 🛛                                                                                                    |                          |                             |           |          |                   |  |  |  |  |  |
|--------|----------------------------------------------------------------------------------------------------|--------------------------|-----------------------------|-----------|----------|-------------------|--|--|--|--|--|
| Свери  | а Запросы поставщик                                                                                                    | ам Ответы поставщиков За | просы покупателей Настройки |           |          |                   |  |  |  |  |  |
| Торгов | Торговый дом "Комплексный" + 🖉 Без ответа Все                                                                                                    |                          |                             |           |          |                   |  |  |  |  |  |
| Отв    | етить 🕹 🦪                                                                                                    |                          |                             |           |          | Еще 🔻             |  |  |  |  |  |
|        | Дата                                                                                                    | Покупатель               | Статус запроса              | Сумма     | ндс      | Налоговый период  |  |  |  |  |  |
|        | 19.04.2016                                                                                                    | Магазин 23               | Не отвечено                 | 26 250,00 | 4 004,24 | 2 квартал 2016 г. |  |  |  |  |  |
|        | Is designed         Is designed         Is designed |                          |                             |           |          |                   |  |  |  |  |  |

Информация о том, что реестр получен, появится у покупателя на закладке «Ответы поставщиков».

Сервисы 1С

После этого выберите полученные реестры и нажмите на кнопку «Загрузить», реестры будут загружены в базу. Все готово для построения отчета:

| 🍙 🗲 🔿 🧏 Сверка данных учета НДС за 2 квартал 2016 г. |                                                                                   |                            |                  |  |  |   |  |  |
|------------------------------------------------------|-----------------------------------------------------------------------------------|----------------------------|------------------|--|--|---|--|--|
| Сверка Запросы поставщи                              | ответы поста                                                                      | вщиков Запросы покупателей | <u>Настройки</u> |  |  |   |  |  |
| Период: < 2 квартал 2016                             | Период: < 2 хвартал 2016 г > Магазин 23 🗸 🕫 Незагруженные Загруженные Загруженные |                            |                  |  |  |   |  |  |
| Загрузить 😔 🦪                                        |                                                                                   |                            | Еще 👻            |  |  |   |  |  |
| Дата реестра                                         | Дата запроса                                                                      | Поставщик                  |                  |  |  | - |  |  |
| 19.04.2016                                           | 19.04.2016                                                                        | Торговый дом "Комплексный" |                  |  |  |   |  |  |
| _                                                    |                                                                                   |                            |                  |  |  |   |  |  |

## 3. Формирование отчета

Для формирования отчета перейдите на закладку «Сверка» и нажмите на кнопку «Сверить». Будет сформирован отчет:

| <b>^</b>   | ← ⊣              | - 🕁 Ce            | ерка данн      | ых учета НД      | С за 2 кварт     | ал 2016 г.    |                         |              |                          |                |                 |                     | ×                   |
|------------|------------------|-------------------|----------------|------------------|------------------|---------------|-------------------------|--------------|--------------------------|----------------|-----------------|---------------------|---------------------|
| Сверка     | 3ang             | юсы поставщика    | ответы п       | оставщиков 3.    | апросы покупател | на Настройки  |                         |              |                          |                |                 |                     |                     |
| Период:    | < 2              | xeaptan 2016 r.   |                |                  |                  |               |                         |              | - P Mara                 | зин 23         |                 |                     | 0                   |
| -          |                  |                   |                |                  |                  |               |                         |              |                          |                |                 |                     |                     |
| Свер       | Сверить Печать 🖬 |                   |                |                  |                  |               |                         |              |                          |                |                 |                     |                     |
| Обнаруже   | ны рас:          | сождения данны    | о поставщиков  | с нашими данны   | ми. Показать:    | Bce C ;       | расхождениями           |              |                          |                |                 |                     |                     |
| В отчете і | рисутс           | вуют поставщи     | ои не предоста | зившие реестры с | четов-фактур для | а сверки. Зап | росить реестры 2        |              |                          |                |                 |                     | ×                   |
|            | Орга             | анизация: З       | АО "Магази     | н №23"           |                  |               |                         |              |                          |                |                 |                     | ÷.                  |
|            | инни             | (TIT): 5023240664 | 1/502301001    |                  |                  |               | 046                     |              | 2046                     |                |                 |                     |                     |
|            | CBE              | рка счето         | в-фактур       | споставш         | иками за 2       | с квартал 2   | 0101. 110 COCTONH       | ию на 19.04. | 2010                     |                |                 |                     |                     |
| e i        | Обн              | аружены р         | асхожден       | ия данных        | поставщико       | в с нашими    | данными (1)             |              |                          |                |                 |                     |                     |
|            | 240              | "Topropul i a     |                |                  |                  |               |                         |              |                          |                |                 |                     |                     |
|            | инни             | (TIT: 7705260699  | x770501001     |                  |                  |               |                         |              |                          |                |                 |                     |                     |
| E E        | Обнар            | ужены расхожд     | ения данных п  | оставщика на 19. | 04.2016 с нашими | и данными.    |                         |              |                          |                |                 |                     |                     |
|            | Счет             | а-фактуры по с    | перациям по    | тупления от по   | тавщика          |               |                         |              |                          |                | 180             |                     |                     |
|            | n/n              | номер             | Дата           | номер и дата     | номер и дата     | номер и дата  | сверки                  | по счети.    | в том числе<br>сумма НЛС | Разница стоимо | ти с учетом НДС | Разница<br>корректи | ндс по<br>ровочному |
|            |                  | фактуры           | фактуры        | ры счета         | вочного          | корректиро-   |                         | фактуре с    | -,                       | счету-фактуре  |                 | счету-с             | рактуре             |
|            |                  |                   |                | фактуры          | счета-           | Вочного       |                         | учетом НДС   |                          | уменьшение     | увеличение      | уменьшение          | увеличение          |
|            |                  |                   |                |                  | фактуры          | фактуры       |                         |              |                          |                |                 |                     |                     |
|            | 1                | 2                 | 3              | 4                | 5                | 6             | 7                       | 8            | 9                        | 10             | 11              | 12                  | 13                  |
|            | 1                | 1                 | 19.04.2016     |                  |                  |               | Данные совпадают        | 2 450,00     | 373,73                   |                |                 |                     |                     |
|            | 2                | 152               | 19.04.2016     |                  |                  |               | По нашим данным:        | 20 000,001   | 3 050,85                 |                | -               |                     |                     |
|            | 3                | 2                 | 19.04.2016     |                  |                  |               | Панным поставщика.      | 1.400.00     | 213.55                   | Oicyi          | cibyei          |                     |                     |
|            | 4                | 3                 | 19.04.2016     |                  |                  |               | По нашим данным:        | 1400,001     | 210,00                   | Oteva          | CTRVET          |                     |                     |
|            |                  |                   |                |                  |                  |               | По данным поставщика:   | 20 000.00    | 3 050.85                 |                |                 |                     |                     |
|            | 5                | 4                 | 19.04.2016     |                  |                  |               | Данные совпадают        | 750,00       | 114,41                   |                |                 |                     |                     |
|            | 6                | 5                 | 19.04.2016     |                  |                  |               | По нашим данным:        | 1 650,00     | 251,69                   |                |                 |                     |                     |
|            |                  |                   |                |                  |                  |               | По данным поставщика:   | 1 600,00     | 244,07                   |                |                 |                     |                     |
|            |                  |                   |                |                  |                  |               | ВСЕГО по нашим данным:  | 26 250,00    | 4 004,24                 |                |                 |                     |                     |
|            |                  |                   |                |                  |                  | BCE           | О по данным поставщика: | 26 200,00    | 3 996,62                 |                |                 |                     |                     |
|            | Счета            | э-фактуры по а    | вансам, выд    | инным поставщи   | ку               |               |                         |              | _                        |                |                 |                     |                     |
|            | Ne2              | Номер             | Да             | та Ном           | ер и дата        | Результат     | Стоимость               | В ТОМ ЧИСЛЕ  |                          |                |                 |                     |                     |
|            |                  | счета.            | 1 CHE          | T21. MCDT        | акония           | CREDKI        | I ID CHATM              | CMARKE HILL  |                          |                |                 |                     |                     |
|            | n/n              | darment           | dian           | VDL C            | WOTA             |               | damping a suprov        | cymmu riddo  |                          |                |                 |                     |                     |

Прямо из отчета можно открывать счета-фактуры и делать необходимые правки.

## Практическое задание

<mark>Задание 1</mark> Время выполнения: 1,5–2 часа.

*Цель:* Научиться сверять реквизиты счетов-фактур с использо-ванием сервиса.

Порядок выполнения:

Для выполнения задания учащиеся должны работать в парах (например, у одного – Организация-1, у другого – Организация-2).

| №<br>п/<br>п | В базе Организация-1                                                                                                    | В базе Организация-2                                                                                                    |
|--------------|----------------------------------------------------------------------------------------------------|----------------------------------------------------------------------------------------------------|
| 1            | Создайте ящик электронной<br>почты E-mail-1, например, на<br>сайте mail.ru                                                                                                    | Создайте ящик электронной<br>почты E-mail-2, например, на<br>сайте mail.ru                                                                                                    |
| 2            | Откройте справочник «Контр-<br>агенты» и создайте контрагента<br>с реквизитами, которые иден-<br>тичны Организации-2.<br>Заполните у контрагента поле<br>E-mail значением E-mail-2 | Откройте справочник «Контр-<br>агенты» и создайте контрагента<br>с реквизитами, которые иден-<br>тичны Организации-1.<br>Заполните у контрагента поле<br>E-mail значением E-mail-1 |
| 3            | Внесите новую номенклатуру<br>в справочник «Номенклатура»,<br>например:<br>– карандаш;<br>– ручка;<br>– линейка.                                                                   | Внесите новую номенклатуру<br>в справочник «Номенклатура»,<br>например:<br>– карандаш;<br>– ручка;<br>– линейка.                                                                   |

| №<br>п/<br>п | В базе Организация-1                                                                                                    | В базе Организация-2                                                                                                    |
|--------------|----------------------------------------------------------------------------------------------------|----------------------------------------------------------------------------------------------------|
| 4            | Создайте несколько приходных<br>документов на новую номенкла-<br>туру от произвольного постав-<br>щика (чтобы номенклатура бы-<br>ла на складе):<br>– карандаш (100 штук);<br>– ручка (100 штук);                                                                                                  | _                                                                                                    |
| 5            | Создайте три реализации<br>контрагенту Организация-2:<br>– карандаш – 100 шт., 1 000<br>руб.;<br>– ручка – 100 шт., 2 500 руб.;<br>– линейка – 100 шт., 1 500 руб.<br>Проведите реализации и соз-<br>дайте счет-фактуру для каждой<br>реализации. Сообщите номера<br>и даты счетов-фактур партнеру | Создайте три поступления от<br>контрагента Организация-1:<br>– карандаш – 100 шт., 1 000<br>руб.;<br>– ручка – 100 шт., 2 500 руб.;<br>– линейка – 100 шт., 1 150 руб.<br>(намеренная ошибка)<br>При создании документа соз-<br>дайте счет-фактуру для каждого<br>поступления. Для второго сче-<br>та-фактуры намеренно укажите<br>неправильный номер |
| 6            | Откройте форму отчета «Свер-<br>ка данных учета НДС» и на-<br>стройте учетную запись, ис-<br>пользуя E-mail-1                                                                                                    | Откройте форму отчета «Свер-<br>ка данных учета НДС» и на-<br>стройте учетную запись, ис-<br>пользуя E-mail-2                                                                                                    |
| 7            | -                                                                                                    | Оправьте запрос Организации-<br>1 на сверку                                                                                                    |
| 8            | Получите запрос Организации-2<br>и ответьте на него                                                                                                    | -                                                                                                    |
| 9            | -                                                                                                    | Загрузите полученный реестр<br>от Организации-1, проведите<br>сверку                                                                                                    |

| №<br>п/<br>п | В базе Организация-1                                                                                                    | В базе Организация-2                                                                                                    |
|--------------|----------------------------------------------------------------------------------------------------|----------------------------------------------------------------------------------------------------|
| 10           | Создайте три поступления от<br>контрагента Организация-2 (по<br>50 штук каждого наименования),<br>сознательно допустив ошибки в<br>счетах-фактурах | Тремя реализациями отгрузите<br>Организации-1 по 50 штук каж-<br>дого наименования обратно.<br>Проведите реализации и соз-<br>дайте счет-фактуру для каждой<br>реализации. Сообщите номера<br>и даты счетов-фактур партнеру |
| 11           | Проведите сверку в другую сто-<br>рону (выполните действия, на-<br>чиная с пункта 7, поменявшись<br>ролями)                                        | Проведите сверку в другую сто-<br>рону (выполните действия, на-<br>чиная с пункта 7, поменявшись<br>ролями)                                                                                                    |

# 1С-ЭДО (1С-ТАКСКОМ)

Примерный объем материала: 2-4 часа.

## Возможности сервиса

| №<br>п/п | Что делает                                                                                                    | Зачем                                                                                                    |
|----------|----------------------------------------------------------------------------------------------------|----------------------------------------------------------------------------------------------------|
| 1        | Обмен<br>счетами-<br>фактурами<br>и другими<br>юридиче-<br>ски значи-<br>мыми до-<br>кументами<br>с постав-<br>щиками,<br>покупате-<br>лями и<br>прочими<br>контраген-<br>тами в<br>электрон-<br>ной форме | <ul> <li>При поступлении товаров/услуг:</li> <li>сокращение времени на ввод документов в систему (документы и поступления формируются автоматически);</li> <li>отсутствие ошибок ввода, связанных с человеческим фактором;</li> <li>быстрое получение документов поступления (в сравнении с привычными способами – почта, курьеры, через менеджеров, сотрудников).</li> <li>При отгрузке товара:</li> <li>быстрое получение подписанных документов (не надо печатать, подписывать документ, ставить печать);</li> <li>быстрое получение подписанных документов (в сравнении с привычными способами);</li> <li>уменьшение сроков расчетов благодаря ускорению документооборота (если, например, оплата происходит только после подписания документов).</li> <li>Сокращение затрат, связанных с ведением документов).</li> <li>Возможность выполнить требования ключевого покупателя или поставщика об обмене документами только в электронном виде (если поставщик или покупатель выдвигает такое требование)</li> </ul> |

## Справочная информация

Все больше организаций при ведении хозяйственной деятельности и заключении договоров переходят на современный и удобный обмен документами по ЭДО. Ведь организации, которые предпочитают обмениваться документами на бумажных носителях, сталкиваются с рядом проблем:

- затраты на печать документов, хранение бумажного архива, отправку документов (курьеры, почта и т. п.);
- замедление процессов работы бухгалтерии: анализ проблем бухгалтеров, проведенный специалистами фирмы «1С», показал, что проблема своевременного получения документов поставщиков является одной из главных в регулярной работе бухгалтера;
- ошибки ручного ввода документов (полученных счетов-фактур и первичных документов поступления): уже много лет (с 2015 года) декларация по НДС существует только в электронном виде и в нее включены сведения из книг покупок и продаж налогоплательщика. работает система АСК-НДС которая Ha стороне ΦHC 2, автоматически сверяет эти книги и находит все расхождения. На основании полученных расхождений между книгами покупок и продаж контрагентам направляются требования о представлении пояснений или документов по сделкам.

Переход на обмен электронными документами помогает избежать этих проблем. При использовании сервисов ЭДО:

- данные передаются из одной учетной системы в другую через интернет, за счет чего:
  - сокращается время на ввод в программу документов поступления;
  - обеспечивается идентичность реквизитов документов контрагентов и, как следствие, снижается количество расхождений в декларации по НДС;

- бухгалтер получает документы поступления в электронном виде сразу после отгрузки поставщиком:
  - это быстрее, чем при любом другом способе получения документов;
  - решаются административные проблемы, связанные с необходимостью контролировать процесс получения документов от поставщика (по почте не дошло, менеджер забыл передать);
- бухгалтер может быстро отправить документы при отгрузке товаров и получить обратно подписанные экземпляры;
- если расчеты проводятся после подписания документов, то ЭДО сокращает срок получения оплаты;
- нет расходов на печать, доставку или хранение электронных документов – фирма может сэкономить деньги.

Законодательная основа ЭДО закреплена в двух Федеральных законах: № 149-ФЗ от 27.07.2006 «Об информации, информационных технологиях и о защите информации» и № 63-ФЗ от 06.04.2011 «Об электронной подписи» (далее – Закон № 63-ФЗ).

Активное развитие тема ЭДО получила только после того, как появилась реальная возможность обмениваться счетами-фактурами. Произошло это после вступления в силу приказа ФНС России от 05.03.2012 № ММВ-7-6/138@, который утвердил электронные форматы счетафактуры, журнала полученных и выставленных счетов-фактур и книг продаж и покупок (в том числе форматы дополнительных листов книг). Приказ вступил в силу 23.05.2012 и действовал до 13.04.2015 (с 14.04.2015 действует приказ ФНС России от 04.03.2015 № ММВ-7-6/93).

Также действующее законодательство допускает возможность составления первичных учетных документов (ТОРГ-12, акты и т. п.) как на бумажном носителе, так и (или) в виде электронных документов, подписанных электронной подписью (ч. 5 ст. 9 Федерального закона от 06.12.2011 № 402-ФЗ «О бухгалтерском учете»).

#### Определение

Электронный документ – это документированная информация, представленная в электронной форме, то есть в виде, пригодном для восприятия человеком с использованием электронных вычислительных машин, а также для передачи по информационно-телекоммуникационным сетям или обработки в информационных системах (п. 11.1 ст. 2 Федерального закона от 27.07.2006 № 149-ФЗ «Об информации, информационных технологиях и о защите информации»).

Электронная подпись (ЭП) – это информация в электронной форме, которая присоединена к другой информации в электронной форме (подписываемой информации) или иным образом связана с такой информацией и которая используется для определения лица, подписывающего информацию (пп. 1 ст. 2 Закона № 63-ФЗ).

Именно электронная подпись может сделать электронный документ равнозначным документу на бумажном носителе, подписанному собственноручно, то есть придать ему юридическую силу.

Согласно статье 5 Закона № 63-ФЗ различают два вида электронной подписи – простую и усиленную. При этом усиленная электронная подпись может быть неквалифицированной и квалифицированной.

 Простая ЭП – это пароли, коды и прочие средства, подтверждающие, что документ подписан определенным лицом.

Для того чтобы электронный документ, подписанный этой подписью, признавался равнозначным бумажному документу, подписанному собственноручно, необходимо выполнение определенных условий, предусмотренных Законом № 63-ФЗ.

Кроме того, условия признания и порядок проверки этой подписи устанавливаются нормативными правовыми актами, принимаемыми в соответствии с федеральными законами, или соглашением между участниками обмена. Документы, требующие печати, не могут быть подписаны простой ЭП.

#### Сервисы 1С

 Усиленная неквалифицированная ЭП создается с помощью специальных программных средств.

определить Данная подпись позволяет лицо, подписавшее документ, и защитить его от несанкционированного изменения. Данная подпись также выдается УЦ и признается равнозначной собственноручной подписи в случаях, определенных законодательством или соглашением сторон. Неквалифицированной ЭП можно подписывать документы, которые в бумажном виде заверяются печатью.

 Усиленная квалифицированная ЭП отличается от неквалифицированной ЭП тем, что выдается аккредитованным удостоверяющим центром.

К ней прилагается квалифицированный сертификат ключа проверки ЭП (электронный или бумажный документ, который подтверждает принадлежность этой подписи конкретному лицу).

Аккредитацию удостоверяющий центр сможет получить в Минкомсвязи России, которое в соответствии с постановлением Правительства РФ от 28.11.2011 № 976 стало уполномоченным органом в области использования электронной подписи.

В соответствии с нормами Федерального закона от 06.04.2011 № 63-ФЗ «Об электронной подписи» электронные документы, подписанные квалифицированной электронной подписью, всегда признаются равнозначными документам, подписанным собственноручно, и могут применяться в любых правоотношениях в соответствии с законодательством Российской Федерации. Исключение составляют случаи, когда законодательство РФ допускает составление документа только на бумажном носителе.

Электронные документы, подписанные простой электронной подписью или неквалифицированной электронной подписью, признаются равнозначными документам на бумажном носителе, подписанным собственноручно, если это установлено законодательством РФ или соглашением между сторонами.

#### Важно!

Электронный счет-фактура, являясь документом налогового контроля, должен подписываться исключительно квалифицированной электронной подписью (приказ Минфина России от 10.11.2015 № 174н).

Еще один важный момент:

Если обмен первичными документами возможен без участия оператора (напрямую между организациями), то обмен электронными счетами-фактурами допускается только через оператора электронного документооборота (организации, обеспечиваюшие обмен открытой конфиденциальной И информацией по телекоммуникационным каналам связи в рамках электронного документооборота счетов-фактур между продавцом и покупателем).

Более подробно с правовыми аспектами ЭДО можно ознакомиться на сайте 1c-edo.ru или its.1c.ru/edo (раздел информационной системы 1C:ИТС «Бухгалтерский и налоговый учет», справочник «Обмен электронными документами»).

В настоящий момент в «1С:Бухгалтерии 8» возможен обмен следующими видами документов:

- Формализованные (документы, которые передаются в виде xmlфайлов и атрибуты/реквизиты которых автоматически обрабатываются учетными системами).
- Форматные (формат xml утвержден приказами ФНС России):
  - ТОРГ-12 (реализация) и Корректировка реализации (приказ ФНС от 30.11.2015 № ММВ-7-10/551@);

- акт приемки-сдачи работ (приказ ФНС от 30.11.2015 № ММВ-7-10/552@);
- счет-фактура/корректировочный счет-фактура, в том числе новый формат счета-фактуры с дополнительными реквизитами (УПД/УКД) (приказ ФНС от 19.12.2018 № ММВ-7-15/820@);
- ТОРГ-2 (приказ ФНС от 27.08.2019 № ММВ-7-15/423@).
- Неформатные (формат xml не регламентирован ФНС России):
  - счет на оплату;
  - отчеты о продажах и списании комиссионного товара.
- Неформализованные (файлы форматов doc, pdf и др.) произвольный электронный документ (договор, письмо и т. д.).

## Как работает сервис

Первоначальная настройка ЭДО, средств шифрования и электронной подписи описаны в главе «Как подключить сервисы» в конце книги (разделы «1С-Отчетность» и «1С-ЭДО», стр. 141 и стр. 160). Как правило, эта работа выполняется техническими специалистами. Дополнительную информацию можно найти на сайте 1с-edo.ru.

Обмен данными через сервисы «1С-ЭДО» («1С-Такском») осуществляется через оператора электронного документооборота.

Рассмотрим обмен между двумя организациями – Торговый дом «Комплексный» и «Магазин 23». Далее по тексту будем называть их Продавец (Торговый дом «Комплексный») и Покупатель («Магазин 23»).

### 1. Приглашение контрагента

Для начала обмена с контрагентом необходимо провести настройку ЭДО с контрагентом и отправить ему приглашение, на которое тот должен ответить согласием (если он готов к обмену).

#### 1.1. Отправка приглашения

В справочнике «Контрагенты» в меню «ЭДО» нажмите «Пригласить к обмену электронными документами»:

| 🗲 🔶 🏠 Контрагенты                       | ළ? <b>:</b> ×                                  |
|-----------------------------------------|------------------------------------------------|
| Основное Счета расчетов с контрагентами |                                                |
| Создать Создать группу 🗟 Досье          | [문 ЭДО •] Поиск (Ctrl+F) × Еще • ?             |
| Наименование ↓                          | 😰 Пригласить к обмену электронными документами |
| = Магазин 23                            | Настройки отражения в учете                    |
|                                         | Настройки отправки документов                  |
|                                         |                                                |

Другой способ создания настройки ЭДО с контрагентом – через карточку контрагента. Зайдите в карточку контрагента и в меню «ЭДО» выберите команду «Пригласить к обмену электронными документами»:

| ← → 7                   | 🔠 Магаз    | вин 23 (Ко | онтрагент)    |          |                |                |             | Ð     | :    | ×     |
|-------------------------|------------|------------|---------------|----------|----------------|----------------|-------------|-------|------|-------|
| Основное                | Документы  | Договоры   | Банковские сч | ета      | Контактные лиц | а Еще•         |             |       |      |       |
| Записать и              | закрыть    | Записать   | Заполнит      | ът       | Досье          | Справки 1СП/   | АРК Риски   |       | ₿эµ  | 10 -  |
| Вид                     | Юридичес   | кое лицо   |               | ø        | Пригласить к о | бмену электро  | нными докул | иента | ми   |       |
| контрагента:            |            |            |               | <b>_</b> | Настройки отра | ажения в учете | •           |       |      |       |
| Наименование:           | Магазин 23 | 3          |               | R        | Настройки отпр | оавки докумен  | тов         |       |      |       |
| Полное<br>наименование: | Магазин 23 | 3          |               | _        |                | Истори         | <u>19</u>   |       |      |       |
| Входит в                |            |            |               |          |                | - C            | 1СПАРК Ри   | ски   |      |       |
| Страца                  | -          |            |               |          |                |                | Сервис про  | верки | конт | раген |

Сервисы 1С

В открывшейся форме «Отправка приглашения» можно выбрать учетную запись контрагента, которому будет отправлено приглашение:

| 0 | гправка приглаше           | эния :                                                      |      | > |  |  |  |  |  |  |
|---|----------------------------|-------------------------------------------------------------|------|---|--|--|--|--|--|--|
| 0 | Участники документооборота |                                                             |      |   |  |  |  |  |  |  |
|   | Организация:               | Торговый дом "Комплексный"                                  |      |   |  |  |  |  |  |  |
|   | Контрагент:                | <u>агазин 23</u>                                            |      |   |  |  |  |  |  |  |
| 2 | Учетные записи             |                                                             |      |   |  |  |  |  |  |  |
|   | Организации:               | Продавец ООО, Через сервис 1С-ЭДО 🔹 🕒                       |      |   |  |  |  |  |  |  |
|   | Контрагента:               | 🔅 2AE09EA89F4-4310-46E8-A8C2-864620D0EEFC 🔹 Подробнее       |      |   |  |  |  |  |  |  |
|   | Были выбраны ог            | ıт 🗴 2AE09EA89F4-4310-46E8-A8C2-864620D0EEFC (11)           |      |   |  |  |  |  |  |  |
|   | изменить их.               | 🔅 2AE891EB66D-E071-4C7A-94E6-CADCCAE45931 (Мы хотим         | ЭДО) |   |  |  |  |  |  |  |
| 3 | Дополнительные сведе       | er 🏂 2AE0FDADA48-DF12-475C-A4A7-2BCD8947A581                |      |   |  |  |  |  |  |  |
|   | Текст приглашения:         | Здравствуйте, приглашаем к обмену электронными документами. |      |   |  |  |  |  |  |  |
|   |                            | Отправить Отмена                                            | 1    | ? |  |  |  |  |  |  |

#### 1.2. Получение приглашения и ответ на него

В разделе «Продажи» или «Покупки» выберите команду «Текущие дела ЭДО»:

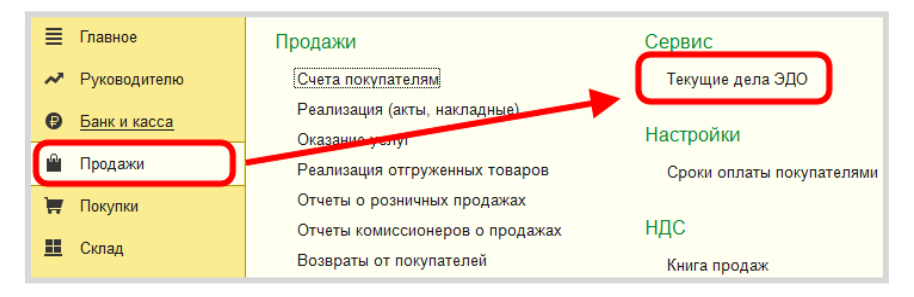

Откроется одноименное окно. Нажмите «Отправить и получить». В папке «Требуется согласие» появится приглашение от контрагента. Перейдите в папку, отметьте кликом мышки приглашение и нажмите кнопку «Принять»:

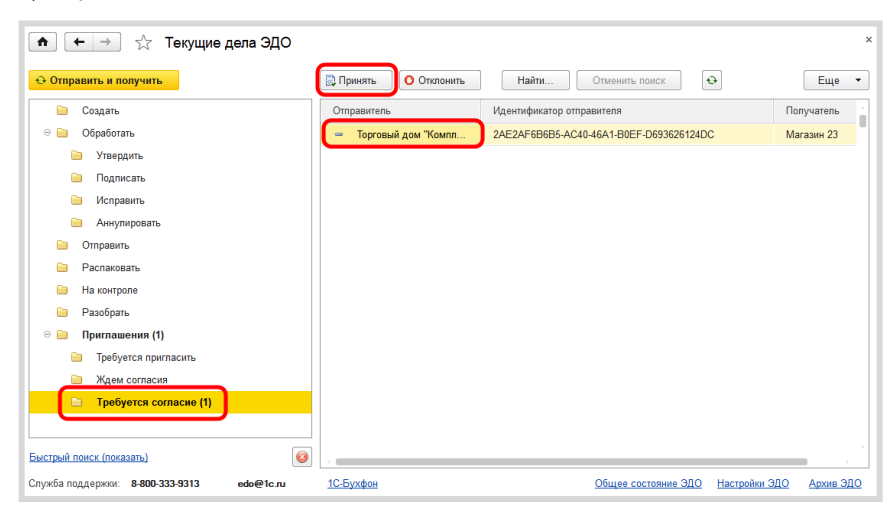

#### 2. Работа с произвольными документами

На практике взаимоотношения двух компаний начинаются с заключения договора. На примере этого события рассмотрим, каким образом происходит отправка и получение произвольного документа.

#### 2.1. Отправка произвольного документа

В разделе «Продажи» выберите команду «Произвольные электронные документы»:

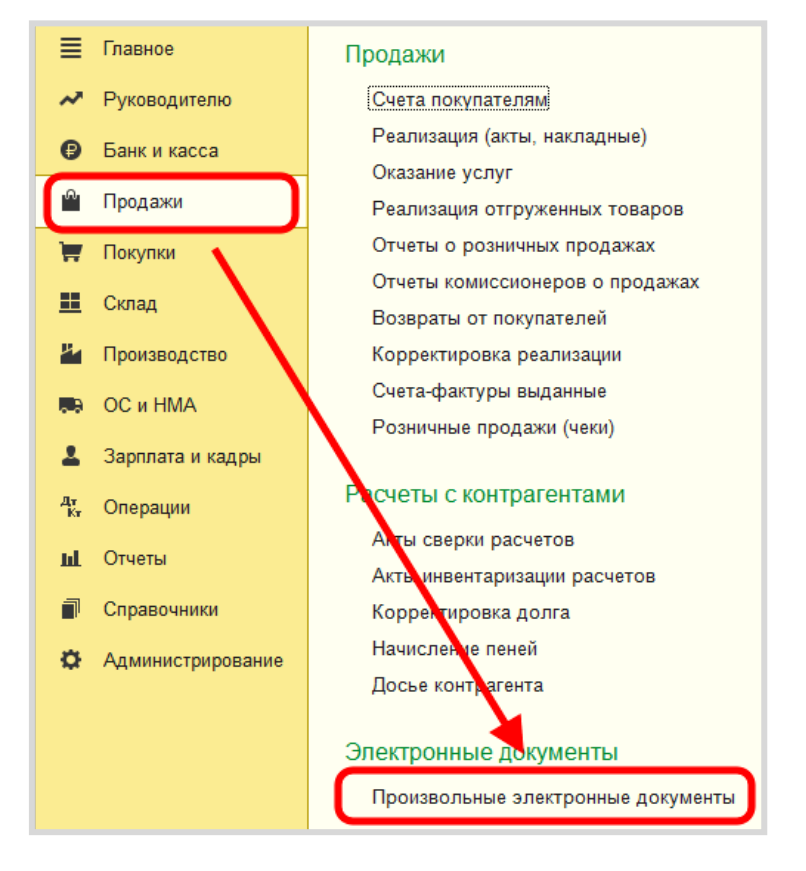

В журнале перейдите на закладку «Исходящие» и нажмите кнопку «Создать»:

| 💼 🗲 🔶 🏠 Произвольные электронные документы              |       |        |               |  |
|---------------------------------------------------------|-------|--------|---------------|--|
| Входящие Исходящие                                      |       |        |               |  |
| Создать Найти Отменить поиск Создать на основании 🔹 🛐 🌆 |       |        |               |  |
| Дата                                                    | Номер | Статус | Тип документа |  |
|                                                         |       |        |               |  |

Уточните тип документа – это позволит наиболее точно идентифицировать документ в списке.

Заполните поля «Контрагент», «Организация» и нажмите на кнопку «Добавить файл», чтобы добавить к нашему произвольному электронному документу вложение:

| 💼 🗲 🔶 Исходящий произвольный документ ТД00-000001 от 21.04.2016 12:02:13                                                                          |                                                               |                                       |  |  |  |
|----------------------------------------------------------------------------------------------------|---------------------------------------------------------------|---------------------------------------|--|--|--|
| ШПодписать и отправить В С А<br>Номер: ТД00-000001 от: 21.04.2016 12:02:13 П Тип документа<br>Основное Подписи и статусы Сопроводительная записка |                                                               |                                       |  |  |  |
| Контрагент. Магазин 23 🔊 Организация: Торговый дом "Комплексный" 🥑<br>Договор контраген а: Ne09 от 20.04.2016 🔹 छ                                 |                                                               |                                       |  |  |  |
| Основание: < <u>отсутствует&gt;</u><br>Вложение<br>Добавить файл 🔊 🔊 🖃 Улорядочить 👻 Открыть 🖛 Печать Электронная почта Новая папка               |                                                               |                                       |  |  |  |
| Файл: <отсутствует>                                                                                                    | ☆ Избранное<br>В Загрузки<br>Ш Недавние места<br>Рабочий стол | Имя ^<br>Магазин 23 №09 от 20_04_2016 |  |  |  |
| Треоуется ответная подпись получателя                                                                                                    |                                                               |                                       |  |  |  |

Если для отправленных произвольных документов требуется ответная ЭП получателя, в настройках отправки документов поставьте галочку «Ожидать ответную подпись». Для этого перейдите в справочник «Контрагенты», выберите нужного контрагента и через меню «ЭДО» откройте «Настройки отправки документов»:
#### Сервисы 1С

| 🗲 🔸 六 Контрагенты                       | c? :                                         |
|-----------------------------------------|----------------------------------------------|
| Основное Счета расчетов с контрагентами |                                              |
| Создать Создать группу 👌 Досье          | В ЭДО - Поиск (Ctrl+F) × Еще -               |
| Наименование ↓                          | Пригласить к обмену электронными документами |
| Парадии 23                              | 🔹 Настройки отражения в учете                |
|                                         | Настройки отправки документов                |

В открывшейся форме, в таблице выбора форматов документов нужно найти «Исходящий произвольный документ» и в столбце «Регламент ЭДО» щелкнуть мышкой на ссылку.

Откроется окно, в котором надо поставить галочку «Ожидать ответную подпись» и нажать «Готово»:

| Настройк                                                 | и отправки документов                                                                                                    | : • ×                   |
|----------------------------------------------------------|----------------------------------------------------------------------------------------------------|-------------------------|
| Записать и                                               | закрыть 📄 🗄 ЭДО -                                                                                                    | Еще -                   |
| Организация⊺<br>Учетная запи                             | Настройка обмена с контрагентом                                                                                                    | بع<br>۱۰۰۰ × ۲۰۰۰ :     |
| Статус<br>приглашения                                    | Настройка подпись по маршруту: Одной доступной подписью<br>Одной доступной подписью<br>Ожидать ответную подпись<br>Ожидать извещение о получении ? |                         |
| <ul> <li>Докум</li> <li>Реали</li> <li>Снот с</li> </ul> | Другие настройки                                                                                                    | 187                     |
| Koppe<br>Koppe                                           | ▶ Готов                                                                                                    | зо Закрыть <b>?</b> й с |
| Исход:                                                   | ащий произвольный документ                                                                                                    | но Произвольный доку    |
| 🗹 Счет п                                                 | окупателю СМL 2.08, без ответной подписи                                                                                                    | Счет на оплату          |
| Отчет о                                                  | о продажах комитенту <u>CML 2.08, с ответной подписью</u>                                                                                          | Отчет о продажах к      |

На закладке «Сопроводительная записка» окна «Исходящий произвольный документ» можно добавить любую поясняющую информацию.

Можно записать документ и отправить его позже. Для отправки нажмите на кнопку «Подписать и отправить». После этого на закладке «Подписи и статусы» можно посмотреть на все этапы работы с документом:

| ♠ ← →               | ☆ Исходящий произвольный доку                | мент ТД00-000001 от 21.04.2016 12:02:13 |  |  |  |  |  |  |  |
|---------------------|----------------------------------------------|-----------------------------------------|--|--|--|--|--|--|--|
| 飅 Подписать и отп   | равить 🗈 🗟                                   |                                         |  |  |  |  |  |  |  |
| Номер: ТД00-00      | 0001 от: 21.04.2016 12:02:13 📼 Тип документ  | а: Договор 🔹                            |  |  |  |  |  |  |  |
| Основное Подг       | иси и статусы (1) Сопроводительная записка   |                                         |  |  |  |  |  |  |  |
| Установленные под   | Установленные подписи:                       |                                         |  |  |  |  |  |  |  |
| Кому выдан сер      | отификат                                     | Дата подписи                            |  |  |  |  |  |  |  |
| Никитин Н           | икита Алексеевич, ООО_Тест_Отправитель5, Дир | 21.04.2016 12:04:35                     |  |  |  |  |  |  |  |
| Статусы электронн   | ого документа:                               |                                         |  |  |  |  |  |  |  |
| Пройден             | Статус                                       |                                         |  |  |  |  |  |  |  |
| $\checkmark$        | Сформирован                                  |                                         |  |  |  |  |  |  |  |
| ✓                   | Утвержден                                    |                                         |  |  |  |  |  |  |  |
| <ul><li>✓</li></ul> | Подписан                                     |                                         |  |  |  |  |  |  |  |
| ✓                   | Подготовлен к отправке                       |                                         |  |  |  |  |  |  |  |
|                     | Отправлен оператору ЭДО                      |                                         |  |  |  |  |  |  |  |
|                     | Отправлен получателю                         |                                         |  |  |  |  |  |  |  |
|                     | Доставлен получателю                         |                                         |  |  |  |  |  |  |  |
|                     | Получено подтверждение                       |                                         |  |  |  |  |  |  |  |

Отправленный произвольный документ, который требует подписания со стороны контрагента, помещается в папку документов «На контроле» формы списка документов «Текущие дела по ЭДО».

#### Примечание

Ē

Если необходимо сделать отложенную отправку документов, то в разделе «Администрирование/Обмен электронными документами/Обмен с контрагентами» можно отметить пункт «Отложенная отправка электронных документов»:

#### Сервисы 1С

| ▲ Настройка обмена электронными документами                                                                        |                                                                                 |  |  |  |  |  |  |
|----------------------------------------------------------------------------------------------------|---------------------------------------------------------------------------------|--|--|--|--|--|--|
| Настройка параметров обмена электронными документами.                                                              |                                                                                 |  |  |  |  |  |  |
| ✓ Общие параметры                                                                                                  |                                                                                 |  |  |  |  |  |  |
| Электронные подписи                                                                                                | Настройки электронной подписи и шифрования                                      |  |  |  |  |  |  |
| Возможность отправлять электронные документы с электронной<br>подписью.                                            | Настройка сертификатов и программ, используемых для подписания<br>и шифрования. |  |  |  |  |  |  |
| Отложенная отправка электронных документов                                                                         |                                                                                 |  |  |  |  |  |  |
| Отключение немедленной отправки электронных документов при<br>выполнении команды "Отправить электронный документ". |                                                                                 |  |  |  |  |  |  |

Тогда документ будет отправлен только после того, как в окне «Текущие дела ЭДО» вы нажмете кнопку «Отправить». По умолчанию возможность отложенной отправки отключена.

#### 2.2. Получение произвольного документа

Получение документов происходит во время очередного сеанса связи с оператором ЭДО при выполнении команды «Отправить и получить» в окне «Текущие дела по ЭДО». Полученный произвольный документ появится в папке «Утвердить». Отметьте его кликом левой кнопки мыши и нажмите «Утвердить»:

| 🏚 🗲 🔶 🏠 Текущие дела ЭД(                   | 0                         |                     |
|--------------------------------------------|---------------------------|---------------------|
| <ul> <li>↔ Отправить и получить</li> </ul> | 🕃 Утвердить 🔝 Перенаправи | ть Найти            |
| 📄 Создать                                  | Вид документа             | Дата ↓              |
| 😑 📄 Обработать (1)                         | – Произвольный электрон   | 21.04.2016 10:26:41 |
| 🗀 Утвердить (1)                            |                           |                     |
| 📄 Подписать                                |                           |                     |

Документ переместится в папку «Подписать», где его можно посмотреть. После нажатия кнопки «Подписать и отправить» документ будет подписан, а информация об этом передана отправителю.

#### 2.3. Получение подписанного документа отправителем

Откройте «Текущие дела по ЭДО» и нажмите «Отправить и получить». Если контрагент отправил нам подписанный документ, то произвольный электронный документ удаляется из папки документов «На контроле», статус произвольного документа меняется на «Получено подтверждение»:

| 🖈 🗲 🔶 📩 Произвольные электронные документы              |                                              |  |                            |            |  |  |  |  |  |
|---------------------------------------------------------|----------------------------------------------|--|----------------------------|------------|--|--|--|--|--|
| Входящие Исходящие                                      |                                              |  |                            |            |  |  |  |  |  |
| Создать Найти Отменить поиск Создать на основании 🔻 🖹 🏂 |                                              |  |                            |            |  |  |  |  |  |
| Дата Номер                                              | Дата Номер Статус                            |  | Организация                | Контрагент |  |  |  |  |  |
| С 21.04.201 ТД00-000001                                 | 21.04.201 ТД00-000001 Получено подтверждение |  | Торговый дом "Комплексный" | Магазин 23 |  |  |  |  |  |

## 3. Выставление счета покупателю

После заключения договора следующий этап работы – выставление счета покупателю. На этом примере мы рассмотрим, как осуществляется обмен формализованными неформатными документами, то есть такими электронными документами, формат обмена которыми не регулируется ФНС России.

> Напомним, что отличие формализованных документов от произвольных в том, что такие документы при обмене преобразуются в специальные XML-файлы, которые позволяют осуществлять их программную обработку (например, автоматическое создание документа «Счета от поставщика» в своей информационной базе на основе пришедшего по ЭДО документа «Счет покупателю»).

#### 3.1 Отправка счета

Создайте документ «Счет покупателю». Нажмите кнопку «ЭДО»:

| \land 🔶 🔅 Счет покупателю ТД00-000001 от 21.04.2016 13:54:12                       |                                 |                     |        |        |            |               |                 |         | ×                                          |             |
|------------------------------------------------------------------------------------|---------------------------------|---------------------|--------|--------|------------|---------------|-----------------|---------|--------------------------------------------|-------------|
| Провести и закрыть Записать Провести 🕼 Печать 🕶 Создать на основании 🔹 🖹 🦉 🦉 📓 🧕 💷 |                                 |                     |        |        |            |               |                 | Еще • ? |                                            |             |
| 📮 Ном                                                                              | ер: ТД00-000001 от: 2           | 21.04.2016 13:54:12 |        |        |            | Onnara go:    |                 |         | Просмотреть электронный документ           | •           |
| Контраген                                                                          | п: Магазин 23                   |                     |        |        | • 6        | Организация:  | Торговый дом    | 0       | Создать электронный доприент               | - 0         |
| Договор:                                                                           | N#09 or 20.04.2016              |                     |        |        | - ор Новый | Банковский сч |                 | 101     | Отправить электронный документ             | - U         |
| Скидка:                                                                            | не предоставлена -              |                     |        |        |            | -             | Тип цен: Рознич |         | Ompute entimplimete genymetine             |             |
| Товары                                                                             | и услуги (3) Возвратная тара    |                     |        |        |            |               |                 | 0       | Создать произвольный документ              |             |
|                                                                                    |                                 |                     |        |        |            |               |                 | - 14    | Отправить документ без электронной подписи |             |
| Дооз                                                                               | авить Подоор и                  | таменить Ц          |        |        |            |               |                 |         |                                            | Еще 👻       |
| N                                                                                  | Номенклатура                    | Количество          | Цена   | Сумма  | % НДС      | ндс           | Bcero           |         |                                            |             |
| 1                                                                                  | Ассорти (конфеты)               | 5,000               | 175,00 | 875,00 | 18%        | 133,47        | 875,00          |         |                                            |             |
| 2                                                                                  | Барбарис (конфеты)              | 5,000               | 161,00 | 805,00 | 18%        | 122,80        | 805,00          |         |                                            |             |
| 3                                                                                  | Белочка (конфеты)               | 5,000               | 189,00 | 945,00 | 1856       | 144,15        | 945,00          |         |                                            |             |
|                                                                                    |                                 |                     |        |        |            |               |                 |         |                                            |             |
| Реквизита                                                                          | и продавца и покупателя         |                     |        |        |            |               |                 |         | Всего: 2 625,00 руб. НДС (в т              | ч.): 400,42 |
| ЭДО не н                                                                           | ачат (проверка технической совм | естимости)          |        |        |            |               |                 |         |                                            |             |
| Коммента                                                                           | рий:                            |                     |        |        |            | Ответственны  | й: Любимов Вале | жй Юр   | рьевич                                     | * (P        |

Есть два сценария работы:

1. Если в компании много сотрудников, наделенных разными полномочиями (один создает документы, другой их подписывает, третий отправляет и т. п.), то можно все делать поэтапно (начиная с команды «Создать электронный документ»), при этом документ не будет подписан и не будет отправлен.

2. Или можно использовать другой сценарий – когда за всю работу отвечает один человек. В этом случае по команде «Отправить электронный документ» одновременно произойдет создание, подписание и отправка счета покупателю. Выберите эту команду.

Электронный документ будет помещен в папку «На контроле» в «Текущих делах ЭДО» со статусом «Ожидается извещение о получении» от покупателя. Если в счете мы выберем команду «Открыть электронные документы», то увидим, что наш документ отправлен, о чем мы получили подтверждение от оператора:

| м ← → Электронные документы: Счет покупателю ТД00-000001 от 21.04.2016 13:54:12 |                             |                                           |                          |                              |  |  |  |  |
|---------------------------------------------------------------------------------|-----------------------------|-------------------------------------------|--------------------------|------------------------------|--|--|--|--|
| Обновить                                                                        |                             |                                           |                          |                              |  |  |  |  |
| Документ учета: Счет покупателю ТД00-000                                        | 1001 of 21.04.2016 13:54:12 |                                           |                          |                              |  |  |  |  |
| Электронный документ                                                            | Версия                      | Статус электронного документа             | Действия с нашей стороны | Ожидаем от других участников |  |  |  |  |
| © Cver № 1 or 21.04.2016 21.04.2016 14:03:30                                    |                             | Отправлен получателю, 21.04.2016 14:10:01 |                          | Подтверждения о доставке     |  |  |  |  |
| Подтверждение даты получения                                                    |                             | Получен, 21.04.2016 14:10:01              |                          |                              |  |  |  |  |

#### 3.2. Получение счета

Получение счета покупателем происходит во время очередного сеанса связи с оператором ЭДО при выполнении команды «Отправить и получить» в окне «Текущие дела по ЭДО».

В папке «Утвердить» найдите полученный счет, отметьте его кликом левой кнопки мыши и нажмите кнопку «Утвердить». Подписывать в ответ полученный счет не требуется. Полученный электронный документ «Счет на оплату» можно открыть двойным кликом для просмотра.

Полученный счет можно, например, распечатать или сохранить в файл:

| ▲ ←→ Счет на оплату № 1 от 21.04.2016 (версия 21.04.2016 14.03.29) ×                                                                                                    |                               |                                |         |                                 |            |          |                                   |                                                                                 |  |
|----------------------------------------------------------------------------------------------------|-------------------------------|--------------------------------|---------|---------------------------------|------------|----------|-----------------------------------|---------------------------------------------------------------------------------|--|
| /пвердить Другие действия 🔹 💋 🍝                                                                                                    |                               |                                |         |                                 |            |          |                                   | Еще • ?                                                                         |  |
| Состолние: ЭДО завершен (проверка технической совместимости)                                                                                                    |                               |                                |         |                                 |            |          | Утвердить                         |                                                                                 |  |
| Документ учета: <u>Счет от поставщика MH00-000001 от 21.04.2016 14:47-08</u>                                                                                                    |                               |                                |         |                                 |            |          | Другие действ                     | 10 <b>9</b>                                                                     |  |
| Содерхомое Подписи (1) Сопроводительная записка                                                                                                    |                               |                                |         |                                 |            |          | 😒 Перенаправит                    | ,                                                                               |  |
| hrr10ad0.070L11a6.ha95.hrsar5h8824h                                                                                                    |                               |                                |         |                                 |            | -        | Электронные /                     | окументы                                                                        |  |
| идентификатор алектронного документа<br>та Нилитан Нилита Алектовани ООО Тегт Отпоземтель 5 Липектор                                                                            |                               |                                |         |                                 |            |          | Проверить эле                     | ктронные подписи                                                                |  |
| алектронные подтиси                                                                                                    |                               |                                |         |                                 |            |          | <ul> <li>Журнал событ</li> </ul>  | <i>щ</i> ЭЛО                                                                    |  |
| Внимание: Оплата данного счета озн<br>Уведомление об оплате обязательно, в противн                                                                                              | ачает согласи<br>ом случае не | е с усповиями<br>гарантируется | наличие | и товара.<br>2 товара на склади | e.         |          | Corosum and                       | иториний полумент в файр                                                        |  |
| Товар отпускается по факту прихода денег на р/с Пост                                                                                                    | авщика, само                  | вывозом, при н                 | каличии | доверенности и п                | nacnopra.  | C        |                                   | каронный документ в фант                                                        |  |
| Образец заполнени                                                                                                    | я платежн                     | юго поруче                     | ния     |                                 |            |          | - no-are strektp                  |                                                                                 |  |
| ПАО СБЕРБАНК                                                                                                    | БИК                           | 044525225                      | i -     |                                 |            |          | • Отображать д                    | пь дополнительную информацию                                                    |  |
| Банк получателя                                                                                                    | Сч. №                         | 301018104                      | 00000   | 000225                          |            |          | <ul> <li>Отображать об</li> </ul> | пасть "Копия верна"                                                             |  |
| ИНН 9999295952 КПП 770501001                                                                                                    | Сч. №                         | C4. № 40702897803800358745     |         |                                 |            |          | 💿 Изменить форму                  |                                                                                 |  |
| Закрытое акционерное общество "Торговый дом Комплексный"                                                                                                    |                               |                                |         |                                 |            |          | ? Справка                         | F1                                                                              |  |
| [] ionyvarens                                                                                                    |                               |                                |         |                                 |            |          |                                   |                                                                                 |  |
| Счет на оплату № 1 от 21 апреля 2016 г.                                                                                                    |                               |                                |         |                                 |            |          |                                   |                                                                                 |  |
| Поставщик Закрытое акционерное общество "Торговый дом Комплексный", ИНН 9999295952, КПП 770501001<br>Покупатель: ООО "Мальзин 23", ИНН 9999582160, КПП 502301001<br>На милираце |                               |                                |         |                                 |            |          |                                   |                                                                                 |  |
| № Код Товары (работы, услуги)                                                                                                    |                               | Количес                        | тво     | Цена                            | Ставка НДС | Сумма НД | С Сумма                           | Дополнительная информа<br>(подлисана)                                           |  |
| 1 Конфети "Ассорти"                                                                                                    |                               | 6                              |         | 175,00                          | 18%        | 133,     | 47 875,00                         | Ид =<br>d341d34f-b3b1-11dc-a100-001<br>08ff##be768495-b3b1-11dc-a1<br>1d85708ff |  |
|                                                                                                    |                               |                                |         |                                 |            |          |                                   | Ид =<br>d341d34c-b3b1-11dc-a100-00<br>708###de80b7de-aa22-11dc-a                |  |
|                                                                                                    |                               | 6                              |         | 101 001                         | 108/       | 100      | 90 905 00                         | 112057008                                                                       |  |

Автоматически в информационной базе создается документ «Счет поставщика». Программа не всегда может автоматически сопоставить договор и номенклатуру. Сопоставление номенклатуры производится по команде «ЭДО» — «Перезаполнить по электронному документу»:

| Провести и закрыть Записать                | Провести        | 🔓 Счет на о | плату  | Создать на о | сновании 👻       | 0            | эдо 🗸                                                                                                    | Еще 🔹 🤶  |
|--------------------------------------------|-----------------|-------------|--------|--------------|------------------|--------------|----------------------------------------------------------------------------------------------------|----------|
| Счет №: 1 от: 21.0                         | 4.2016          |             |        | Статус:      | Не оплаче        | н            | Просмотреть электронный докумен                                                                                                    | π        |
| Номер: МН00-000001 от: 21.0                | 4.2016 14:47:08 |             |        | Организаци   | я: Магазин 23    |              | Открыть электронные документы                                                                                                    |          |
| Контрагент: Торговый дом "Комплексный"     |                 |             | · @ ?  | Тип цен: Оп  | товая (НДС в сум | <u>M0)</u>   | Перезаполнить по электронному до<br>Ставити и ставити и ста<br>и ставити и ставити и с<br>По ставити и ставити и | окументу |
| Договор: 09 от 20.04.2016 • 2              |                 |             |        |              |                  |              |                                                                                                    |          |
| Товары и услуги (3) Возвратная тара        |                 |             |        |              |                  |              |                                                                                                    |          |
| Добавить Подбор Изм                        | енить 🗈 🛍       |             |        |              |                  |              |                                                                                                    | Еще 👻    |
| N Номенклатура                             | Количество Це   | на С        | Сумма  | % НДС        | ндс              | Bcero        |                                                                                                    |          |
| 1<br>Конфеты "Ассорти"                     | 5,000           | 175,00      | 875,00 | 18%          | 133,47           | 875,00       |                                                                                                    |          |
| 2                                          | 5,000           | 161,00      | 805,00 | 18%          | 122,80           | 805,00       |                                                                                                    |          |
| 3                                          | 5,000           | 189,00      | 945,00 | 18%          | 144,15           | 945,00       |                                                                                                    |          |
| Конфеты "Белочка"                          |                 |             |        |              |                  |              |                                                                                                    |          |
|                                            |                 |             |        |              |                  |              |                                                                                                    |          |
| ЭДО не начат (проверка технической совмест | имости)         |             |        |              |                  | Bcero:       | 2 625,00 руб. НДС (в т.ч.):                                                                                                    | 400,42   |
| Комментарий:                               |                 |             |        | Ответственны | ій: Любимов Вал  | ерий Юрьевич |                                                                                                    | • @      |

Откроется окно «Сопоставление данных по номенклатуре». Подберите в нем по каждой строке соответствующую номенклатуру и нажмите кнопку «Записать и закрыть»:

| ♠ ← → Сопоставление данных по номенклатуре *                                        |               |                                       |                   |  |  |  |  |  |
|-------------------------------------------------------------------------------------|---------------|---------------------------------------|-------------------|--|--|--|--|--|
| 🛃 Записать и закрыть 🚭                                                              | E             |                                       |                   |  |  |  |  |  |
| Электронный документ: Счет на оплату № 2 от 22.04.2016 (версия 22.04.2016 15:17:02) |               |                                       |                   |  |  |  |  |  |
| Контрагент: Торговый дом "Комплексный"                                              |               |                                       |                   |  |  |  |  |  |
| Номенклатура                                                                        | Наименование  | Наименование номенклатуры контрагента |                   |  |  |  |  |  |
|                                                                                     | Артикул       | Базовая единица                       |                   |  |  |  |  |  |
| Ассорти (конфеты)                                                                   | Конфеты "Ассо | рти" (упак)                           | Конфеты "Ассорти" |  |  |  |  |  |
|                                                                                     |               | упак                                  |                   |  |  |  |  |  |
| Барбарис (конфеты)                                                                  | Конфеты "Барб | Конфеты "Барбарис" (кг)               |                   |  |  |  |  |  |
|                                                                                     |               | кг                                    |                   |  |  |  |  |  |
|                                                                                     | Конфеты "Бело | чка" (кг)                             | Конфеты "Белочка" |  |  |  |  |  |
|                                                                                     |               | КГ                                    |                   |  |  |  |  |  |

После того как вы сопоставите номенклатуру из полученного счета с номенклатурой из вашей информационной базы, заполнение этих позиций при получении последующих документов будет происходить автоматически. Проведите и закройте полученный счет.

## 3.3. Получение отправителем (продавцом) извещения о получении счета

Напоминаем, что счет, который отправил продавец, находится на контроле:

| 🖈 🔶 🔆 Текущие дела ЭДО |                                    |                 |       |            |            |                       | ×         |
|------------------------|------------------------------------|-----------------|-------|------------|------------|-----------------------|-----------|
| 😔 Отправить и получить | 😰 Перенаправить Най                | ти Отменить п   | тоиск | • <u>4</u> |            | Eu                    | ie • ?    |
| 🗎 Создать              | Вид документа                      | Дата 🕴          | Номер | Сумма      | Контрагент | Состояние ЭДО         | Органи: 1 |
| 😑 🚞 Обработать         | <ul> <li>Счет на оплату</li> </ul> | 21.04.2016 14:1 | 1     | 2 625,00   | Магазин 23 | Ожидается извещение о | Торговь   |
| 🗎 Утвердить            |                                    |                 |       |            |            |                       |           |
| 😑 Подписать            |                                    |                 |       |            |            |                       |           |
| 📄 Исправить            |                                    |                 |       |            |            |                       |           |
| Аннулировать           |                                    |                 |       |            |            |                       |           |
| 😑 Отправить            |                                    |                 |       |            |            |                       |           |
| Распаковать            |                                    |                 |       |            |            |                       |           |
| 🖿 На контроле (1)      |                                    |                 |       |            |            |                       |           |
| 🗎 Разобрать            |                                    |                 |       |            |            |                       |           |

Получение извещения происходит при нажатии кнопки «Отправить и получить», которая инициирует сеанс связи с оператором. После получения извещения документ будет удален из папки «На контроле». В списке электронных документов появится информация (извещение), что документ получен покупателем.

| \land 🔶 Электронные до                                                    | жументы: Счет покуп | ателю ТД00-000001 от 21.04.2016 13:54:12  |  |  |  |  |  |
|---------------------------------------------------------------------------|---------------------|-------------------------------------------|--|--|--|--|--|
| • Обновить                                                                |                     |                                           |  |  |  |  |  |
| Документ учета: <u>Счет покупателю ТД00-000001 от 21.04.2016 13:54:12</u> |                     |                                           |  |  |  |  |  |
| Электронный документ                                                      | Версия              | Статус электронного документа             |  |  |  |  |  |
| ⊖ <mark>Счет № 1 от 21.04.2016</mark>                                     | 21.04.2016 14:03:30 | Доставлен получателю, 22.04.2016 15:20:15 |  |  |  |  |  |
| Подтверждение даты получения                                              |                     | Получен, 21.04.2016 14:10:01              |  |  |  |  |  |
| Извещение о получении                                                     |                     | Получен, 22.04.2016 15:20:15              |  |  |  |  |  |

### 4. Выставление первичных документов и счета-фактуры

После того как покупатель оплатил счет, поставщик отгружает ему товар, формируя при этом два документа – «Реализация товаров» (товарная накладная) и «Счет-фактура выданный».

Важно!

Есть утвержденные ФНС России форматы этих документов, при этом для первичных документов (например, товарная накладная) использование утвержденных ФНС форматов документов не является обязательным.

Кроме того, в отличие от всех остальных электронных электронных счетов-фактур действует документов, для специальный выставления получения, порядок ИХ И утвержденный приказом Минфина России от 10.11.2015 № 174н, который с 01.04.2016 вступил в силу вместо приказа № 50н от 25.04.2011.

Подробно с порядком выставления и получения электронных счетов-фактур можно ознакомиться в Информационной системе 1С:ИТС на сайте its.1c.ru (приказ Минфина России от 10.11.2015 № 174н на сайте можно найти поиском по слову «174н»).

Если в процессе работы допущены какие-либо ошибки в оформлении документов, то правильным в таком случае будет не исправление документов, а выставление исправленных или корректировочных документов. Обмен такими документами осуществляется похожим образом, поэтому отдельно описывать этот процесс мы не будем.

И еще один момент. При бумажном документообороте документы могут быть подписаны несколькими лицами (например, счет-фактура предполагает наличие подписи директора и главного бухгалтера; расходная накладная – подписи директора, главного бухгалтера и материально ответственного лица, производящего отгрузку), а в электронном документообороте документ подписывается одним лицом. Если реальный процесс требует наличия нескольких подписей на документе, то при ЭДО такую схему работы можно реализовать с помощью различных механизмов учетной системы 1С (механизм проведения, согласования и т. п.).

#### 4.1. Выставление документов

На основе выставленного счета сформируйте документ «Реализация товаров» и выпишите счет-фактуру.

В документе «Реализация товаров» нажмите на кнопку «ЭДО» и выберите команду «Отправить электронный документ».

| <b>^</b>     | 🔿 ☆ Реализаци                 | я товаров: Н       | акладная ТДС       | 0-000003 o       | т 21.04.20   | 016 17:10:49      |                 |                       |                    |                  |        |            | ×       | <  |
|--------------|-------------------------------|--------------------|--------------------|------------------|--------------|-------------------|-----------------|-----------------------|--------------------|------------------|--------|------------|---------|----|
| Провест      | и и закрыть Записать          | Провес             | ти 🦹 🔒             | Печать 🔻 🚺       | Coa,         | дать на основании | • 8 8           | 0 эдо                 | •                  |                  |        |            | Еще 🔹 ? |    |
| 😺 Нома       | ер: ТД00-00003 от:            | 21.04.2016 17:10   | 49 🖽               |                  |              | Организа          | ция: Торговь    | айдом 📄 Г             | Іросмотреть элек   | гронный докуме   | нт     |            | * (P    |    |
| Контрагент:  | Магазин 23                    |                    |                    |                  |              | • 🖉 Склад:        | Основн          | юй склу               | Создать электронн  | ый документ      |        |            | - 0     |    |
| Договор:     | NR09 or 20.04.2016            |                    |                    |                  |              | • Ф Банковски     | ni cuer: OAO "C | DEPEN                 | Этправить электро  | өный документ    |        |            | - 10    |    |
|              | [0                            | 04 04 04 0040 /    | 12-51-42           |                  |              |                   | ca.or. c        | 2 C                   | Эткрыть электронн  | ные документы    |        |            |         |    |
| Счет на опла | ту: Счет покупателю 1Д00-0000 | 01 of 21.04.2016 1 | 13:54:12           |                  |              | • в Расчеты:      | 62.01.6         | <u>2 02.38</u><br>0 C | Создать произволі  | ный документ     |        |            |         |    |
|              |                               |                    |                    |                  |              |                   | Тип цен:        | Роднич 🐐 С            | Этправить докуме   | нт без электронн | юй под | лиси       |         |    |
| Добавить     | Заполнить 🝷                   | Подбор             | Ізменить           |                  |              |                   |                 |                       |                    |                  |        |            | Еще 👻   |    |
| N            | Номенклатура                  | Количество         | Цена               | Сумма            | % НДС        | ндс               | Bcero           | Счета учета           |                    |                  | H      | Іомер ГТД  | Стра    |    |
| 1 .          | Ассорти (конфеты)             | 5,000              | 175,00             | 875,00           | 18%          | 133,47            | 875,00          | 41.01. 90.01          | . 1. Продукты , 90 | .02.1.90.03      |        |            |         |    |
| 2            | Барбарис (конфеты)            | 5,000              | 161,00             | 805,00           | 18%          | 122,80            | 805,00          | 41.01, 90.01          | . 1. Продукты , 90 | .02.1.90.03      |        |            |         |    |
| 3            | Белочка (конфеты)             | 5,000              | 189,00             | 945,00           | 18%          | 144,15            | 945,00          | 41.01. 90.01          | . 1. Продукты , 90 | 02 1, 90.03      |        |            |         |    |
|              |                               |                    |                    |                  |              |                   |                 |                       |                    |                  |        | _          |         |    |
| C            | B                             |                    |                    |                  |              |                   |                 |                       | 0                  | 0.000.00         |        |            | 100.10  | i. |
| подлиси      | 10013888                      |                    | ј документ подп    | сан              |              |                   |                 |                       | DCero.             | 2 625,00         | pyo.   | вт.ч. пдс. | 400,42  | l  |
| Счет-фактура | a 3 or 21.04.2016             |                    |                    |                  |              |                   |                 |                       |                    |                  |        |            |         |    |
| Вид ЭД:      | Товарная накладная            | - 31               | О не начат (провер | ка технической с | овместимости |                   |                 |                       |                    |                  |        |            |         |    |
| Комментарий  | k [                           |                    |                    |                  |              | Ответстве         | нный: Любимое   | в Валерий Юрьен       | вич                |                  |        |            | * Ø     |    |

Из документа «Реализация товаров» откройте счет-фактуру и таким же образом отправьте его.

Отправленные документы будут помещены в папку «На контроле» журнала «Текущие дела ЭДО». Мы можем просмотреть текущие статусы документов:

| 💼 🖛 🔶 📩 Текущие дела ЭДО |   |                    |                 |       |            |            |
|--------------------------|---|--------------------|-----------------|-------|------------|------------|
| 😔 Отправить и получить   |   | Іеренаправить Найт | ги Отменить г   | юиск  | € <u>%</u> |            |
| 🛛 🗎 Обработать           | B | д документа        | Дата 🛛          | Номер | Сумма      | Контрагент |
| 📄 Утвердить              | - | Счет-фактура       | 21.04.2016 12:4 | 3     | 2 625,00   | Магазин 23 |
| 📄 Подписать              | - | Товарная накладная | 21.04.2016 12:4 | 3     | 2 625,00   | Магазин 23 |
| 😑 Исправить              |   |                    |                 |       |            |            |
| 📄 Аннулировать           |   |                    |                 |       |            |            |
| 🗎 Отправить              |   |                    |                 |       |            |            |
| Распаковать              |   |                    |                 |       |            |            |
| 🗀 На контроле (2)        |   |                    |                 |       |            |            |
| 🗎 Разобрать              |   |                    |                 |       |            |            |
| Приглашения              |   |                    |                 |       |            |            |

#### Статусы документа «Реализация товаров»:

| 🕥 🗲 🥣 Электронные документы: Реализация (акт, накладная) ТД00-000003 от 21.04.2016 17:10:49 |                     |                                           |                          |                              |  |  |  |
|---------------------------------------------------------------------------------------------|---------------------|-------------------------------------------|--------------------------|------------------------------|--|--|--|
| © Обновить                                                                                  |                     |                                           |                          |                              |  |  |  |
| Документ учита: <u>Реализация (икт. наилаанае) ТД00-000003 от 21.04.2016 17:10:49</u>       |                     |                                           |                          |                              |  |  |  |
| Электронный документ                                                                        | Версия              | Статус электронного документа             | Действия с нашей стороны | Ожидаем от других участников |  |  |  |
| ⊙ Товарная накладная № 3 от 21.04                                                           | 21.04.2016 17:33:00 | Доставлен получателю, 21.04.2016 17:52:08 |                          |                              |  |  |  |
| ⊗ Подтверждение                                                                             |                     | <he nonysees=""></he>                     |                          | Подтверждения оператора ЭДО  |  |  |  |
| Извещение о попучении                                                                       |                     | <Не сформирован>                          |                          |                              |  |  |  |
| Извещение о получении                                                                       |                     | <he nonywex=""></he>                      |                          | Извещения о получении        |  |  |  |

## Статусы документа «Счет-фактура»:

| C          | ♠ ← → Электронные документы: Счет-фактура выданный ТД00-0000003 от 21.04.2016 17:10:49 |                     |                                           |                          |                              |  |  |  |
|------------|----------------------------------------------------------------------------------------|---------------------|-------------------------------------------|--------------------------|------------------------------|--|--|--|
| © Обновить |                                                                                        |                     |                                           |                          |                              |  |  |  |
| Д          | Документ учета: <u>Снет-фитура выданный ПД09-0000003 nr 21.04 2016 17:10.49</u>        |                     |                                           |                          |                              |  |  |  |
|            | Электронный документ                                                                   | Версия              | Статус электронного документа             | Действия с нашей стороны | Ожидаем от других участников |  |  |  |
|            | ⊝ Счет-фактура № 3 от 21.04.2016                                                       | 21.04.2016 17:33:34 | Доставлен получателю, 21.04.2016 17:52:08 |                          |                              |  |  |  |
|            | ⊗ Подтверждение                                                                        |                     | <Не получен>                              |                          | Подтверждения оператора ЭДО  |  |  |  |
|            | Извещение о получении                                                                  |                     | <Не сформирован>                          |                          |                              |  |  |  |
|            | Извещение о получении                                                                  |                     | <he nonyvex=""></he>                      |                          | Извещения о попучении        |  |  |  |

После очередного сеанса связи с оператором нам придет подтверждение о получении документов оператором. Статусы документа «Реализация товаров» после этого будут выглядеть вот так:

| ★ → Электронные документы: Реализация (акт, накладная) ТД00-000003 от 21.04.2016 17:10:49 |                     |                                           |                          |                              |  |  |  |
|-------------------------------------------------------------------------------------------|---------------------|-------------------------------------------|--------------------------|------------------------------|--|--|--|
| O Obvoarna                                                                                |                     |                                           |                          |                              |  |  |  |
| Документ учета: <u>Рваниация (вст. нагладная) ТД00-000003 от 21.04.2016 17.10.49</u>      |                     |                                           |                          |                              |  |  |  |
| Электронный документ                                                                      | Версия              | Статус электронного документа             | Действия с нашей стороны | Ожидаем от других участников |  |  |  |
| ⊖ Товарная накладная № 3 от 21.04                                                         | 21.04.2016 17:33:00 | Доставлен получателю, 21.04.2016 17:52:08 |                          |                              |  |  |  |
| Подтверждение даты получения                                                              |                     | Получен, 21.04.2016 17:52:07              |                          |                              |  |  |  |
| Извещение о получении                                                                     |                     | <he nonywex=""></he>                      |                          |                              |  |  |  |
| Товарная накладная (покупатель)                                                           |                     | <he nonywex=""></he>                      |                          |                              |  |  |  |

## Статусы документа «Счет-фактура»:

| Электронные документы: Счет-фактура выданный ТД00-0000003 от 21.04.2016 17:10:49 |                     |                                           |                          |                              |         |  |  |
|----------------------------------------------------------------------------------|---------------------|-------------------------------------------|--------------------------|------------------------------|---------|--|--|
| • Обновить                                                                       |                     |                                           |                          |                              | Еще • ? |  |  |
| Допулинт учета: <u>Счеп-фактура выданный ТВ00-0000003 от 21.04.2015 17.10.49</u> |                     |                                           |                          |                              |         |  |  |
| Электронный документ                                                             | Версия              | Статус электронного документа             | Действия с нашей стороны | Ожидаем от других участников |         |  |  |
| ⊙ Сиет-фактура № 3 от 21.04.2016                                                 | 21.04.2016 17:33:34 | Доставлен получателю, 21.04.2016 17:52:08 |                          |                              |         |  |  |
| ⊙ Подтверждение даты получения                                                   |                     | Попучен, 21.04.2016 17:52:07              |                          |                              |         |  |  |
| Извещение о получении                                                            |                     | Отправлен попучателю, 21.04.2016 17:52:12 |                          |                              |         |  |  |
| Извещение о получении                                                            |                     | <Не получен>                              |                          | Извещения о получении        |         |  |  |

#### 4.2. Получение документов покупателем

Получение документов покупателем происходит во время очередного сеанса связи с оператором ЭДО при выполнении команды «Отправить и получить» в окне «Текущие дела по ЭДО».

Для завершения обмена документами на стороне покупателя перейдите в папку «Утвердить», выделите полученные документы мышкой (с зажатой клавишей «CTRL») или нажав комбинацию клавиш CTRL+A для выделения всех документов и нажмите кнопку «Утвердить»:

| 🔶 🔶 📩 Текущие дела ЭДО |                         |                 |                |                  |             | ×           |
|------------------------|-------------------------|-----------------|----------------|------------------|-------------|-------------|
| 😔 Отправить и получить | 🔛 Утвердить 🚺 Перенапра | вить Найти      | Отменить поиск | •                |             | Еще • ?     |
| 😑 Создать              | Вид документа           | Дата 🛛          | Сумма          | Контрагент       | Организация | Направление |
| 🛛 🚞 Обработать (2)     | 🛥 Товарная накладная    | 21.04.2016 17:4 | 2 625,00       | Торговый дом "Ко | Магазин 23  | Входящий    |
| 📄 Утвердить (2)        | - Счет-фактура          | 21.04.2016 17:4 | 2 625,00       | Торговый дом "Ко | Магазин 23  | Входящий    |
| Поллисять              |                         |                 |                |                  |             |             |

Электронный документ «Товарная накладная» переместится при этом в папку «Подписать», так как требуется наша подпись на накладной о том, что мы приняли товар. Счет-фактура не требует ответной подписи – он переместится сразу в папку «На контроле», так как (согласно утвержденному порядку выставления и получения счетов-фактур) покупатель должен получить от оператора подтверждение даты отправки файла счета-фактуры. Дата отправления, указанная в этом подтверждении оператора, является датой получения счета-фактуры покупателем. Подпишите и отправьте «Товарную накладную».

Обмен при этом будет завершен. В информационной базе покупателя будут автоматически созданы документы «Поступление» и «Счетфактура полученный». В документе поступления (как и в счете) необходимо сопоставить номенклатуру, а также выбрать склад, на который мы будем приходовать товар. Можно просмотреть статусы электронных документов из соответствующих журналов:

| 04 2016 17-47-12<br>Статус электронного документа Действия с на<br>3.00 Утвержден, 21.04 2016 19-00-10<br>Отправлен получателю, 21.04.2016 17:47:20<br>Отправлен оператору ЭДО, 21.04 2016 19:09:15                                         |
|----------------------------------------------------------------------------------------------------|
| 04.2016 17-47-12           Статус электронного документа         Действия с на           3.00         Упержден, 21.04.2016 19:00:10           Отправлен получателю, 21.04.2016 17:47:20           Отправлен получателю, 21.04.2016 19:09:15 |
| Статус электронного документа Действия с на<br>3:00 Утвержден, 21.04.2016 19:00:10<br>Отправлен получателю, 21.04.2016 17:47:20<br>Отправлен оператору ЭДО, 21.04.2016 19:09:15                                                             |
| Утвержден, 21.04.2016 19:00:10           Отправлен получателю, 21.04.2016 17:47:20           Отправлен оператору ЭДО, 21.04.2016 19:09:15                                                                                                   |
| Отправлен получателно, 21.04.2016 17.47.20<br>Отправлен оператору ЭДО, 21.04.2016 19:09:15                                                                                                    |
| Отправлен оператору ЭДО, 21.04.2016 19:09:15                                                                                                    |
|                                                                                                    |
| 2016 17:47:14                                                                                                    |
| Статус электронного документа Действия с на                                                                                                    |
| 7:14 Утвержден, 21.04.2016 19:08:26                                                                                                    |
|                                                                                                    |
| Получен, 21.04.2016 19:08:25                                                                                                    |
| Получен, 21.04.2016 19:08:25<br>Отправлен получателю, 21.04.2016 19:08:39                                                                                                    |
| Получен, 21.04.2016 19:08:25<br>Оправлен получателю, 21.04.2016 19:08:39<br>Оправлен получателю, 21.04.2016 17:47:20                                                                                                    |
| Получен, 21.04.2016 19:08:25<br>Отправлен получателю, 21.04.2016 19:08:39<br>Отправлен получателю, 21.04.2016 17:47:20<br>Получен, 21.04.2016 19:08:26                                                                                      |
|                                                                                                    |

## 4.3. Получение продавцом подписанного документа «Реализация товара». Завершение обмена

Сразу после получения покупателем документов продавцу автоматически будут отправлены извещения о получении, которые он увидит при очередном сеансе связи.

Статусы документа «Реализация товаров»:

| 🛖 🗲 → Электронн                                  | ★ ← → Электронные документы: Реализация (акт, накладная) ТД00-000003 от 21.04.2016 17:10:49 |                                           |                 |  |  |  |
|--------------------------------------------------|---------------------------------------------------------------------------------------------|-------------------------------------------|-----------------|--|--|--|
| Обновить                                         |                                                                                             |                                           |                 |  |  |  |
| Документ учета: <u>Реализация (акт. накладна</u> | я) ТД00-000003 от 21.04.2016                                                                | <u>17:10:49</u>                           |                 |  |  |  |
| Электронный документ                             | Версия                                                                                      | Статус электронного документа             | Действия с наше |  |  |  |
| ⊙ Товарная накладная № 3 от 21.04                | 21.04.2016 17:33:00                                                                         | Доставлен получателю, 21.04.2016 17:52:08 |                 |  |  |  |
| Подтверждение даты получения                     |                                                                                             | Получен, 21.04.2016 17:52:07              |                 |  |  |  |
| Извещение о получении                            |                                                                                             | Получен, 21.04.2016 17:52:08              |                 |  |  |  |
| Товарная накладная (покупатель)                  |                                                                                             | <Не получен>                              |                 |  |  |  |
|                                                  |                                                                                             |                                           |                 |  |  |  |

### Статусы документа «Счет-фактура»:

| 🖈 🗲 → Электронные документы: Счет-фактура выданный ТД00-0000003 от 21.04.2016 17:10:49 |                     |                                           |                    |  |  |  |  |
|----------------------------------------------------------------------------------------|---------------------|-------------------------------------------|--------------------|--|--|--|--|
| • Обновить                                                                             |                     |                                           |                    |  |  |  |  |
| Документ учета: <u>Счет-фактура выданный ТД00-0000003 от 21.04.2016 17-10:49</u>       |                     |                                           |                    |  |  |  |  |
| Электронный документ                                                                   | Версия              | Статус электронного документа             | Действия с нашей ( |  |  |  |  |
| ⊝ Счет-фактура № 3 от 21.04.2016                                                       | 21.04.2016 17:33:34 | Доставлен получателю, 21.04.2016 17:52:08 |                    |  |  |  |  |
| ⊖ Подтверждение даты получения                                                         |                     | Получен, 21.04.2016 17:52:07              |                    |  |  |  |  |
| Извещение о получении                                                                  |                     | Отправлен получателю, 21.04.2016 17:52:12 |                    |  |  |  |  |
| Извещение о получении                                                                  |                     | Получен, 21.04.2016 17:52:08              |                    |  |  |  |  |
|                                                                                        |                     |                                           |                    |  |  |  |  |

После того как покупатель утвердит, подпишет и отправит Товарную накладную, продавец увидит эту информацию в статусах электронного документа «Реализация»:

| ♠ ← → Электронные документы: Реализация (акт, накладная) ТД00-000003 от 21.04.2016 17:10:49 |                     |                                             |                 |  |  |  |  |
|---------------------------------------------------------------------------------------------|---------------------|---------------------------------------------|-----------------|--|--|--|--|
| • Обновить                                                                                  |                     |                                             |                 |  |  |  |  |
| Документ учета: <u>Реализация (акт. накладная) ТДОО-000003 от 21.04.2016 17:10:49</u>       |                     |                                             |                 |  |  |  |  |
| Электронный документ                                                                        | Версия              | Статус электронного документа               | Действия с наше |  |  |  |  |
| ⊙ Товарная накладная № 3 от 21.04                                                           | 21.04.2016 17:33:00 | Получено подтверждение, 21.04.2016 19:26:06 |                 |  |  |  |  |
| Подтверждение даты получения                                                                |                     | Получен, 21.04.2016 17:52:07                |                 |  |  |  |  |
| Извещение о получении                                                                       |                     | Получен, 21.04.2016 17:52:08                |                 |  |  |  |  |
| Товарная накладная (покупате                                                                |                     | Получен, 21.04.2016 19:26:06                |                 |  |  |  |  |

Обмен документами «Реализация товаров» и «Счет-фактура» на этом завершен.

#### 4.4. Варианты отправки и просмотра статусов документов

Мы с вами посмотрели, как можно создавать и отправлять электронные документы из формы документа.

Эти же действия можно проводить из журналов документов. Мы можем отправить один документ или выделить в журнале несколько документов с помощью клавиши SHIFT или CTRL и отправить их одновременно по команде «Отправить электронный документ»:

| A     | 🏟 🗲 🔶 Реализация (акты, накладные)                                                                |     |                     |             |            |          |                     |                                                                                                    |  |
|-------|---------------------------------------------------------------------------------------------------|-----|---------------------|-------------|------------|----------|---------------------|----------------------------------------------------------------------------------------------------|--|
| Контр | Komparese:                                                                                        |     |                     |             |            |          |                     |                                                                                                    |  |
| OPe   | 🛛 Реализация 🔹 Сколировать Найти 🐧 🐁 🖬 Речать 👻 📾 Создать на основании 👻 🕅 🖗 🔳 ЗдО 🔹 Падписан 🔹 Е |     |                     |             |            |          |                     |                                                                                                    |  |
| 0     | L                                                                                                 | ата | 1                   | Номер       | Контрагент | Сумма    | Организация         | Просмотреть электронный документ                                                                                                    |  |
| 0     |                                                                                                   | 2   | 20.04.2016 15:17:15 | ТД00-000001 | Магазин 23 | 8 750,00 | Торговый дом "Комп  | Создать электронный документ                                                                                                    |  |
| 0     |                                                                                                   | 2   | 20.04.2016 15:18:31 | ТД00-000002 | Магазин 23 | 3 584,00 | Торговый дом "Комил | [9] Отправить электронный документ<br>по станавание с станавание с<br>станавание с станавание с станавание с станавание с станавание с станавание с станавание с станавание с станав<br>с станавание с станавание с станавание с станавание с станавание с станавание с станавание с станавание с стана<br>с станавание с станавание с станавание с станавание с станавание с станавание с станавание с станавание с стана<br>с станавание с станавание с станавание с станавание с станавание с станавание с станавание с станавание с стана<br>с станавание с станавание с станавание с станавание с станавание с станавание с станавание с станав<br>с станавание с станавание с станавание с станавание с станавание с станавание с станавание с станавание с стан<br>с станавание с станавание с станавание с станавание с станавание с станавание с станавание с станавание с стана<br>с станавание с станавание с станавание с станавание с станавание с станавание с станавание с станавание с стана<br>с станавание с станавание с станавание с станавание с станавание с станавание с станавание с станавание с стана<br>с станавание с станавание с станавание с станавание с станавание с станавание<br>с станава |  |
| 0     |                                                                                                   | 2   | 21.04.2016 17:10:49 | ТД00-000003 | Магазин 23 | 2 625,00 | Торговый дом "Компл | 👖 🔩 Открыть электронные документы                                                                                                    |  |
|       | 0                                                                                                 | 2   | 21.04.2016 17:37:47 | тд00-000004 | Магазин 23 | 3 353,00 | Торговый дом "Компл | п 0 Создать произвольный документ                                                                                                    |  |
|       |                                                                                                   |     |                     |             |            |          |                     | 🌾 Отправить документ без электронной подписи                                                                                                    |  |
|       |                                                                                                   |     |                     |             |            |          |                     | ·                                                                                                    |  |

При этом в поле «Состояние ЭДО» отображается статус документа. Например, на рисунке ниже видно, что обмен по документам №№ 1, 2 завершен, документ № 3 отправлен и ожидается подтверждение даты отправки от оператора, а обмен по документу № 4 еще не начат:

|   | 🖍 🗲 🔆 Реализация (акты, накладные)                                                            |                     |             |            |          |                            |                                  |  |  |
|---|-----------------------------------------------------------------------------------------------|---------------------|-------------|------------|----------|----------------------------|----------------------------------|--|--|
| к | Контрагент:                                                                                   |                     |             |            |          |                            |                                  |  |  |
| 0 | 🖗 Реализация 🔹 Сколироваль Найли 街 🙀 🔐 Печаль 🔹 Создать на основания 🔹 🕼 🕘 🧃 ЭДО 🔹 Подлисан 🔹 |                     |             |            |          |                            |                                  |  |  |
|   | 0                                                                                             | Дата ↓              | Номер       | Контрагент | Сумма    | Организация                | Состояние ЭДО                    |  |  |
|   | Û                                                                                             | 20.04.2016 15:17:15 | ТД00-000001 | Магазин 23 | 8 750,00 | Торговый дом "Комплексный" | Завершен                         |  |  |
|   | 0                                                                                             | 20.04.2016 15:18:31 | ТД00-000002 | Магазин 23 | 3 584,00 | Торговый дом "Комплексный" | Завершен                         |  |  |
|   | 0                                                                                             | 21.04.2016 17:10:49 | ТД00-000003 | Магазин 23 | 2 625,00 | Торговый дом "Комплексный" | Ожидается подтверждение отправки |  |  |
|   |                                                                                               | 21.04.2016 17:37:47 | ТД00-000004 | Магазин 23 | 3 363,00 | Торговый дом "Комплексный" | Не начат                         |  |  |

Еще один возможный вариант работы с электронными документами – через окно «Текущие дела ЭДО». Если с контрагентом настроен ЭДО, то после создания документов по этому контрагенту они появятся в папке «Создать». Достаточно их выбрать (с клавишей CTRL или нажав «CTRL + A») и нажать кнопку «Создать, подписать и отправить»:

| 🗎 🗲 🔿 📩 Текущие дела ЭДО |                        |             |                              |             |                       |  |
|--------------------------|------------------------|-------------|------------------------------|-------------|-----------------------|--|
| Отправить и получить     |                        | авить 🕹 🖉 😡 | Создать электронный документ | Найти Отмен | пъ поиск Еще • ?      |  |
| 😑 Создать (2)            | Документ               | Дата        | Сумма                        | Контрагент  | Организация           |  |
| 🐵 🚞 Обработать           | Реализация (акт, накла | 21.04.2016  | 3 353,00                     | Магазин 23  | Торговый дом "Комплек |  |
| 🛅 Утвердить              | Счет-фактура выданны   | 21.04.2016  | 3 353,00                     | Магазин 23  | Торговый дом "Комплек |  |
| 🛅 Подлисать              |                        |             |                              |             |                       |  |
| 🗎 Исправить              |                        |             |                              |             |                       |  |
| 🗎 Анкулировать           |                        |             |                              |             |                       |  |

## Дополнительно

«1С-ЭДО» («1С-Такском») дополняет сервис «1С:Подпись», который предназначен для получения квалифицированной подписи.

Сервис «1С-Подпись» будет полезен для тех пользователей, кто хочет перейти на юридически значимый электронный документооборот со своими контрагентами, но еще не имеет для этого квалифицированной подписи или количество сотрудников, использующих сертификат электронной подписи для ЭДО, необходимо увеличить.

Существует «лайт-версия» ЭДО – сервис «ЭДО без электронной подписи для участников 1С:Бизнес-сеть», который позволяет пользователям ПП 1С обмениваться электронными документами без электронной подписи и без участия спецоператора.

«ЭДО без электронной подписи для участников 1С:Бизнес-сеть» наследует некоторые достоинства «1С-ЭДО»: документы поступления в системе создаются автоматически; сокращается количество ошибок, связанных с ручным вводом. Но при этом необходимо помнить, что документы, полученные от контрагента при обмене через этот сервис, не имеют юридической силы и требуют наличия бумажных оригиналов.

## Практическое задание

#### Задание 1

Время выполнения: 1-2 часа.

*Цель:* Научиться передавать и принимать документы в электронном виде различными способами.

Порядок выполнения:

Для выполнения задания учащиеся должны работать в парах: например, у одного – Организация-1, у другого – Организация-2 (при этом у каждого учащегося – своя уникальная организация).

| №<br>п/п | В базе Организация-1                                                                                                    | В базе Организация-2                                                                   |
|----------|----------------------------------------------------------------------------------------------------|----------------------------------------------------------------------------------------|
| 1        | Отправьте приглашение Органи-<br>зации-2                                                                                                    | Примите приглашение от Орга-<br>низации-1                                              |
| 2        | Создайте произвольный доку-<br>мент и отправьте его Организа-<br>ции-2                                                                                                    | Примите произвольный доку-<br>мент от Организации-1, исполь-<br>зуя «Текущие дела ЭДО» |
| 3        | Выставьте счет контрагенту Ор-<br>ганизация-2:                                                                                                    | Примите счет от Организации-1,<br>используя «Текущие дела<br>ЭПО» выполните сопоставле |
|          | – карандаш – 20 шт., 1 000  <br>руб.                                                                                                    | ние номенклатуры                                                                       |
|          | Используя команду «ЭДО» →<br>«Отправить электронный доку-<br>мент» в форме счета, отправьте<br>документ Организации-2                                                                                                    |                                                                                        |
| 4        | На основании счета создайте до-<br>кумент реализации, проведите<br>его и отправьте Организации-2,<br>используя команду «ЭДО» →<br>«Отправить электронный доку-<br>мент»                                                                                                   | _                                                                                      |
| 5        | Введите счет-фактуру на основа-<br>нии реализации, откройте его и<br>отправьте через выполнение ко-<br>манды «ЭДО» → «Отправить<br>электронный документ» в форме<br>счета-фактуры                                                                                         | _                                                                                      |
| 6        | Документы окажутся в папке «На<br>контроле» в «Текущих делах<br>ЭДО». Через 1–5 минут получите<br>подтверждения от оператора<br>(команда «Отправить и полу-<br>чить»). Посмотрите на статусы<br>электронных документов, ис-<br>пользуя команду в «Теку-<br>щих делах ЭДО» | _                                                                                      |

| №<br>п/п | В базе Организация-1                                                                                                    | В базе Организация-2                                                                                                    |
|----------|----------------------------------------------------------------------------------------------------|----------------------------------------------------------------------------------------------------|
| 7        | _                                                                                                    | Получите электронные докумен-<br>ты от Организации-1, используя<br>«Текущие дела ЭДО». Обратите<br>внимание, что сопоставление<br>номенклатуры больше прово-<br>дить не требуется. Подпишите<br>полученный документ реализа-<br>ции и отправьте его Органи-<br>зации-1 |
| 8        | Получите подписанный документ<br>реализации от Организации-2.<br>Посмотрите на статусы элек-<br>тронных документов «Реализа-<br>ция» и «Счет-фактура»                                                                | _                                                                                                    |
| 9        | Создайте еще две «Реализации»<br>и два счета-фактуры соответст-<br>венно (не забывайте отслежи-<br>вать остатки номенклатуры на<br>складе)                                                                           | _                                                                                                    |
| 10       | Откройте журнал документов<br>«Реализация», выделите два по-<br>следних документа и, используя<br>команду «ЭДО» → «Отправить<br>электронный документ» в форме<br>журнала, отправьте оба доку-<br>мента Организации-1 | _                                                                                                    |
| 11       | Откройте «Текущие дела ЭДО».<br>В папке «Создать» осталось два<br>счета-фактуры – выделите их и<br>отправьте Организации-2, ис-<br>пользуя команду «Создать, под-<br>писать и отправить»                             | Примите 4 документа от Орга-<br>низации-1, сопоставьте номенк-<br>латуру, подпишите документы<br>реализации и отправьте их об-<br>ратно                                                                                                    |
| 12       | Получите подписанные докумен-<br>ты от Организации-2                                                                                                    | -                                                                                                    |
| 13       | Поменяйтесь ролями и выполни-<br>те шаги 2–13                                                                                                    | Поменяйтесь ролями и выпол-<br>ните шаги 2–13                                                                                                    |

## 1С-ОТЧЕТНОСТЬ

Примерный объем материала: 1–2 часа.

## Возможности сервиса

| №<br>п/п | Что делает                                                                                                    | Зачем                                                                                                    |
|----------|----------------------------------------------------------------------------------------------------|----------------------------------------------------------------------------------------------------|
| 1        | Отправка электронной от-<br>четности контролирующим<br>органам по телекоммуника-<br>ционным каналам связи                                    | Экономия времени – не нужно<br>лично посещать контроли-<br>рующие органы. Кроме того,<br>уже много лет (с 2015 года)<br>сдача декларации по НДС<br>возможна только в электрон-<br>ном виде |
| 2        | Контроль прохождения от-<br>четности через Интернет<br>(мониторинг доставки)                                                                 | Позволяет точно знать, когда<br>отчет отправлен, получен,<br>принят к обработке и прове-<br>рен налоговыми органами                                                                        |
| 3        | Возможность осуществлять<br>прочие виды обмена докумен-<br>тами с контролирующими орга-<br>нами:<br>– получение требований<br>и уведомлений; | Удобство работы: весь доку-<br>ментооборот с контролирую-<br>щими органами – в одном месте<br>(ничего не пропустим, не забу-<br>дем, не потеряем)                                          |
|          | <ul> <li>отправка ответов и пояс-<br/>нений на требования ФНС;</li> </ul>                                                                    |                                                                                                    |
|          | <ul> <li>запрос справок о состоянии<br/>счетов и выписок операций<br/>по расчету с бюджетом;</li> </ul>                                      |                                                                                                    |
|          | <ul> <li>неформализованная перепис-<br/>ка с ФНС, ПФР и Росстатом</li> </ul>                                                                 |                                                                                                    |
| 4        | Получение выписок ЕГРЮЛ/<br>ЕГРИП                                                                                                    | Возможность проверить контр-<br>агента на благонадежность,<br>уменьшить риск сделки                                                                                                    |

## Справочная информация

Сервис «1С-Отчетность» позволяет сдавать отчетность в электронном виде в ФНС, ПФР, ФСС, Росстат, Росалкогольрегулирование, Росприроднадзор и ФТС.

Принцип сдачи отчетности через электронные каналы связи заключается:

- в подготовке необходимых форм регламентированной отчетности в приложении 1С (например, в «1С:Бухгалтерии 8»);
- их подписании электронной подписью (ЭП) абонента;
- шифровании (при помощи дополнительно устанавливаемой на компьютере пользователя программы-криптопровайдера);
- и последующей отправке в контролирующие государственные органы: либо напрямую (как в Фонд социального страхования), либо через специализированного оператора связи (далее «спецоператора»), который выполняет функцию транспортировки отчетности до сервера соответствующего контролирующего органа.

Для каждого контролирующего органа характерна своя структура документооборота. Например, документооборот с ФНС осуществляется в соответствии с приказом ФНС России «Об утверждении Методических рекомендаций по организации электронного документооборота при представлении налоговых деклараций (расчетов) в электронном виде по телекоммуникационным каналам связи» от 02.11.2009 № ММ-7-6/534@ и включает в себя:

Информационное сообщение о доверенности – формируемый уполномоченным представителем налогоплательщика для налогового органа электронный документ, содержащий данные о реквизитах доверенности, выданной налогоплательщиком (представителем) уполномоченному представителю.

- Подтверждение даты отправки формируемый специализированным оператором связи или налоговым органом электронный документ, содержащий данные о дате и времени отправки налогоплательщиком (представителем) налоговой декларации (расчета) и документа в электронном виде по телекоммуникационным каналам связи.
- Квитанция о приеме формируемый налоговым органом электронный документ, подтверждающий факт приема представленной налогоплательщиком (представителем) налоговой декларации (расчета).
- Уведомление об отказе формируемый налоговым органом электронный документ, подтверждающий факт отказа в приеме представленной налогоплательщиком (представителем) налоговой декларации (расчета) с указанием причин отказа.
- Уведомление об уточнении формируемый налоговым органом электронный документ, подтверждающий факт приема налоговой декларации (расчета), содержащей ошибки, с указанием таких ошибок, а также содержащий сообщение о необходимости представления пояснений или внесения соответствующих исправлений.
- Извещение о вводе формируемый налоговым органом для налогоплательщика (представителя) электронный документ, подтверждающий факт переноса данных представленной налоговой декларации (расчета) в информационные ресурсы налогового органа.
- Извещение о получении формируемый получателем для отправителя электронный документ, информирующий отправителя о получении электронного документа.
- н. Сообщение об ошибке \_ формируемый получателем для (без вложений), отправителя электронный документ информирующий отправителя 0 получении электронного

90

документа, содержащего ошибки, или о невозможности его расшифровывания. Текст, содержащий информацию об ошибке, содержится в теле сообщения.

Информацию о документообороте с другими контролирующими органами можно получить, например, в документации к «1С-Отчетности» на сайте its.1c.ru.

## Как работает сервис

По умолчанию в программах 1С возможна только подготовка (заполнение) регламентированной отчетности.

Для того чтобы отправлять отчетность через Интернет с помощью сервиса «1С-Отчетность», необходимо выполнить ряд регламентных и технических процедур:

- оформить заявление на подключение;
- представить определенный набор документов;
- установить на компьютер средство криптографической защиты информации
- 🔳 ит.д.

Вопросы подключения рассмотрены в этой книге в главе «Как подключить сервисы» (стр. 139).

# 1. Подготовка и отправка документов отчетности в ФНС, Росстат, ФСС

Как мы уже отмечали, сервис позволяет также сдавать отчетность в ПФР, Росалкогольрегулирование, Росприроднадзор и ФТС. Порядок работы в каждом случае имеет свои особенности, но нам важно понять общий принцип работы. Мы опишем его на примере взаимодействия с ФНС, Росстатом и ФСС. Для создания нового отчета перейдите в пункт меню «Отчеты»  $\rightarrow$  «Регламентированные отчеты»:

| 1@       | 📃 📃 Бухгалтерия при | едприятия, редакция 3.0 1С:Предприятие | ¢ (                                | 🕑 🟠 🔾 Абрамов Геннадий Сергеевич ᆕ |  |  |  |
|----------|---------------------|----------------------------------------|------------------------------------|------------------------------------|--|--|--|
| ÷.       | Начальная страница  |                                        |                                    |                                    |  |  |  |
| ≣        | Главное             |                                        |                                    | Поиск (Ctrl+F)                     |  |  |  |
| ~        | Руководителю        |                                        |                                    |                                    |  |  |  |
| Ð        | Банки касса         | Стандартные отчеты                     | 1С-Отчетность                      | УСН                                |  |  |  |
|          | 0                   | Оборотно-сальдовая ведомость           | Регламентированные отчеты          | Отчетность по УСН                  |  |  |  |
|          | продажи             | Оборотно-сальдовая ведомость по счету  | Уведомления, сообщения и заявления | Книга доходов и расходов УСН       |  |  |  |
| Ē        | Покупки             | Анализ счета                           | Письма                             |                                    |  |  |  |
| =        | Склад               | Карточка счета                         | Сверки                             | Отчеты для ИП                      |  |  |  |
|          | _                   | Обороты счета                          | Личные кабинеты                    | Помощник заполнения 3-НДФЛ         |  |  |  |
| ~        | Производство        | Анапиз субконто                        | ЕГРЮЛ                              |                                    |  |  |  |
|          | ОС и НМА            | Карточка субконто                      |                                    | Отчеты для малых предприятий       |  |  |  |
|          |                     | Обороты между субконто                 | ндс                                | Регистры учета малых предприятий   |  |  |  |
| -        | Зарппата и кадры    | Сводные проводки                       | Отчетность по НДС                  |                                    |  |  |  |
| Дт<br>Кт | Операции            | Отчет по проводкам                     | Книга покупок                      | Информация                         |  |  |  |
| ы        | Отчеты              | Главная книга                          | Книга продаж                       | Новости                            |  |  |  |
| -        |                     | Шахматная ведомость                    | Журнал учета счетов-фактур         |                                    |  |  |  |
|          | Справочники         | Универсальный отчет                    |                                    |                                    |  |  |  |
| ¢        | Администрирование   |                                        | Налог на прибыль                   |                                    |  |  |  |
|          |                     | Анализ учета                           | Регистры налогового учета          |                                    |  |  |  |

Откроется окно «1С-Отчетность». Перейдите на закладку «Отчеты», выберите организацию, нужный отчет, период и нажмите кнопку «Создать». В открывшемся окне нажмите «Создать» еще раз:

| ← → 1С-Отчетность                   |                                                                                                    |                                                                                       |                                                    |                  |
|-------------------------------------|----------------------------------------------------------------------------------------------------|---------------------------------------------------------------------------------------|----------------------------------------------------|------------------|
| Обновить Новое Отчеты               | Иведомления Письма Сверки                                                                                                    | ЕГРЮЛ Входящие                                                                        | Личные кабинеты                                    | <u>Настройки</u> |
| Первый_ВУ3_000                      | • × Декларация по НДС                                                                                                    |                                                                                       | • × З кварта                                       | ал 2020 г.       |
| Создать Загрузить -                 | ока • Печать • Отправить                                                                                                    | Выгрузить                                                                             |                                                    |                  |
| наименование 🗼 Период               | Вид ↓ Состояние                                                                                                    | Ę                                                                                     | ата отправки                                       | Органи           |
| 1<br>Сос<br>Орган<br>Перик<br>Редан | парация по НДС<br>мать<br>изация: Первый ВУЗ_ООО<br>яд: 3 к<br>дия формы: Припожение № 1 к пр<br>№ ММБ-7-3558@ (в СА-7-3<br>28.12.2018 и СА-7-3<br>Изменения законода: | Еще<br>Вартал 2020 г.<br>иказу ФНС России от 29<br>редакции приказа ФНС f<br>гельства | С Х<br>• ?<br>• Р<br>• Р<br>• 10 2014<br>России от |                  |

Если потребуется, укажите дополнительные сведения об организации:

| ← → 📩 🛧 Отчетность по НДС за 3 квартал 2020 г.                                      |  |  |  |  |  |  |  |
|-------------------------------------------------------------------------------------|--|--|--|--|--|--|--|
| Организация: <u>Первый ВУЗ ООО</u>                                                  |  |  |  |  |  |  |  |
| Расчет налога<br>☑ Рассчитывать налог автоматически                                 |  |  |  |  |  |  |  |
| Чтобы подготовить отчет, укажите сведения об организации                            |  |  |  |  |  |  |  |
|                                                                                     |  |  |  |  |  |  |  |
| ☆ Первый_ВУЗ_ ООО (Реквизиты для отчетности) * 🛛 🖉 🗄 🗆 🗙                            |  |  |  |  |  |  |  |
| Записать и закрыть Записать 🖉                                                       |  |  |  |  |  |  |  |
| Юридический адрес: <u>117447, Москва г, Севастопольский пр-кт, дом 15, корпус 1</u> |  |  |  |  |  |  |  |
| Код по ОКТМО: 45394000 ?                                                            |  |  |  |  |  |  |  |
| Налоговая инспекция: 9999 ? Межрайонная ИФНС России № 99 по г.Москве                |  |  |  |  |  |  |  |
| Основной вид деятельности. 01.11.31 ? Выращивание семян подсолнечника               |  |  |  |  |  |  |  |
|                                                                                     |  |  |  |  |  |  |  |
| Руководитель                                                                        |  |  |  |  |  |  |  |
| Фамилия: Петров                                                                     |  |  |  |  |  |  |  |
| Имя: Геннадий                                                                       |  |  |  |  |  |  |  |
| Отчество (если есть):                                                               |  |  |  |  |  |  |  |
| Должность: Генеральный директор 💌 🗗                                                 |  |  |  |  |  |  |  |
|                                                                                     |  |  |  |  |  |  |  |

Нажмите ссылку «Декларация по НДС»:

| 🗲 🔶 ☆ Отчетность по НДС за 3 квартал 2020 г.                                                                            |           |
|----------------------------------------------------------------------------------------------------|-----------|
| Организация: Первый ВУЗ ООО                                                                                             |           |
| Расчет налога<br>Рассчитывать налог автоматически                                                                       |           |
| Для расчета налога будут выполнены регламентные операции НДС и перезаполнена декларация<br>Рассчитать                   |           |
| НДС начисленный:                                                                                                    | 0         |
| НДС к вычету:                                                                                                    | 0         |
| Налог к уплате = НДС начисленный - НДС к вычету                                                                         | 0         |
| (0 - 0)                                                                                                    |           |
| Доля вычетов от начислений за последние 12 месяцев:                                                                     | <u>0%</u> |
| Отчетность<br>Подать декларацию требуется не позинее 26 октября.<br>Декларация по НДС сдается топьки в электронном виде |           |
| Декларация по НДС (В работе)                                                                                            |           |
| Книга покупок ?                                                                                                    |           |
| Книга продаж ?                                                                                                    |           |

## Откроется форма декларации по НДС. Нажмите «Заполнить»:

| ← → Дек                    | парация по НДС за 3 квартал 2020 г. (Первый_ВУ3_ООО) 📰 🗟 🗔 🏾 🛛 🖉                                                                                                    |
|----------------------------|----------------------------------------------------------------------------------------------------|
| Записать Запо              | нить Расшифровать Проверка - Печать Отправить Выгрузить Загрузить Сравнить Еще - ?                                                                                                    |
| <u>В работе</u>            |                                                                                                    |
| Нет ошибок, препятствую    | ощих отравке декларации, и ошибок проверки контрагентов сервисом ФНС.                                                                                                    |
| Титульный лист<br>Раздел 1 | Приложение № 1 к приказу ФНС России<br>07.20 10.2014 № ММР-7.305080<br>(е) реданция приказа 40-7 России<br>10.2014 № ММР-7.305080<br>10.2014 № ММР-7.305080<br>10.2014 № ММР-7.2014 № ММР-7.2014<br>10.2014 № ММР-7.2014 № ММР-7.2014<br>10.2014 № ММР-7.2014 № ММР-7.2014<br>10.2014 № ММР-7.2014 № ММР-7.2014<br>10.2014 № ММР-7.2014 № ММР-7.2014<br>10.2014 № ММР-7.2014 № ММР-7.2014<br>10.2014 № ММР-7.2014 № ММР-7.2014<br>10.2014 № ММР-7.2014<br>10.20 |
| • Раздел 2                 | NHH 9999151510                                                                                                    |
| Раздел 3                   | 999901001                                                                                                    |
| • Раздел З. Прил. 1        | Форма по КНД 1151001                                                                                                    |
| Раздел 3. Прил. 2          | Налоговая декларация                                                                                                    |
| Разлеп 4                   | по налогу на доравленную стоимость                                                                                                    |
| Pagen 5                    | Номер корректировки 0 Напоговый период (код) 23 Отчетный год 2020                                                                                                    |
| © Tasger 5                 | Представляется в напоговый орган (код) 9999 по месту нахождения (учета) (код) 214                                                                                                    |
| Раздено                    | Общество с ограниченной ответственностью "Первый ВУЗ "                                                                                                    |
| Раздел 7                   | Организации для заполнения отчета (налогоплательщик)                                                                                                    |
| Раздел 8                   | Кол вила экономической леятельности по классификатору ОКВЭЛ 01.11.31                                                                                                    |
| Раздел 8. Прил. 1          |                                                                                                    |
| Раздел 9                   | Форма реорганизации // III реорганизованнои // организации //                                                                                                    |
| Раздел 9. Прил. 1          | Номер контактного телефона                                                                                                    |

Обратите внимание, что отчет можно проверить на наличие ошибок, препятствующих его отправке, выбрав соответствующую команду «Проверка»:

| ← →                                 | Деклараці     | ия по НДС за 3        | квартал 2020 | ) г. (Пер   | вый_ВУЗ_      | 000)  |             |                                |           |
|-------------------------------------|---------------|-----------------------|--------------|-------------|---------------|-------|-------------|--------------------------------|-----------|
| Записать                            | Заполнить     | Расшифровать          | Проверка -   | Печать      | Отправить     | Выгру | зить        | Загрузить                      | Сравнить  |
| <u>В работе</u>                     |               |                       | Проверить н  | контрольны  | е соотношени: | я     |             |                                |           |
| 11                                  |               |                       | Проверить г  | выгрузку    |               |       |             |                                |           |
| нет ошиоок, препят                  | ствующих отпр | равке декларации, и с | Проверить і  | контрагентс | в             |       |             |                                |           |
| Титульный лист                      | <u>.</u>      |                       | Проверить    | в интернете |               |       | кение № 1 I | приказу ФНС                    | России    |
| Раздел 1                            |               |                       |              |             |               | (8)   | едакции пр  | иказа ФНС Рос<br>No CA 7 2/952 | сии       |
| • Раздеп 2                          |               |                       | ИНН          | 9999        | 151510        | 01    | 20.12.2010  | NE CA-1-3/033                  | (w)       |
| Раздел 3                            |               |                       | коо          | 9999        | 01001         |       |             |                                |           |
| <ul> <li>Раздел 3. Прил.</li> </ul> | 1             |                       |              |             |               |       | c           | Рорма по КН,                   | Q 1151001 |

Например, в ходе онлайн-проверки файлы отчетности в зашифрованном виде передаются на специальный сервер в Интернете, где выполняется их форматно-логический контроль, а в некоторых случаях и проверка контрольных соотношений.

После проверки отчет можно записать, распечатать или выгрузить. Для отправки декларации выполните команду «Отправить» (программа попросит подтвердить отправку и ввести пароль от контейнера ключей).

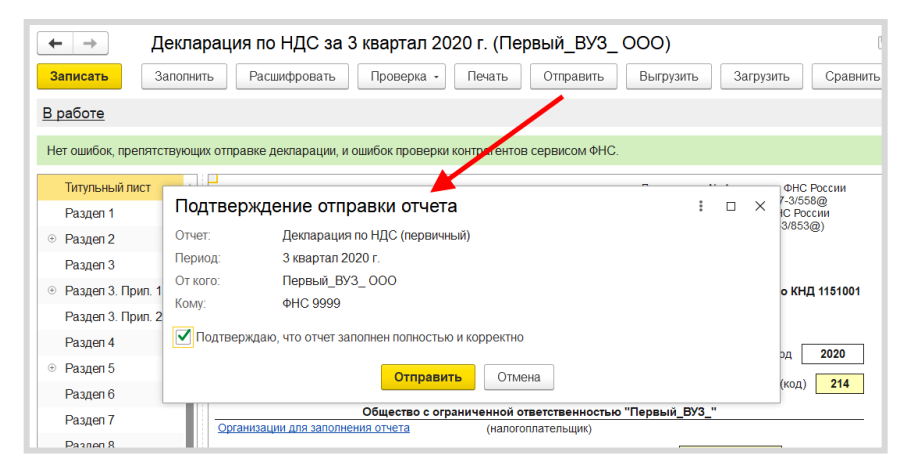

Если отправка была произведена успешно, в нижней части экрана появится служебное сообщение «Отчет отправлен»:

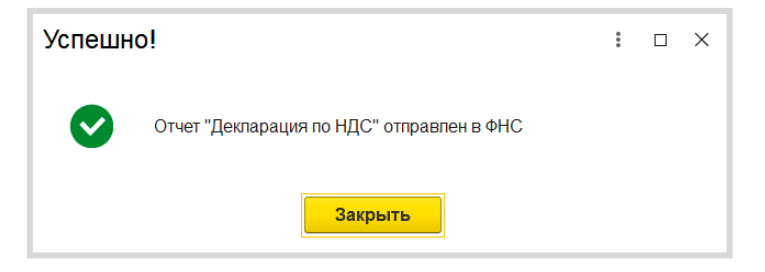

## 2. Отслеживание документооборота

Сервис «1С-Отчетность» позволяет отслеживать все этапы прохождения отчетности (на закладке отчеты в столбце «Состояние»):

| ← → 1С-Отчетность                                            |            |                     |                        |                 | i ×   |  |  |  |
|--------------------------------------------------------------|------------|---------------------|------------------------|-----------------|-------|--|--|--|
| Обновить Новое Отчеты Уведомле                               | ния Письма | Сверки ЕГРЮЛ Входя  | щие Личные кабинеты На | астройки        |       |  |  |  |
| Первый_ВУ3_ООО ▼ × Декларация по НДС ▼ × 3 (3 квартал 2020 г |            |                     |                        |                 |       |  |  |  |
| Создать Загрузить - 🔓 Проверка -                             | Печать •   | Отправить Выгрузить | 6                      |                 | Еще - |  |  |  |
| Наименование \downarrow Период                               | Вид ↓      | Состояние           | Дата отправки          | Организация     | Комме |  |  |  |
| Декларация по НДС 3 квартал 2020 г.                          | П          | <u>В работе</u>     |                        | Первый_ВУЗ_ ООО |       |  |  |  |
|                                                              |            | ФНС 9999            |                        |                 |       |  |  |  |
|                                                              |            |                     |                        |                 |       |  |  |  |

Если вы не отправляли отчет, а только записали его, то его состояние будет «В работе»; после отправки – «Отправлено оператору»; после получения отчета ФНС – «Сдано». Для обновления статуса документа после отправки нажмите кнопку «Обновить» в левом верхнем углу формы.

Также этапы отправки можно просматривать в специальном окне, нажав в столбце «Состояние» на ссылку «Отправлено оператору»:

| Первый_ВУЗ_ООО + ×                                              | 020 г.   | ×                    |               |                 |       |  |  |
|-----------------------------------------------------------------|----------|----------------------|---------------|-----------------|-------|--|--|
| Создать Загрузить - 👌 Проверка - Печать - Отправить Выгрузить 🕢 |          |                      |               |                 |       |  |  |
| Наименование 🗼 Период                                           | Вид ↓    | Состояние            | Пана отправки | Организация     | Комме |  |  |
| Декларация по НДС 3 квартал 2020 г.                             | п        | Отправлено оператору | 21.12.2020    | Первый_ВУ3_ ООО |       |  |  |
|                                                                 | ФНС 9999 |                      |               |                 |       |  |  |
|                                                                 |          |                      |               |                 |       |  |  |

| Этапы отправ        | ки                                                     | : | × |
|---------------------|--------------------------------------------------------|---|---|
| Обновить Вь         | прузить - Печать -                                     |   |   |
| Декларац            | Пакет документов для представления по месту требования |   |   |
| От кого: Пер        | Все файлы и подписи                                    |   |   |
| Кому: ФНС 999       | 9                                                      |   |   |
| Отправлено операто  | ору Ожидается подтверждение даты отправки              |   |   |
| 21.12.2020 14:19:51 |                                                        |   |   |
|                     |                                                        |   |   |
| Отправлено в ФНС    | Подтверждение даты отправки                            |   |   |
|                     |                                                        |   |   |
| Принято в обработк  | у Квитанция о приеме                                   |   |   |
|                     |                                                        |   |   |
|                     |                                                        |   |   |
|                     | Извещение о вводе                                      |   |   |
|                     |                                                        |   |   |

Вот так выглядит окно для просмотра этапов отправки:

Этапы будут заполняться по мере получения ответов и отправки извещений о получении.

Из окна «Этапы отправки» можно выгрузить весь пакет документов для последующей отправки в кредитные учреждения. Для этого левой кнопкой мыши выберите документ, предназначенный для выгрузки, нажмите кнопку «Выгрузить» и выберите «Пакет документов для представления по месту требования» (см. рисунок выше). Электронный документооборот также удобно отслеживать через функцию «Новое»:

| ← → 1С-Отч           | етность |             |        |               |              |                 |                 |                  |
|----------------------|---------|-------------|--------|---------------|--------------|-----------------|-----------------|------------------|
| Обновить Новое       | Отчеты  | Уведомления | Письма | <u>Сверки</u> | <u>ЕГРЮЛ</u> | <u>Входящие</u> | Личные кабинеты | <u>Настройки</u> |
| Обновлено только что | K       |             |        |               |              |                 |                 |                  |
| Полученные сообщения |         |             |        |               |              |                 |                 |                  |
| Новых нет            |         |             |        |               |              |                 |                 |                  |
|                      |         |             |        |               |              |                 |                 |                  |
| Обработанные запросы |         |             |        |               |              |                 |                 |                  |
| Новых нет            |         |             |        |               |              |                 |                 |                  |
|                      |         |             |        |               |              |                 |                 |                  |
| Завершенные отправки |         |             |        |               |              |                 |                 |                  |
| Новых нет            |         |             |        |               |              |                 |                 |                  |

Подробнее посмотреть состояние отправленного документа можно через статус сообщения (клик левой кнопкой мыши).

## 3. Уведомления контролирующим органам

Для направления уведомления в адрес контролирующих органов в разделе «Регламентированные отчеты» перейдите на закладку «Уведомления» и нажмите кнопку «Создать»:

| ← → 1С-Отчетно                                       | ость                                                                                                    |      |
|------------------------------------------------------|----------------------------------------------------------------------------------------------------|------|
| Обновить Новое                                       | Отчеты Уведомления Письма Сверки ЕГРЮЛ Входящие Личные кабинеты Настро                                                                                                    | йки  |
| Первый_ВУЗ_000<br>Создать Загрузить О<br>Датьсодания | Виды уведомлений : ×<br>Фрганизация: Первый ВУЗ_ООО • © Выбрать Поиск по КНД, названию, контролириощему о × ? • УСН • ЕНВД • Торговый сбор • НДС • ЕСХН • Налог на дополнительный доход • Участие в иностранных организациях • Обособленные подраздетения Выбор налогового органа для постановки на учет Закрытие обособленных подраздетений Создание обособленных подраздетений | рган |

В открывшемся окне выберите вид уведомления, заполните заявление и нажмите «Записать» и «Отправить»:

| ← → Сообщение о со                                             | здании обособленных подразделений (создание) 📖 📾 🗔 🕴 🛛                                                                                                    |  |  |  |  |  |  |  |  |
|----------------------------------------------------------------|----------------------------------------------------------------------------------------------------|--|--|--|--|--|--|--|--|
| Записать и закрыть Записать                                    | Проверка - Печать - Отправить Выгрузить 🖉                                                                                                    |  |  |  |  |  |  |  |  |
| <u>В работе</u>                                                | <b>X</b>                                                                                                    |  |  |  |  |  |  |  |  |
| Титульный лист                                                 | Приложение №3 к приказу ФНС России .                                                                                                    |  |  |  |  |  |  |  |  |
| <ul> <li>Сведения об обособленном<br/>подразделении</li> </ul> | КЛЛ 999901001 Форма № С-09-3-1<br>Код по КНД 1111053                                                                                                    |  |  |  |  |  |  |  |  |
| Стр. 1                                                         | код налогового органа 9999                                                                                                    |  |  |  |  |  |  |  |  |
|                                                                | СООБЩЕНИЕ<br>О СОЗДАНИИ НА ТЕРРИТОРИИ РОССИЙСКОЙ ФЕДЕРАЦИИ ОБОСОБЛЕННЫХ<br>ПОДРАЗДЕЛЕНИЙ (ЗА ИСКЛЮЧЕНИЕМ ФИЛИАЛОВ И ПРЕДСТАВИТЕЛЬСТВ)<br>РОССИЙСКОЙ ОРГАНИЗАЦИИ И ОБ ИЗМЕНЕНИЯХ В РАНЕЕ СОБЩЕННЫЕ СВЕДЕНИЯ<br>О ТАКИХ ОБОСОБЛЕННЫХ ПОДРАЗДЕЛЕНИЯХ |  |  |  |  |  |  |  |  |
|                                                                | Организация Общество с ограниченной ответственностью "Первый_ВУЗ_"                                                                                                    |  |  |  |  |  |  |  |  |
|                                                                | (наименование организации)                                                                                                    |  |  |  |  |  |  |  |  |
|                                                                | ОГРН 1037739213126 Количество обособленных подразделений                                                                                                    |  |  |  |  |  |  |  |  |
|                                                                | Сообщает 1 - о создании обособленного подразделения                                                                                                    |  |  |  |  |  |  |  |  |

## 4. Неформализованный документооборот

Чтобы направить неформализованное сообщение в адрес ФНС, ПФР либо Росстат, перейдите на закладку «Письма» и нажмите кнопку «Создать»:

| ← → 1С-Отчетность |                |          |             |                   |        |              |                 |               |           |                  |
|-------------------|----------------|----------|-------------|-------------------|--------|--------------|-----------------|---------------|-----------|------------------|
| Обновить          | Новое          | Отчеты   | Уведомления | Письма            | Сверки | <u>ЕГРЮЛ</u> | <u>Входящие</u> | <u>Личные</u> | кабинеты  | <u>Настройки</u> |
| Первый_ВУ3_ОО     | Первый_ВУЗ_000 |          |             |                   |        |              |                 |               |           |                  |
| Создать -         |                | Печать • | Отравить    |                   |        |              |                 |               |           |                  |
| Письмо            |                |          |             | Состояние Организ |        |              |                 |               | Организац | ция              |
| Ответ на тр       | ебование       |          |             |                   |        |              |                 |               |           |                  |
| Пакет с дог       | 1. документами | для ФНС  |             |                   |        |              |                 |               |           |                  |

Выберите вид создаваемого сообщения – «Ответ на требование» либо «Письмо». Перед вами появится окно для создания нового сообщения:

| ← → ☆ Об уточнении платежа *           Оправить         Записать         В Скопировать         Печать |                      |  |  |  |  |  |  |  |  |  |
|----------------------------------------------------------------------------------------------------|----------------------|--|--|--|--|--|--|--|--|--|
| Не отправлен                                                                                          | Не отправлено        |  |  |  |  |  |  |  |  |  |
| От кого:                                                                                              | Первый_ВУЗ_ООО 🔹 🗗   |  |  |  |  |  |  |  |  |  |
| Кому:                                                                                                 | 9999 • 🗗             |  |  |  |  |  |  |  |  |  |
| Тема:                                                                                                 | Об уточнении платежа |  |  |  |  |  |  |  |  |  |
| Содержание:                                                                                           | Просим вас]          |  |  |  |  |  |  |  |  |  |
|                                                                                                    |                      |  |  |  |  |  |  |  |  |  |
|                                                                                                    |                      |  |  |  |  |  |  |  |  |  |
| Приложенные<br>файлы:                                                                                 | Добавить             |  |  |  |  |  |  |  |  |  |

Укажите отправителя и получателя, заполните тему и содержание письма. Также есть возможность добавить вложение к отправляемому сообщению. После того как все данные внесены, нажмите кнопку «Отправить».

При нажатии кнопки «Обновить» могут поступить письма и требования от контролирующих органов. Полученные письма можно просмотреть на закладке «Входящие». Для того чтобы отправить ответ на полученное сообщение, воспользуйтесь кнопкой «Ответить»:

| • Э 1С-Отчетность                                                              |                                           |                 |
|--------------------------------------------------------------------------------|-------------------------------------------|-----------------|
| Обновить Новое (13) Отчеты (1) Уведомления Письма Сверки ЕГРН                  | <u>ОЛ (1)</u> Входящие <u>Личные каби</u> | неты Настройки  |
| По всем организациям 🔹 🗙                                                       |                                           |                 |
| Ответить                                                                       |                                           |                 |
| Дата \downarrow Наименование                                                   | Состояние                                 | Организация     |
| 26.11.2020 Требование 96703* от 26.11.2020 о представлении пояснений к деклара | Подтвердите прием                         | Первый_ВУ3_ ООО |
|                                                                                | ΦHC 9999                                  |                 |
| 26.11.2020 Решение о проведении дополнительных мероприятий налогового контро   | Подтвердите прием                         | Первый_ВУ3_ ООО |
|                                                                                | ΦHC 9999                                  |                 |
| 26.11.2020 Требование 78383* от 26.11.2020 о представлении пояснений к деклара | Подтвердите прием                         | Первый_ВУ3_ ООО |
|                                                                                | ΦHC 9999                                  |                 |

## 5. Информационное обслуживание ФНС, ПФР

Запрос на информационное обслуживание можно создать и отправить на закладке «Сверки». Для этого нажмите кнопку «Запросить сверку» и выберите необходимый вид сверки:

| ← → 1С-Отчетность                    |                    |           |              |                 |                 |                  |
|--------------------------------------|--------------------|-----------|--------------|-----------------|-----------------|------------------|
| Обновить Новое Отчеты                | Уведомления Письма | Сверки    | <u>ЕГРЮЛ</u> | <u>Входящие</u> | Личные кабинеты | <u>Настройки</u> |
| Первый_ВУЗ_000                       | 🔹 🗙 По всем вид    | ам сверок |              |                 | • ×             |                  |
| Запросить сверку 📲 🖉 Печ             | ать - Отправить    |           |              |                 |                 |                  |
| Акт сверки расчетов                  |                    |           | Состо        | эиние           |                 | Организация      |
| Выписка операций по расчетам с бюдж  | кетом              |           |              |                 |                 |                  |
| Список представленной отчетности     |                    |           |              |                 |                 |                  |
| Справка о состоянии расчетов с ФНС   |                    |           |              |                 |                 |                  |
| Справка об исполнении обязанностей г | по уплате налогов  |           |              |                 |                 |                  |
| Сверка ФИО и СНИЛС                   |                    |           |              |                 |                 |                  |

Сервисы 1С

Перед вами откроется окно для создания запроса. Заполните поля, выберите формат, в котором хотите получить ответ (возможно получение ответа в форматах rtf, xls, xml) и нажмите кнопку «Отправить»:

| $\leftarrow$ $\rightarrow$                   | Запрос на сверку: Акт сверки расчетов (создание) *                                                                                                    |         |  |  |  |  |  |  |  |
|----------------------------------------------|----------------------------------------------------------------------------------------------------|---------|--|--|--|--|--|--|--|
| Отправить                                    | Записать Выгрузить                                                                                                    | Еще -   |  |  |  |  |  |  |  |
| Не отправле                                  | но                                                                                                    |         |  |  |  |  |  |  |  |
| Акт совместно<br>выявить переп               | й сверки используется для сопоставления данных с напоговой инспекцией по налогам (страховым взносам, пеням, штрафам) и позволяет<br>лату или задопженность. | Закрыть |  |  |  |  |  |  |  |
| От кого:                                     | Первый_ВУЗ_ООО • 🗗 Формат ответа: XML-документ (.xml)                                                                                                    |         |  |  |  |  |  |  |  |
| Тип:                                         | По одной регистрации в ИФНС • Взаиморасчеты по состоянию на: 21.12.2020 🗎 ?                                                                                 |         |  |  |  |  |  |  |  |
| Кому:                                        | 9999 (KNTI: 999901001) C                                                                                                    |         |  |  |  |  |  |  |  |
| За год:                                      | < 2019 >                                                                                                    |         |  |  |  |  |  |  |  |
| Напоги и сборы, по которым проволится сверка |                                                                                                    |         |  |  |  |  |  |  |  |
| Свериться по:                                | <u>Всем напогам</u>                                                                                                    |         |  |  |  |  |  |  |  |

Для того чтобы в дальнейшем получить ответ, нужно нажать кнопку «Обновить» в основном окне сервиса «1С-Отчетность».

## 6. Получение выписок ЕГРЮЛ/ЕГРИП

Для получения сведений по контрагенту из ЕГРЮЛ/ЕГРИП перейдите на закладку «ЕГРЮЛ» и нажмите кнопку «Запросить выписку»:

| ← →                                                                                                   | 1C-0                | тчетность |             |        |        |          |                 |                 |                  |
|----------------------------------------------------------------------------------------------------|---------------------|-----------|-------------|--------|--------|----------|-----------------|-----------------|------------------|
| Обновить                                                                                              | Новое               | Отчеты    | Уведомления | Письма | Сверки | ЕГРЮЛ    | <u>Входящие</u> | Личные кабинеты | <u>Настройки</u> |
| Первый_ВУ3_000 настройка Adobe Reader для проверки электронной подписи<br>Запросить выписку Отправить |                     |           |             |        |        |          |                 |                 |                  |
| Дата                                                                                                  | Дата 👃 Наименование |           |             | Состоя | ние    | Организа | ция             |                 |                  |
|                                                                                                    |                     |           |             |        |        |          |                 |                 |                  |

Заполните ИНН или ОГРН контрагента, по которому вы хотите получить выписку, и нажмите «Отправить»:

| $\leftarrow$ $\rightarrow$ | Запрос на выписку из ЕГРЮЛ/ЕГРИП (создание) *                                                                                                    |  |  |  |  |  |  |  |  |
|----------------------------|----------------------------------------------------------------------------------------------------|--|--|--|--|--|--|--|--|
| Отправить                  | Записать 🗗 Скопировать                                                                                                    |  |  |  |  |  |  |  |  |
| Не отправлено              |                                                                                                    |  |  |  |  |  |  |  |  |
| Организация:               | Первый_ВУЗ_ООО •                                                                                                    |  |  |  |  |  |  |  |  |
|                            | Организация, от имени которой отправляется запрос                                                                                                   |  |  |  |  |  |  |  |  |
| Выписка по:                | контрагенту себе                                                                                                    |  |  |  |  |  |  |  |  |
| ИНН или ОГРН:              | 7799499000 (ИНН), Внуковский комбинат бортового питания                                                                                             |  |  |  |  |  |  |  |  |
|                            | ИНН или ОГРН юр. лица или индивидуального<br>предпринимателя, по которому запрашивается выписка.<br>Можно ввести вручную или выбрать из справочника |  |  |  |  |  |  |  |  |

После отправки запроса появятся данные о проделанной операции, в столбце «Состояние» будет написано «Принято в обработку». Нажмите кнопку «Обновить».

| ← → 1С-Отчетность                                                                                |                     |       |                                         |             |        |               |                            |          |               |                 |                  |    |
|--------------------------------------------------------------------------------------------------|---------------------|-------|-----------------------------------------|-------------|--------|---------------|----------------------------|----------|---------------|-----------------|------------------|----|
| OGH                                                                                              | новить              | Новое | Отчеты                                  | Уведомпения | Письма | Сверки        | ЕГРЮЛ                      | Входящие | <u>Личные</u> | е кабинеты      | <u>Настройки</u> |    |
| Первый _ВУ3_000 • × Настройка Adobe Reader для проверки электронной подписи<br>Запросить вылиску |                     |       |                                         |             |        |               |                            |          |               |                 |                  |    |
|                                                                                                  | Дата ↓ Наименование |       | Наименование                            |             |        | Состоя        | Состояние                  |          |               | Организация     |                  | Ко |
|                                                                                                  | 21.12.2020          |       | Выписка по ИНН 7799499000, Внуковский к |             |        | <u>Принят</u> | <u>Принято в обработку</u> |          |               | Первый_ВУ3_ ООО |                  |    |

Если запрашиваемые сведения сформированы, состояние изменится на «Готово». Для того чтобы прочитать их, перейдите по ссылке «Открыть» – откроется выписка из ЕГРЮЛ в формате pdf.

## 7. Ответы на требования

В ходе проведения налоговой проверки налоговый орган вправе истребовать документы для проверки у проверяемого лица. Для этого налогоплательщику направляется Требование о представлении документов (информации).

В соответствии с Налоговым кодексом РФ в течение 6 дней необходимо подтвердить прием требования (п. 5.1 ст. 23 НК РФ). При невыполнении этого условия предусмотрены меры воздействия (вплоть до приостановления операций по расчетным счетам (п. 3 ст. 76 НК РФ). В зависимости от содержания полученного требования мы должны подготовить и отправить ответ.

Если организация использует электронный документооборот с налоговым органом, то уведомления и требования о представлении документов поступают в организацию по телекоммуникационным каналам связи.

Полученные требования можно просмотреть на закладке «Входящие»:

| ← → 1С-Отчетность                                                              |                                                                                |                   |                    |        |        |       |                   |               |                    |  |
|--------------------------------------------------------------------------------|--------------------------------------------------------------------------------|-------------------|--------------------|--------|--------|-------|-------------------|---------------|--------------------|--|
| Обновить                                                                       | <u>Новое (13)</u>                                                              | <u>Отчеты (1)</u> | <u>Уведомления</u> | Письма | Сверки | ЕГРЮЛ | (1) Входящие      | Личные кабине | <u>ы Настройки</u> |  |
| По всем организациям 🔹 🗙                                                       |                                                                                |                   |                    |        |        |       |                   |               |                    |  |
| Ответить                                                                       |                                                                                |                   |                    |        |        |       |                   |               |                    |  |
| Дата ↓ Наименование                                                            |                                                                                |                   |                    |        |        |       | Состояние         | Организац     | ия                 |  |
| 26.11.2020 Требование 96703* от 26.11.2020 о представлении пояснений к деклара |                                                                                |                   |                    |        |        | apa   | Подтвердите прием | Первый_В      | W3_000             |  |
|                                                                                |                                                                                |                   |                    |        |        |       | ΦHC 9999          |               |                    |  |
| 26.11.2020 Решение о проведении дополнительных мероприятий налогового контро   |                                                                                |                   |                    |        |        | нтро  | Подтвердите прием | Первый_В      | У3_000             |  |
|                                                                                |                                                                                |                   |                    |        |        |       | ΦHC 9999          |               |                    |  |
| 26.11.2020                                                                     | 26.11.2020 Требование 78383* от 26.11.2020 о представлении пояснений к деклара |                   |                    |        |        |       | Подтвердите прием | Первый_В      | Y3_000             |  |
|                                                                                |                                                                                |                   |                    |        |        |       | ΦHC 9999          |               |                    |  |

Подробнее о том, как с помощью сервиса «1С-Отчетность» подтвердить получение требования, подготовить необходимые пояснения и отправить их в ФНС можно прочитать в документации к сервису «1С-Отчетность» на сайте https://its.1c.ru/db/elreps.

## Практическое задание

#### Задание 1

1

i

1

Время выполнения: 10–15 минут.

*Цель:* Научиться отправлять отчетность в электронном виде в контролирующие органы.

Порядок выполнения:

1. Откройте окно «1С-Отчетность». Создайте и заполните новый отчет, например, декларацию по НДС.

2. Отправьте отчет в ФНС с помощью команды «Отправить».

3. Проконтролируйте отправку отчета (убедитесь, что отчет отправлен).

### Задание 2

Время выполнения: 10–15 минут.

*Цель*: Научиться отправлять в контролирующие органы уведомления и запросы на сверку.

Порядок выполнения:

1. Перейдите на закладку «Уведомления», сформируйте уведомление о создании обособленного подразделения и отправьте его.

 Перейдите на закладку «Сверки», сформируйте запрос на предоставление справки о состоянии расчетов с ФНС и отправьте его.
Сервисы 1С

#### Задание З

Время выполнения: 10–15 минут.

*Цель:* Научиться получать выписки из ЕГРЮЛ через сервис «1С-Отчетность».

Порядок выполнения:

1. Перейдите на закладку ЕГРЮЛ и запросите выписку на контрагента с ИНН 7709860400.

2. Получите выписку при следующем сеансе связи с оператором.

# ИНФОРМАЦИОННАЯ СИСТЕМА 1С:ИТС

Примерный объем материала: 2–4 часа.

### Описание

| №<br>п/п | Что такое<br>информационная система                                                                                                    | Зачем                                                                                                    |
|----------|----------------------------------------------------------------------------------------------------|----------------------------------------------------------------------------------------------------|
| 1        | Информационный ресурс,<br>который содержит:<br>– методические рекомен-<br>дации по вопросам бух-<br>галтерского, налогового<br>и кадрового учета;<br>– пошаговые инструкции<br>по работе с программами<br>1С;<br>– готовые решения спор-<br>ных вопросов, консуль-<br>тации специалистов;<br>– нормативно-правовую<br>базу 1С:Гарант;<br>– книги по 1С и бухгалтер-<br>ские журналы | <ul> <li>Для преподавателей:</li> <li>методическая основа для<br/>учебных курсов, заданий для<br/>самостоятельной работы, эк-<br/>заменационных билетов, тес-<br/>тов и проверочных работ</li> <li>Для студентов:</li> <li>материал для написания кур-<br/>совых, рефератов, дипломов;<br/>подготовки к семинарам, кон-<br/>трольным работам и тестам</li> </ul> |

# Как использовать информационную систему

Информационная система 1С:ИТС (далее – ИС) является большим подспорьем в работе бухгалтера, во многом благодаря тому, что практические вопросы ведения бухучета описаны с двух сторон – с точки зрения методологии и с точки зрения того, как действовать в программе. Но в данном руководстве (в отличие от вышеописанных сервисов) больший акцент мы сделаем на практической пользе для студентов и преподавателей.

Для этого в качестве примера сформулируем несколько возможных учебных тем и покажем, как информационная система может помочь при разработке учебного курса по этим темам, подготовке семинара, реферата и т. п.

# 1. Инструкции по учету в программах 1С и консультации по законодательству

Информационная система 1С:ИТС состоит из нескольких разделов, по названию которых понятно, какая информация в них находится:

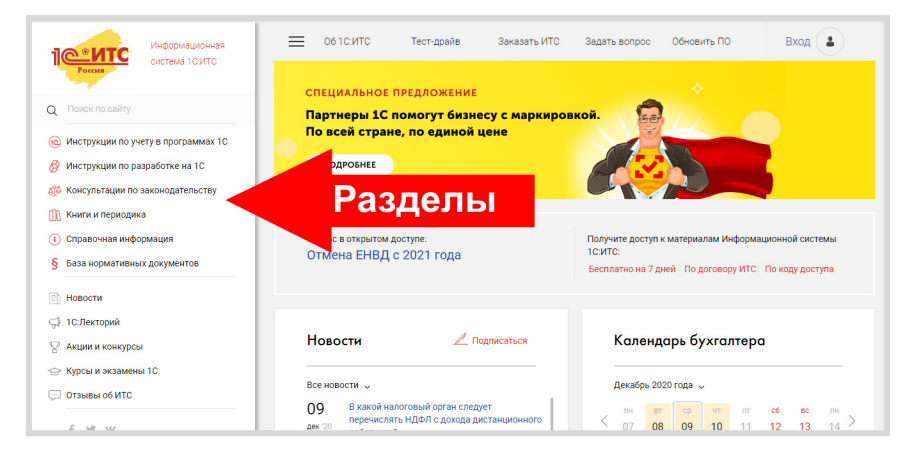

Давайте обратимся к разделу «Инструкции по учету в программах 1С». Раздел содержит:

- информацию об обновлениях программных продуктов «1С:Предприятие»;
- наиболее интересные ответы методистов фирмы «1С» на вопросы пользователей по работе с программными продуктами «1С:Предприятие»;
- методические материалы для пользователей программных продуктов «1С:Предприятие», в том числе – пошаговые инструкции по отражению хозяйственных операций и учету налогов, кадровому учету и оплате труда, заполнению форм регламентированной отчетности в «1С:Предприятии»;
- документация для пользователей программных продуктов «1С:Предприятие»;
- видеоуроки по решению учетных задач в программах 1С.

В структурном плане данный блок разделен на тематические разделы и содержит примеры по отражению хозяйственных операций и учету налогов в программах «1С:Предприятие».

- 1С:Бухгалтерия 8;
- 1С:Зарплата и управление персоналом;
- 1С:ЕRР, 1С:Комлексная автоматизация, 1С:УПП и 1С:Управление торговлей;
- 1С:Розница в примерах;
- 1С:Управление нашей фирмой 8 (в примерах);
- 1С:Предприниматель (в примерах);
- 1С:Бухгалтерия государственного учреждения;

- 1С:Зарплата и кадры государственного учреждения;
- 1С:Зарплата и кадры бюджетного учреждения;

Откройте примеры по «1С:Бухгалтерии 8» и кликните гиперссылку «Учет хозяйственных операций (СХО)»:

| Информационная система 1С.ИТО                                                                   | Х<br>Инструкции по учету в<br>программах IC | Х 1С:Бухгалтерия 8 в примерах                  |
|-------------------------------------------------------------------------------------------------|---------------------------------------------|------------------------------------------------|
| Q Поиск по сайту                                                                                | Обзор изменений в программах 1С             | Учет хозяйственных операций (СХО)              |
| <ul> <li>Инструкции по учету в программах 1С</li> <li>Инструкции по разработке на 1С</li> </ul> | Решения 1С для удаленной работы             | Учет по налогу на добавленную стоимость        |
| Консультации по законодательству                                                                | Ответы специалистов 1С                      | Учет при применении УСН                        |
| 🕅 Книги и периодика                                                                             | 1С:Бухгалтерия 8 в примерах >               | Кадровый учет и расчеты с персоналом           |
| <ol> <li>Справочная информация</li> <li>База нормативных документов</li> </ol>                  | 1С:ЗУП 8 в примерах                         | Видеоуроки по решению учетных задач            |
| 🙊 Материалы для партнеров                                                                       | 1С:ERP, 1С:КА, 1С:УПП и 1С:УТ в примерах    | Бухгалтерская отчетность                       |
|                                                                                                 | 1С:Розница в примерах                       | Отчетность по налогу на прибыль<br>организаций |
| Новости<br>ПС:Лекторий                                                                          | 1С:УНФ 8 в примерах                         | Отуртиость по НЛС                              |
| 🛛 Акции и конкурсы                                                                              | 1С:Предприниматель в примерах               | Отуртирсть по НДФД                             |
| 😔 Курсы и экзамены 1С                                                                           | 1С:БГУ 8 в примерах                         |                                                |
| Отзывы об ИТС                                                                                   |                                             |                                                |

Откроется «Справочник хозяйственных операций. 1С:Бухгалтерия 8». В справочнике все материалы разбиты по темам (рубрикам):

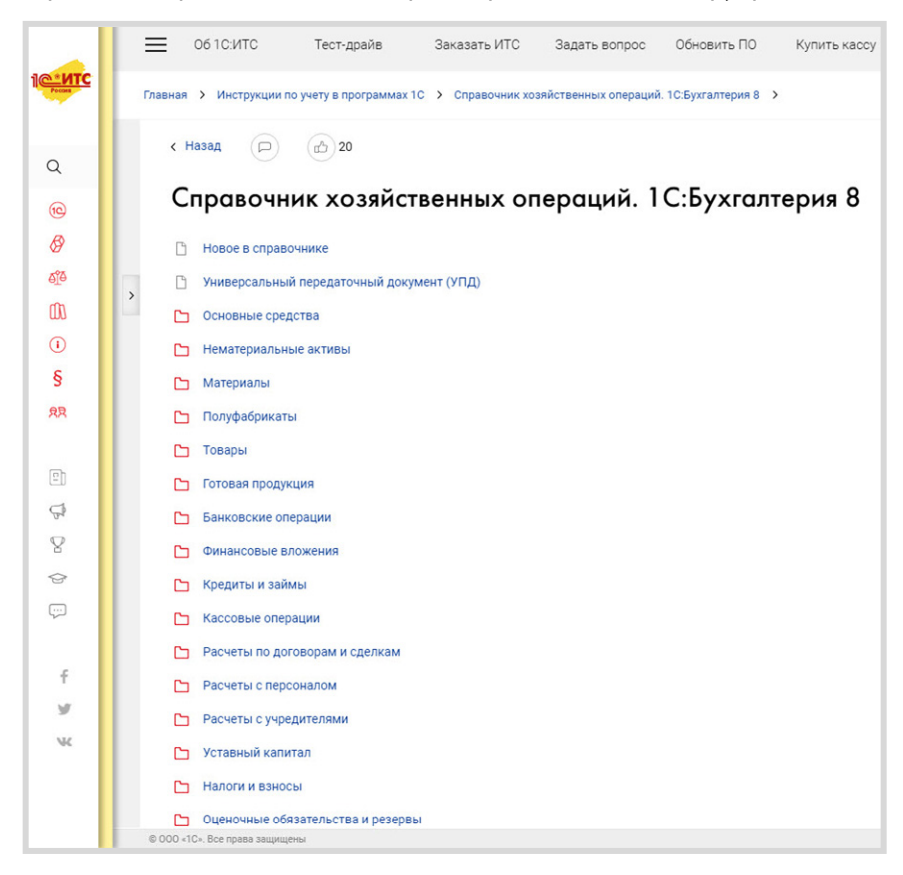

Сервисы 1С

Мы можем выбрать тему, которая нас сейчас интересует, – например, «Поступление основных средств»:

|                  | Об 1 С:ИТС Тест-драйв Заказать ИТС                                                                                 | С Задать вопрос Обновить ПО Купить кассу                                          |
|------------------|----------------------------------------------------------------------------------------------------|-----------------------------------------------------------------------------------|
| Pecone           | Главная > Инструкции по учету в программах 1С > Справочни                                                          | к хозяйственных операций. 1С:Бухгалтерия 8 > Основные средства                    |
|                  | Справочник хозяйственных операций. 1С:Бухгалтерия 8                                                                | К Назад 🕞 🔂 З                                                                     |
| Q                | 🗋 Новое в справочнике                                                                                              |                                                                                   |
|                  | Универсальный передаточный документ (УПД)                                                                          | Основные средства                                                                 |
| 6                | 🖃 Основные средства                                                                                                |                                                                                   |
| Ø                | <ul> <li>Основные средства (общие сведения)</li> </ul>                                                             | 🗅 Основные средства (общие сведения)                                              |
| đđ               | Поступление основных средств                                                                                       | Поступление основных средств                                                      |
| m                | 🔞 Покупка основных средств                                                                                         | <                                                                                 |
| <u>(</u> )       | (c) Покупка основных средств с включением в<br>первоначальную стоимость дополнительных<br>расходов на приобретение | <ul> <li>Амортизация основных средств</li> <li>Аренда основных средств</li> </ul> |
| §                | 🔞 Покупка основных средств, требующих сборки                                                                       | Лизинг основных средств                                                           |
| <u>द्र</u> ष्ट्र | Покупка основных средств, бывших в<br>эксплуатации                                                                 | Ремонт, модернизация основных средств                                             |
| -                | Покупка основных средств стоимостью от 40 000<br>до 100 000 рублей                                                 | Переоценка основных средств                                                       |
| E                | 🔞 Приобретение и регистрация автомобиля с                                                                          | Объединение и разделение ОС                                                       |
| Ģ                | включением госпошлины в расходы                                                                                    | Выбытие основных средств                                                          |
| 8                | (с) Приобретение и регистрация автомобиля с<br>включением госпошлины в первоначальную<br>стоимость                 | 🗅 Документы и отчеты (ОС)                                                         |

Нажмите «Покупка основных средств».

Откроется страница, на которой будут изложены теоретические основы учета операций по покупке основных средств со ссылками на законодательство РФ:

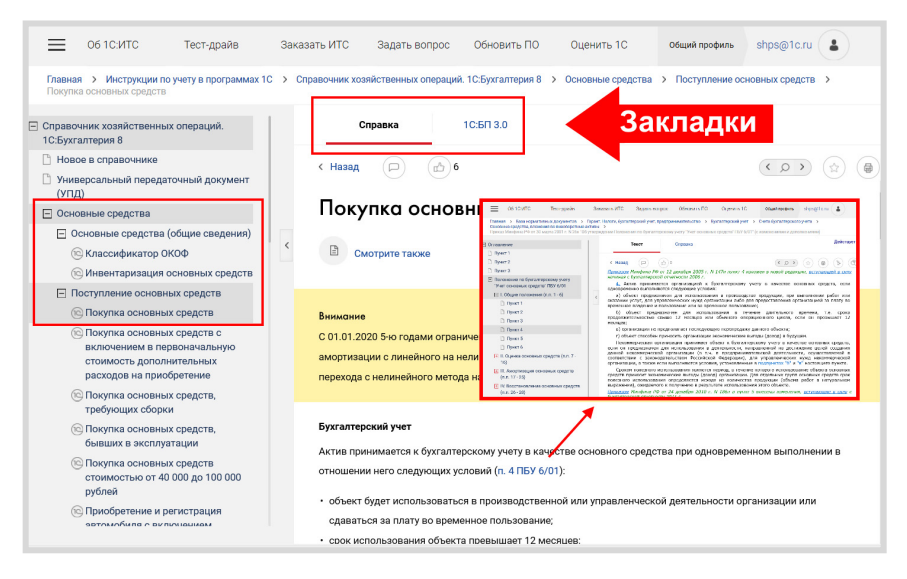

#### Обратите внимание на закладки.

Ē

«Справка» посвящена теоретическим основам, нормативному регулированию вопроса. Вся информация основана на разъяснениях законодательства, приводятся ссылки на нормы.

Если вы кликнете на любую гиперссылку, то откроется документ из нормативно-правовой базы (первоисточник – текст закона, положения, письма контролирующего органа и т. п.), которая тоже является частью Информационной системы 1С:ИТС. В самой статье на закладке «1С:БП 3.0» дано описание последовательности действий в программах 1С при покупке основного средства, пошаговые инструкции со скриншотами:

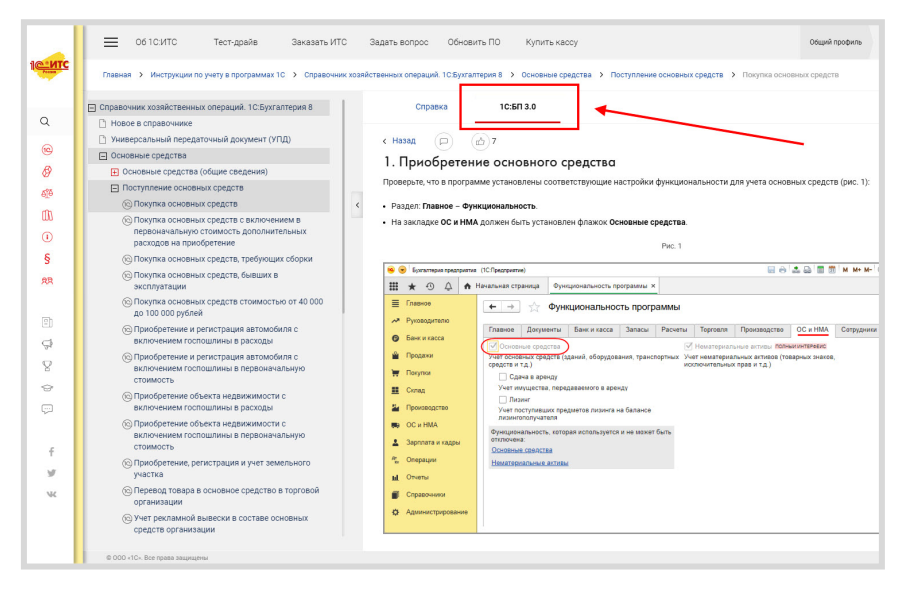

Таким образом, по каждому разделу бухгалтерского учета в ИС есть готовые методические материалы с практическими заданиями, которые можно использовать в учебном процессе.

Помимо материалов, содержащих инструкции по программным продуктам, в Информационной системе 1С:ИТС есть обширный раздел «Консультации по законодательству». Раздел включает:

- наиболее интересные ответы аудиторов на вопросы пользователей по учету, налогообложению, кадровым вопросам и ведению хозяйственной деятельности;
- комментарии к законам, письмам и решениям судов;

- статьи и рекомендации по порядку начисления и уплаты действующих налогов и взносов, заполнения и сдачи отчетности, кадровому учету и оплате труда;
- статьи и рекомендации, посвященные правовой поддержке хозяйственной деятельности организаций и ИП (в том числе при открытии и ведении бизнеса, заключении договоров и сделок, применении онлайн-касс и т. д.).

| Информационная<br>система 1С ИТС          | Консультации по<br>законодательству                | × ать ИТС<br>Самои:<br>для гра | Задать вопрос<br>ЗОЛЯЦИЯ<br>ждан 65+ | общий профиль<br>Как ра<br>в период I |
|-------------------------------------------|----------------------------------------------------|--------------------------------|--------------------------------------|---------------------------------------|
| Q Поиск по сайту                          | Ответы аудиторов                                   |                                |                                      | рекоме<br>Роспотре<br>(2)             |
| Инструкции по учегу в программах то       | Комментарии к законам, письмам и<br>решениям судов |                                |                                      |                                       |
| Консультации по законодательству >        | Налоги и взносы                                    | Y LINC                         |                                      |                                       |
| <ol> <li>Справочная информация</li> </ol> | Отчетность                                         |                                | Каленлар                             | ь бухгалтера                          |
| § База нормативных документов             | Бюджетный учет                                     | -                              | Aup                                  | o o / Alamopa                         |
| Я Материалы для партнеров                 | Кадры, оплата труда и пособия                      |                                | Декабрь 2020 го                      | ода 🗸                                 |
| П Новости                                 | Онлайн-кассы                                       | ссу в                          | < 08 09                              | чт пт сб вс<br>10 11 12 13            |
| 💬 1С:Лекторий                             | Маркировка товаров и ГИС                           |                                | Производствен                        | ный календарь на 2020 год             |
| 😨 Акции и конкурсы                        | Договоры и сделки                                  |                                |                                      |                                       |
| курсы и экзамены 1С                       | Otuni itun u nantainin ƙasaran                     |                                | Обратите                             | BUHHAUHA                              |

Вы можете использовать материалы данного раздела, например, для углубленного изучения правовых дисциплин и подготовки вопросов к контрольной работе.

Теперь рассмотрим, как в Информационной системе 1С:ИТС работает поиск по ключевым словам.

Поле поиска расположено над меню разделов сайта (обозначается значком <sup>Q</sup>).

Сервисы 1С

|                                    | ≡ об 10:ИТС       | Тест-драйв                           | Заказать ИТС                | Задать вопрос | Обновить ПО | Купить кассу      | Общий профиль |
|------------------------------------|-------------------|--------------------------------------|-----------------------------|---------------|-------------|-------------------|---------------|
| Россия                             | Закупаете у насел | ения товары, сыр<br>подобловатия пер | ье, имущество<br>репродажи? |               |             |                   | - 4           |
| Q Поиск по сайту                   |                   | × :or.ia                             | сно закону 54               | 1-Φ3          |             |                   |               |
| MUCTOWING TO WHET & DOOLOSAMMAY 1C | вы должны и       | Chonesogare                          | онлаин-кассу                |               |             |                   |               |
| 🔗 Инструкции по разработке на 1C   | Подробнее         |                                      |                             |               |             |                   |               |
| Консультации по законодательству   |                   |                                      |                             |               |             |                   |               |
| 🕅 Книги и периодика                | Новости           |                                      | L                           | Подписаться   | Кале        | ендарь бухгалтера |               |

В поле поиска введите запрос, например, «поступление основного средства», и нажмите клавишу Enter («Ввод») или кнопку «Найти». Информационная система выдаст результаты поиска, в которых вы можете установить дополнительные фильтры, уточняющие запрос по справочникам и конфигурациям:

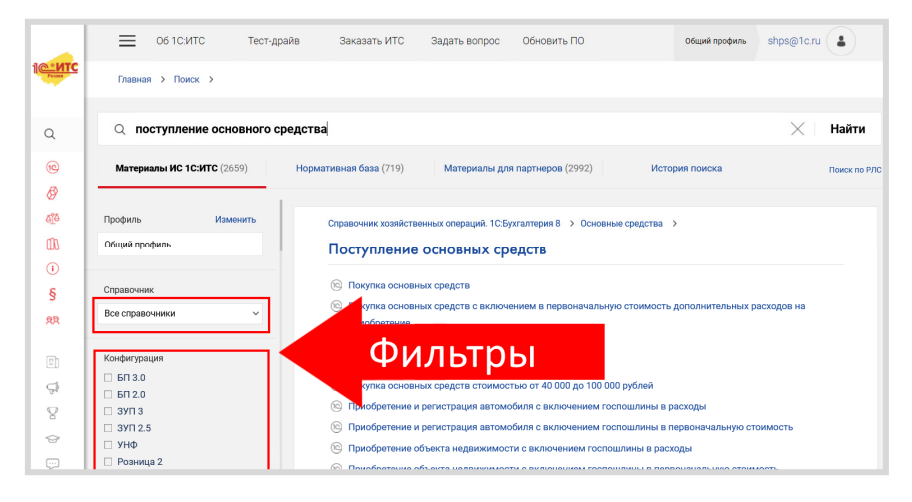

Таким же образом вы можете искать другую интересующую вас информацию.

При использовании поиска опустите вопросительные слова и словасвязки, не влияющие на суть вопроса («как», «где», «который»). В результатах поиска нужно обращать внимание на то, в каком разделе найдена информация, и на дату публикации – это помогает ориентироваться в ее релевантности.

#### 2. Встроенные опции: помощники расчетов

На главной странице информационной системы 1С:ИТС есть блок информации, иллюстрированный иконками калькуляторов. Это помощники расчетов.

| C There are and/or C There are and/or C There are and/or C There are and/or C There are and/or C There are and/or C There are and/or C There are an IC                                                                                                    | <ul> <li>British Tangan Kanan Kalan Jana Kanan Kalan Kanan Kanan Ka<br/>Kanan Kanan Kanan Kanan Kanan Kanan Kanan Kanan Kanan Kanan Kanan Kanan Kanan Kanan Kanan Kanan Kanan Kanan Kanan Kanan Kanan Kanan Kanan Kanan Kanan Kanan Kanan Kanan Kanan Kanan Kanan Kanan Kanan Kanan Kanan Kanan Kanan Kanan Kanan</li></ul> |                                                                                                    |
|----------------------------------------------------------------------------------------------------|----------------------------------------------------------------------------------------------------|----------------------------------------------------------------------------------------------------|
| An and production of a sub-sub-sub-sub-sub-sub-sub-sub-sub-sub-                                                                                                    | Hosocce ∠ francesse<br>Revenere ↓<br>19 francesse<br>19 set to a subject of consumers in particular to fail on the particular of the particular of the particular     | Каленцарь Булгалтера<br>Земпла:2111/1169 v.<br>< 77 19 19 19 20 21 22 22 34 25 26 27 28 29 26 20 2                                                                                                    |
| <ul> <li>Detection</li> <li>Checkspain</li> <li>Matter in congetion</li> <li>Matter in congetion</li> <li>Matter in congetion</li> <li>Matter in congetion</li> <li>Operation of Mitt</li> </ul>                                                                                                    | The 1155 Sectorships of USE of the sectors and the sectors and the sectors of the sector parameters of the sector parameters of the sector parame           | Прозващитенный каналары из 2019 год.<br>Обратите внижание<br>Нациблек количие для бургатерая контании восподательства                                                                                                    |
| f sf se                                                                                                    | Source of particular sectors to paper exceedings of the sector of paper exceedings of the sector of the sector of           | i (2014) A 2014 A 2014 |
| en en el como el como | cmyos noofee countered                                                                                                    |                                                                                                    |
| 400.000                                                                                                    | Просмотренные документы                                                                                                    | Тематические подборки                                                                                                    |
| b/answenic/content/1053/hole<br>bilionality and the second                                                                                                    | Адамистратирыя ответствочасть : Адамистративная станстванность<br>(* 1913) 1924<br>Писот на пробла организаций : Долда от домакте участия други организации (доводенда)<br>(* 1913) 19165                                                                                                    | Maporpore Doraživestou<br>Raser Heleningussum<br>Беликличий Dropse<br>Коланаціости 500                                                                                                    |

В информационной системе 1С:ИТС размещено несколько помощников (калькуляторов) расчета:

- Отпуска;
- Пособия;
- Командировки;
- Компенсации;
- Налоги и взносы.

Для составления различных задач можно воспользоваться «Помощником расчета», например, «Расчет пеней» (помощник «Налоги» → «Расчет пеней по налогам (взносам)»). На открывшейся странице помощника заполните необходимые поля и нажмите «Рассчитать»:

| Назад 🕞 🖒 31                                                         |                 |
|----------------------------------------------------------------------|-----------------|
| Расчет пеней по налогам (взносам)                                    |                 |
| 28.07.2020                                                           |                 |
| Введите данные                                                       |                 |
| Звездочкой * отмечены поля обязательные для заполнения.              |                 |
| * Правовой статус плательщика:                                       | •               |
| * Вид недоимки:                                                      | V               |
| Наименование налога (взноса), по которому рассчитывается сумма пени: |                 |
| * Дата 📴 , начиная с которой начисляются пени: 🔤 🗵                   |                 |
| • Последний день, за который начисляются пени 😨: 🔤 👿                 |                 |
| * Сумма налога (взноса), на которую начисляются пени:                |                 |
| Рассчитать                                                           | Очистить данные |

Также помощниками расчетов (калькуляторами) можно воспользоваться, открыв их в разделе «Справочная информация»  $\rightarrow$  «Калькуляторы»:

| Информационная система 1С:ИТС                                      | Справочная информация                   | X<br>Калькуляторы                           |
|--------------------------------------------------------------------|-----------------------------------------|---------------------------------------------|
| Q Поиск по сайту                                                   | 06 1С:ИТС                               | Расчеты по отпускам                         |
| инструкции по учету в программах тс Инструкции по разработке на 1С | COVID-19                                | Расчеты по пособиям                         |
| б Консультации по законодательству                                 | Календари                               | Расчеты по командировкам                    |
| 🕅 Книги и периодика                                                | Калькуляторы >                          | Расчет компенсации за задержку выплаты      |
| <ul> <li>Справочная информация</li> </ul>                          | Baséan KEK                              | зарплаты                                    |
| § База нормативных документов                                      |                                         | Расчет компенсации за неиспользованный      |
| 🞗 Материалы для партнеров                                          | Проверьте, должны ли вы применять       | отпуск                                      |
|                                                                    |                                         | Расчет пеней по налогам (взносам)           |
| Новости                                                            | Онлайн-кассы, рекомендованные 1С        | Расчет страховых взносов для ИП за 2020 год |
| 🚭 1С:Лекторий                                                      | Справочная информация по налогам        |                                             |
| 😤 Акции и конкурсы                                                 | (взносам) и бухучету                    | Расчет страховых взносов для ИП за 2019 год |
| 😔 Курсы и экзамены 1С                                              | Справочная информация по кадрам, оплате |                                             |
| Отзывы об ИТС                                                      | труда и посооиям                        |                                             |

Благодаря простоте использования, расчеты с использованием помощника можно взять за основу для составления контрольных/самостоятельных работ.

Что касается раздела «Справочная информация», то помимо помощников расчетов в нем представлена актуальная и часто используемая финансово-экономическая и общеправовая информация, а также инструменты, которые позволяют автоматизировать вычисления наиболее популярных выплат и показателей, сократить время на поиск информации:

- календарь бухгалтера, производственный календарь;
- сервис «Подбор КБК»;
- проверка обязанности применять онлайн-кассу;
- справочная информация по налогам, бухучету, кадрам, оплате труда и пособиям;
- формы учета и отчетности в формате MS Word и MS Excel;
- курсы валют, ставки ЦБ РФ, индексы;
- полезные ссылки на ресурсы и сервисы органов государственной власти.

#### 3. База нормативных документов. Книги и периодика

Информационная система 1С:ИТС содержит два обширных раздела, которые будут полезны в целях углубленного изучения основ бухгалтерского учета, налогообложения, правовых аспектов ведения предпринимательской деятельности и работы в программных продуктах 1С, а также написания курсовых и дипломных работ по указанным тематикам.

Это разделы:

 «База нормативных документов» – информационный банк, содержащий блок федерального законодательства, судебную практику, разъяснения контролирующих органов. База нормативных документов обновляется еженедельно. Все авторские материалы информационной системы содержат ссылки на базу нормативноправовых документов «1С:Гарант».

«Книги и периодика» – раздел содержит полнотекстовые электронные версии книг для бухгалтеров коммерческих и бюджетных организаций, выпускаемых издательством «1С-Паблишинг», а также версии некоторых других печатных изданий. Периодические издания представлены за последние два года.

| Информационная<br>система 1СИТС                                                         | Х Книги и периодика                       | 🗙 Бухгалтерская периодика                                                             |
|-----------------------------------------------------------------------------------------|-------------------------------------------|---------------------------------------------------------------------------------------|
| Q Поиск по сайту                                                                        | Бухгалтерская периодика                   | БУХ.1С                                                                                |
| Инструкции по учету в программах тс Инструкции по разработке на 1С                      | Книги для пользователей 1С                | Российский налоговый курьер                                                           |
| 🝈 Консультации по законодательству                                                      | Книги для разработчиков и администраторов | Практический бухгалтерский учет                                                       |
| Книги и периодика >                                                                     |                                           | Бухгалтерский учет                                                                    |
| Справочная информация     База нормативных документов     Я     Материалы для партнеров |                                           | 720 часов. Практический бухгалтерский<br>учет. Официальные материалы и<br>комментарии |
| 回 Народи                                                                                |                                           | Автономные учреждения: бухгалтерский<br>учет и налогообложение                        |
| ↓ 1С:Лекторий                                                                           |                                           | Бюджетные организации: бухгалтерский<br>учет и налогообложение                        |
| <ul> <li>У Акции и конкурсы</li> <li>Курсы и экзамены 1С</li> </ul>                     |                                           | Казенные учреждения: бухгалтерский учет и<br>налогообложение                          |
| 💬 Отзывы об ИТС                                                                         |                                           | Ревизии и проверки финансово-<br>хозяйственной деятельности                           |
| fyrw                                                                                    |                                           | БУХ.1С - Бюджетный учет                                                               |

### Практическое задание

Ежегодно фирма «1С» проводит Всероссийский конкурс для студентов экономических и ИТ-специальностей колледжей, техникумов и вузов. Участники, занявшие призовые места, награждаются ценными призами.

Чтобы получить практические навыки работы с Информационной системой 1С:ИТС и получить представление о конкурсе, в качестве практического задания предложите студентам решить примеры задач отборочного тура и финала конкурса.

Для поиска ответов на вопросы необходимо использовать поиск по ключевым словам и навигацию по разделам.

| № п/п | Текст вопроса                                                                                                    | Правильный ответ                                                                                        |
|-------|----------------------------------------------------------------------------------------------------|----------------------------------------------------------------------------------------------------|
| 1     | Каким документом в программе<br>«1С:Бухгалтерия 8» (ред. 3.0) можно<br>отразить оказание услуги несколь-<br>ким контрагентам?                                              | «Оказание услуг»                                                                                        |
| 2     | Где в программе «1С:Бухгал-<br>терия 8» (ред. 3.0) можно настроить<br>метод списания косвенных расходов<br>«В себестоимость продаж (директ-<br>костинг)»?                  | В параметрах учет-<br>ной политики                                                                      |
| 3     | Как в бухгалтерском учете отразить<br>списание расходов на подарки госу-<br>дарственным служащим?                                                                          | Стоимость таких рас-<br>ходов относится на<br>финансовые резуль-<br>таты организации<br>Дт 91.2 – Кт 10 |
| 4     | Каким документом в программе<br>«1С:Бухгалтерия 8» (ред. 3.0) отра-<br>жается поступление беспроцентного<br>займа от учредителя на расчетный<br>счет организации-заемщика? | «Поступление на рас-<br>четный счет»                                                                    |

| № п/п | Текст вопроса                                                                                                    | Правильный ответ                                                                                  |
|-------|----------------------------------------------------------------------------------------------------|---------------------------------------------------------------------------------------------------|
| 5     | Какой документ используется в про-<br>грамме «1С:Бухгалтерия 8» (ред.<br>3.0) для отражения лизингополуча-<br>телем выкупа имущества, получен-<br>ного в лизинг?                                                                                                    | «Выкуп предметов<br>лизинга»                                                                      |
| 6     | Российская организация приобрела<br>имущество у гражданина Франции.<br>Имущество находится во Франции.<br>На момент выплаты дохода физиче-<br>ское лицо является налоговым не-<br>резидентом в целях НДФЛ. Кто дол-<br>жен уплатить НДФЛ с данного до-<br>хода?                                                                                                    | Объект НДФЛ отсут-<br>ствует                                                                      |
| 7     | Сотрудник вернулся из командиров-<br>ки и предоставил работодателю<br>вместе с авансовым отчетом и ко-<br>мандировочными документами счет<br>гостиницы «Оверлук». В счете от-<br>дельными строками выделены:<br>стоимость проживания в номере<br>237, стоимость питания (завтраки),<br>стоимость питания (ужин). Компания<br>полностью возмещает сотруднику<br>суммы по данному счету.<br>Вправе ли она учесть в расходах в<br>целях налогообложения прибыли<br>всю сумму возмещения, включая<br>оплату питания? | Нет, стоимость пита-<br>ния в этом случае<br>учесть нельзя                                        |
| 8     | В ООО «Оверлук» участились слу-<br>чаи порчи имущества. В связи с<br>этим работодатель закрепил в ло-<br>кальном нормативном акте обязан-<br>ность работников сообщать обо всех<br>случаях порчи имущества другими<br>работниками. Вэнди Торренс виде-<br>ла, как ее коллега сломал дверь в<br>офисе. Однако работодателю об<br>этом не сообщила.<br>Можно ли наказать Вэнди за это?                                                                                                    | Да, работодатель<br>вправе применить к<br>Вэнди дисциплинар-<br>ное взыскание по<br>ст. 193 ТК РФ |

| № п/п | Текст вопроса                                                                                                    | Правильный ответ                                                                                             |
|-------|----------------------------------------------------------------------------------------------------|----------------------------------------------------------------------------------------------------|
| 9     | ООО «Тройная туманность» уволи-<br>ло Крикалева С.К. в связи с грубым<br>нарушением охраны труда. Крика-<br>лев обратился в суд о признании<br>увольнения незаконным и выиграл<br>дело. Суд обязал организацию вос-<br>становить сотрудника в должности и<br>произвести соответствующие вы-<br>платы и компенсации. Каким доку-<br>ментом оформить восстановление<br>Крикалева в должности в программе<br>«1С:Зарплата и управление персо-<br>налом 8» (ред. 3)? | «Восстановление<br>в должности»                                                                              |
| 10    | ИП Смирнов И.В. продает сувениры,<br>которые самостоятельно производит<br>из дерева. У Смирнова нет наемных<br>работников. Покупатели (физиче-<br>ские лица) рассчитываются за зака-<br>зы наличными. Используйте сервис<br>«Проверьте, должны ли вы приме-<br>нять онлайн-кассу», и укажите, дол-<br>жен ли предприниматель в 2021 го-<br>ду применять онлайн-кассы и выда-<br>вать своим покупателям документы,<br>подтверждающие расчет?                      | ИП может не приме-<br>нять онлайн-кассу и<br>не выдавать клиен-<br>там документы, под-<br>тверждающие расчет |
| 11    | ООО «Оверлук» в связи с участив-<br>шимися случаями некорректного ис-<br>пользования огнетушителей прово-<br>дит для сотрудников семинар<br>«Обеспечение пожарной безопасно-<br>сти: Пожарно-технический мини-<br>мум». Расчеты за услуги по прове-<br>дению обучающего семинара произ-<br>водятся в форме предварительной<br>оплаты.<br>Каким документом в «1С:Бухгалте-<br>рии 8» (ред. 3.0) нужно отразить пе-                                                | «Списание с расчет-<br>ного счета»                                                                           |
|       | речисление этой предоплаты ис-<br>полнителю?                                                                                                    |                                                                                                    |

| № п/п | Текст вопроса                                                                                                    | Правильный ответ                                                                                                    |
|-------|----------------------------------------------------------------------------------------------------|----------------------------------------------------------------------------------------------------|
| 12    | ООО «Сияние» заключает автор-<br>ский договор с Джеком Торренсом.<br>Каким документом в «1С:Зарплата и<br>управление персоналом 8» (ред.<br>3.0) зарегистрировать условия этого<br>договора?                                                                                                    | «Договор авторского<br>заказа»                                                                                                    |
| 13    | Каким документом в программе<br>«1С:Бухгалтерия 8» (ред. 3.0) отра-<br>жается формирование уставного ка-<br>питала?<br>– «Формирование уставного капи-<br>тала»;<br>– «Поступление уставного капита-<br>ла»;<br>– «Внесение уставного капитала»                                                                                                    | «Формирование ус-<br>тавного капитала»                                                                                                    |
| 14    | <ul> <li>Романова М.А. получает дивиденды от иностранной организации. При этом она постоянно живет в России, выезжая за границу не более чем на месяц в течение календарного года. Отметьте верные утверждения, которые следуют из данных условий:</li> <li>Романова М.А. должна сама перечислять в бюджет НДФЛ с данного дохода;</li> <li>Данный доход облагается налогом по ставке 13 %;</li> <li>Данный доход облагается НДФЛ;</li> <li>Данный доход облагается НДФЛ по ставке 30 %</li> </ul> | <ul> <li>Романова М.А.<br/>должна сама перечислять в бюд-<br/>жет НДФЛ с дан-<br/>ного дохода;</li> <li>Данный доход об-<br/>лагается налогом<br/>по ставке 13 %</li> </ul> |

| № п/п | Текст вопроса                                                                                                    | Правильный ответ                                                                                                    |
|-------|----------------------------------------------------------------------------------------------------|----------------------------------------------------------------------------------------------------|
| 15    | <ul> <li>Отметьте все неверные утверждения:</li> <li>Стороны договора перевозки груза – это перевозчик и грузоотправитель;</li> <li>Стороны договора подряда – подрядчик и заказчик;</li> <li>Стороны договора транспортной экспедиции – экспедитор и заказчик;</li> <li>Стороны договора агентирования – агент и комитент</li> </ul>                                                                                                    | <ul> <li>Стороны договора<br/>транспортной экс-<br/>педиции – экспе-<br/>дитор и заказчик;</li> <li>Стороны договора<br/>агентирования –<br/>агент и комитент</li> </ul> |
| 16    | С начала года вы решили оказывать<br>услуги по настройке таргетирован-<br>ной рекламы «Вконтакте». Открыли<br>ИП, применяете УСН. Ваш первый<br>покупатель перечислил аванс.<br>Должны ли вы учесть в доходах для<br>целей УСН полученный аванс?<br>– должен (-а) учесть в доходах;<br>– можно не учитывать в доходах,<br>если аванс получен безналич-<br>ным способом;<br>– можно не учитывать в доходах,<br>если по итогам предыдущего<br>отчетного периода сумма дохо-<br>дов – менее 10 млн руб.;<br>– не должен (-а) | Должен (-а) учесть<br>в доходах                                                                                                    |
| 17    | Не зря вы в свободное от учебы<br>время отучились на курсах по мо-<br>ушн-дизайну – теперь вам «сыпят-<br>ся» заказы. Единственно, заказчики<br>настаивают, что им с вами удобнее<br>работать как с ИП. И тут вы задума-<br>лись: а если открыть ИП, то может<br>ли ИП выплачивать себе зарплату<br>как руководителю?                                                                                                    | Нет, потому что ИП<br>не может быть сам у<br>себя работодателем                                                                                                    |

| Ца, если назначит себя дирек-<br>гором своим приказом;<br>Нет, потому что ИП не может                                                                                                    |                                                                                                    |
|----------------------------------------------------------------------------------------------------|----------------------------------------------------------------------------------------------------|
| быть сам у себя работодателем;<br>Да, если наймет не менее трех<br>работников;<br>Нет, потому что в штатное рас-<br>писание ИП не вносится                                                                                                    |                                                                                                    |
| ас небольшой мебельный мага-<br>. Учет ведется в «1С:УНФ». По-<br>е проведения какого документа в<br>С:УНФ» вы сможете увидеть вы-<br>ку от реализации товара?<br>«Приходная накладная»;<br>«Заказ покупателя»;<br>«Расходная накладная»;<br>«Счет на оплату»                                                                                                    | «Расходная наклад-<br>ная»                                                                                                    |
| ша компания оказывает широкий<br>ктр услуг по бухгалтерскому и<br>ноговому консалтингу. В период<br>нчи отчетности вы решаете уве-<br>нить часы работы Линии консуль-<br>ий, а, значит, кого-то из консуль-<br>тов придется привлекать к<br>рхурочной работе. Кого можно к<br>и привлечь из ваших сотрудни-<br>?<br>Беременную женщину в возрас-<br>те 20 лет;<br>Работника на ученическом дого-<br>воре в возрасте 21 года;<br>Работника на трудовом догово-<br>ре в возрасте 21 года, который<br>получает образование в очно-<br>ваочной форме;<br>Отца, воспитывающего без суп- | Работника на трудо-<br>вом договоре в воз-<br>расте 21 года, кото-<br>рый получает обра-<br>зование в очно-<br>заочной форме                                                                                                    |
|                                                                                                    | быть сам у себя работодателем;<br>Да, если наймет не менее трех<br>работников;<br>нет, потому что в штатное рас-<br>писание ИП не вносится<br>ас небольшой мебельный мага-<br>. Учет ведется в «1С:УНФ». По-<br>е проведения какого документа в<br>СУНФ» вы сможете увидеть вы-<br>ку от реализации товара?<br>«Приходная накладная»;<br>«Заказ покупателя»;<br>«Счет на оплату»<br>ша компания оказывает широкий<br>ктр услуг по бухгалтерскому и<br>поговому консалтингу. В период<br>ни отчетности вы решаете уве-<br>нить часы работы Линии консуль-<br>тов придется привлекать к<br>крхурочной работе. Кого можно к<br>привлечь из ваших сотрудни-<br>?<br>Беременную женщину в возрас-<br>те 20 лет;<br>Работника на ученическом дого-<br>воре в возрасте 21 года;<br>Работника на трудовом догово-<br>ре в возрасте 21 года, который<br>получает образование в очно-<br>ваочной форме;<br>Отца, воспитывающего без суп-<br>руги ребенка 4 лет |

| <ul> <li>Вы раньше никогда не сталкивались с таким: новый поставщик, с которым вы планируете начать сотрудничество в следующем году, предлагает заключить «предварительный договор». А что будет, если в предварительном договоре не указан срок заключения основного договора?</li> <li>Предварительный договор признается недействительным;</li> <li>Основной договор должен быть заключен в течение 6 месяцев со дня заключения предварительного договора;</li> <li>Основной договор должен быть заключен в течение одного года</li> </ul> | № п/п | Текст вопроса                                                                                                    | Правильный ответ                                                                                                    |
|----------------------------------------------------------------------------------------------------|-------|----------------------------------------------------------------------------------------------------|----------------------------------------------------------------------------------------------------|
| со дня заключения предвари-<br>тельного договора;<br>– Основной договор должен быть<br>заключен в течение трех лет со                                                                                                    | 20    | <ul> <li>Вы раньше никогда не сталкивались с таким: новый поставщик, с которым вы планируете начать сотрудничество в следующем году, предлагает заключить «предварительный договор». А что будет, если в предварительном договоре не указан срок заключения основного договора?</li> <li>Предварительный договор признается недействительным;</li> <li>Основной договор должен быть заключен в течение 6 месяцев со дня заключения предварительного договора;</li> <li>Основной договор должен быть заключен в течение одного года со дня заключения предварительного договора;</li> <li>Основной договор должен быть заключен в течение одного года со дня заключения предварительного договора;</li> <li>Основной договор должен быть заключен в течение одного года со дня заключения предварительного договора;</li> <li>Основной договор должен быть заключен в течение одного года со дня заключения предварительного договора;</li> </ul> | Основной договор<br>должен быть заклю-<br>чен в течение одного<br>года со дня заключе-<br>ния предварительно-<br>го договора |

# ПРОЧИЕ СЕРВИСЫ

Подробное описание всех сервисов можно найти на портале информационно-технологического сопровождения portal.1c.ru.

# Сервисы для удаленной работы и защиты информации

# «1С:Предприятие 8 через Интернет для учебных заведений»

Сервис создан специально для образовательных организаций высшего и среднего профессионального образования и позволяет студентам и преподавателям работать с программами «1С:Предприятие» с любого компьютера, подключенного к сети Интернет. По отзывам преподавателей, уже использующих сервис для обучения студентов, сервис значительно расширяет возможности учебного процесса по подготовке бухгалтеров, аудиторов, аналитиков, хорошо зарекомендовал себя в процессе эксплуатации, был положительно оценен преподавателями и администрацией образовательных организаций.

В настоящее время в сервисе «1С:Предприятие 8 через Интернет для учебных заведений» размещены:

- «1С:ERP Управление предприятием 2.1» инновационное решение для построения комплексных информационных систем управления деятельностью многопрофильных предприятий с учетом лучших мировых и отечественных практик автоматизации крупного и среднего бизнеса;
- «1С:Управление торговлей 8» современный инструмент для повышения эффективности бизнеса торгового предприятия;

- «1С:Бухгалтерия 8» самая популярная программа для автоматизации бухгалтерского и налогового учета для индивидуальных предпринимателей и организаций;
- «1С:Управление небольшой фирмой 8» комплексное управленческое решение для организации оперативного учета, контроля, анализа и планирования в малом бизнесе;
- «1С:Зарплата и управление персоналом 8» программа массового назначения, позволяющая в комплексе автоматизировать задачи, связанные с расчетом заработной платы персонала и реализацией кадровой политики.

Сервис предоставляется бесплатно. Узнать подробности и отправить заявку на подключение можно на сайте https://edu.1cfresh.com/.

#### «1С:Предприятие через интернет» (1CFresh.com)

Сервис позволяет работать с типовыми программами 1С через интернет. Для сотрудников – это возможность работать вне офиса, для организаций – возможность организовать совместную работу с программой, когда несколько сотрудников-пользователей находятся в разных городах/офисах.

Информационная база при этом хранится в дата-центре на серверах фирмы «1С».

Узнать о сервисе подробнее и подключить его можно на сайте https://1cfresh.com/.

#### «1С:Мультибух»

Сервис для бухгалтеров и компаний, ведущих учет и отчетность нескольких юридических лиц и/или индивидуальных предпринимателей.

«1С:Мультибух» позволяет бухгалтерам управлять выполнением регулярных задач по нескольким налогоплательщикам, сокращает ручной труд и повышает скорость работы. Сервис «1С:Мультибух»:

- автоматически выполняет регламентные операции, необходимые для закрытия месяца;
- по расписанию формирует 15 видов отчетов и деклараций;
- распознает документы (сканы и фотографии) и автоматически распределяет их по базам;
- формирует отчет о статусе сданной отчетности, а также о поступивших запросах или требованиях ИФНС;
- выполняет автоматические проверки качества учета и наличия ошибок в учете;
- автоматически закрывает период для редактирования.

#### «1С:Линк»

Еще один способ организации удаленной работы с ПП 1С через Интернет. Отличия от сервиса «"1С:Предприятие" через Интернет»:

- данные (информационная база) хранятся на компьютере пользователя, этот компьютер должен быть включен, иначе работать с 1С невозможно;
- можно использовать как типовые конфигурации 1С, так и измененные.

#### «1С:Облачный архив»

В процессе работы с ПП 1С важно делать резервные копии. Можно делать копии «руками» и хранить их в офисе, но если компьютер (сервер), на котором хранятся данные, выйдет из строя, то возникает риск их утери. «1С:Облачный архив» позволяет настроить расписание архивирования (не нужно думать и помнить об этом) и, что важно, защищает ваши данные от утери, так как копии хранятся на надежных серверах в специализированном дата-центре.

### «1С:Кабинет сотрудника»

Сервис для организации мобильного взаимодействия сотрудников и бухгалтерии по кадровым вопросам.

Сотрудники могут в личном кабинете на портале сервиса или в приложении на своем мобильном телефоне (iOS или Android):

- просмотреть расчетные листы за любой период (выполнение требований ст. 136 ТК РФ об обязательной выдаче расчетных листков);
- написать заявление на налоговые вычеты;
- получить справку по остатку отпусков, запросить справку 2-НДФЛ, справку с места работы;
- уведомить об отсутствии (болезнь, опоздание);
- согласовать отсутствие заранее (отпуск, командировка);
- проверить свои персональные данные и заявить об их изменении.

«1С:Кабинет сотрудника» до минимума сократит личные обращения сотрудников в бухгалтерию и отдел кадров за справками и расчетами.

# Сервисы обучения, поддержки и сопровождения

#### «1С:Обновление программ»

Сервис для получения обновлений прикладных решений (конфигураций) и технологической платформы, информации о планируемых релизах.

#### «1С-Коннект (1С-Бухфон)»

Технология для быстрой связи со специалистом техподдержки, которая обеспечивается партнерами «1С» и поставщиками сервисов (например, компания «Калуга Астрал» – сервис «1С-Отчетность»). Чат, звонки, конференции, удаленный доступ, обмен файлами, оценка качества работы, история обращений – все в одной программе.

#### «Отвечает аудитор»

Возможность для пользователей 1С получить персональную письменную консультацию экспертов, аудиторов и методистов фирмы «1С» (наиболее интересные вопросы и ответы экспертов выкладываются на сайте Информационной системы its.1c.ru/#consult).

#### «1С:Лекторий»

Регулярные семинары по законодательству РФ и его отражению в программах 1С для бухгалтеров и кадровых специалистов – в очной форме и в формате видеолекций (лекции выкладываются на сайте Информационной системы its.1c.ru/lector).

# Сервисы проверки данных

#### «1С-Финконтроль»

Программа:

- для организации внутреннего контроля в соответствии с постановлением Правительства Российской Федерации от 17.03.2014 № 193;
- проведения автоматизированных проверок правильности ведения учета в казенных учреждениях и органах государственной власти, ведущих учет по плану счетов, утвержденному приказом Минфина России № 162н от 06.12.2010;
- а также для проведения автоматизированных проверок правильности ведения учета в бюджетных и автономных учреждений, ведущих учет по планам счетов, утвержденным

приказами Минфина России № 174н от 16.12.2010 и № 183н от 23.12.2010.

#### «1C-ABBYY Comparator»

«1С-АВВҮҮ Comparator» сравнивает две версии документа как в текстовых, так и в графических форматах.

Программа поможет существенно сэкономить время юристам, менеджерам по продажам, финансистам, логистам, а также всем офисным сотрудникам, которые сталкиваются в своей работе со сравнением документов – договоров, актов, прайс-листов или других материалов.

Ключевой сценарий использования «1С-ABBYY Comparator» – сравнение бумажной копии документа (например, скана подписанного договора) с его электронной версией, чтобы предотвратить подписание исправленного или некорректного экземпляра.

### Коммерческие сервисы

#### «1С-ЭТП (Электронная торговая площадка)»

Определение Электронные торги – новая форма ведения бизнеса, которая подразумевает использование электронного документооборота между поставщиком, покупателем и (опционально) организатором торгов.

Для того чтобы субъект предпринимательской деятельности мог работать на государственных (в соответствии с требованиями Федерального закона от 05.04.2013 № 44-ФЗ «О контрактной системе в сфере закупок товаров, работ, услуг для обеспечения государственных и муниципальных нужд») и коммерческих (Федеральный закон от 18.07.2011 № 223-ФЗ «О закупках товаров, работ, услуг отдельными видами юридических лиц») электронных торговых площадках, можно использовать сервис «1С-ЭТП». Это решение встраивается в типовые конфигурации ПО «1С:Предприятие 8» и позволяет конечному пользователю сформировать запрос на выдачу сертификата электронной подписи для электронных торгов, получить сертификат и установить его на рабочем месте.

С помощью сервиса можно также получить электронную подпись для работы в государственных информационных системах (ЕГАИС, ОФД, Федресурс, Рособрнадзор, ФСС, СМЭВ).

#### «1C-UMI»

Сервис, который позволяет на основе шаблонов за короткое время создать собственный сайт, интернет-магазин, страницу для лендинга и т. п.

Преимущество сервиса «1C-UMI» – в интеграции с «1C:Предприятием». Заказы с сайта можно сразу выгружать в учетные системы, а из программ 1С загружать на сайт каталог товаров с ценами.

С подробной информацией о возможностях «1C-UMI» можно ознакомиться на сайте www.1c-umi.ru.

#### «1С-Товары»

Сервис для увеличения прибыли розничного магазина:

- автоматически формирует заказы поставщикам. На основе прогноза спроса сервис определяет оптимальный размер запасов и рекомендует правила пополнения – когда, сколько и у какого поставщика заказывать. Выстроенный процесс поставок позволяет избежать как дефицита, так и излишка товара в магазине;
- помогает планировать ассортимент. Сервис показывает, какие товары приносят наибольшую доходность, а какие – только занимают место на полке;

- решает проблему избыточных запасов. Лучше избавиться от излишков сейчас, чем ждать, когда они продадутся. Ускоряя оборот денежных средств, магазин заработает больше;
- позволяет контролировать работу магазина, в том числе с мобильных устройств. Выручка, средний чек, остатки товаров, продажи по категориям и другая информация доступны через интернет.

#### «1С-Ритейл Чекер»

«1С-Ритейл Чекер» – помощник-эксперт по управлению товарными запасами и ассортиментом розничного магазина. На основе рассчитанного прогноза спроса сервис каждую неделю будет давать рекомендации:

- какие товары необходимо срочно купить, чтобы избежать упущенной прибыли из-за пустых полок;
- от каких товаров пора избавиться (завышенные запасы и неликвиды);
- какие товары необходимо пересчитать (провести инвентаризацию), чтобы быть уверенным в правильности учета.

#### «mag1c»

С помощью сервиса «mag1c» можно быстро запустить продажи товаров и услуг через интернет.

За несколько кликов в программе 1С сервис «mag1c» создаст вебвитрину розничного магазина и загрузит в нее прайс-лист. Останется сообщить адрес новой веб-витрины покупателям (через соцсети, листовки, SMS-рассылки, объявления и т. д.) и они сразу смогут просмотреть товары, набрать корзину и оформить заказ.

Посмотреть пример веб-витрины можно на сайте demo.mag1c.ru.

#### «1С:Бизнес-Сеть. Торговая площадка»

Торговая площадка в программах «1С:Предприятие», где поставщики размещают свои предложения (цены и условия поставки), а покупатели (закупщики) выбирают, у кого приобрести товар.

На торговой площадке поставщики зарабатывают, продавая свои товары и получая новых клиентов, а покупатели – экономят, находя выгодных и надежных поставщиков.

Торговая площадка доступна на сайте 1c.market и в программах 1С.

#### «1С:Номенклатура»

Единый каталог описаний товаров в «1С:Предприятии 8».

Каталог сервиса «1С:Номенклатура» содержит более 5 000 000 карточек товаров, и постоянно пополняется. Карточка товара – это наименование, штрихкод, производитель, артикул производителя, единица измерения, описание, характеристики.

Область применения сервиса:

- автоматическое заполнение справочника номенклатуры;
- идентификация товара;
- наведение порядка в справочниках учетных систем предприятий за счет правильного разделения товаров по группам (сервис содержит более 4 500 категорий);
- автоматическое сопоставление номенклатуры на этапе отражения в учетных системах электронных документов (при использовании ЭДО).

#### «1С:Доставка»

Оформление доставки грузов по России и за границу из программ 1С.

С помощью сервиса можно:

- получать информацию о тарифах перевозчиков и рассчитывать предварительную стоимость доставки;
- подбирать оптимальные условия доставки;
- отправлять перевозчикам заказы на основании документов учетной системы и с использованием помощника по формированию заказов на доставку;
- заказывать дополнительные услуги (погрузочные/разгрузочные работы, особые условия транспортировки груза, складские услуги и др.);
- отслеживать выполнение заказов и местоположение грузов по трекномерам;
- получать печатные формы документов для отгрузки и бухгалтерские документы;
- хранить в одной системе историю заказов на доставку и нормативно-справочную информацию (тарифы, услуги, терминалы, адреса, статусы заказов и т. п.).

### «1С:Курьер»

Оформление курьерской доставки по городу из программ 1С.

Сервис позволяет:

- получать информацию о доступных тарифах курьерской доставки и рассчитывать предварительную стоимость доставки;
- создавать и отправлять заказы на курьерскую доставку на основании документов учетной системы;

#### Сервисы 1С

- отслеживать выполнение заказов;
- хранить в одной системе всю информацию о заказах;
- распечатывать документы перевозчика.

Сервис встроен в программы 1С и не требует дополнительных интеграций.

#### «1С-ОФД»

В соответствии с Федеральным законом № 54-ФЗ все данные о расчетах, произведенных на кассе, должны передаваться в Федеральную налоговую службу (ФНС) через оператора фискальных данных (ОФД).

С 1 июля 2019 года, если организация реализует маркированные товары, то она обязана передавать данные о продажах маркированной продукции в информационную систему «Честный ЗНАК». Для этого тоже необходимо заключить договор с ОФД.

Сервис «1С-ОФД» предназначен для того, чтобы упростить подключение к операторам фискальных данных и взаимодействие с ними. Подключение производят квалифицированные партнеры «1С» – «Центры компетенции по 54-ФЗ».

#### «1С:МДЛП»

«1С:МДЛП» – простой и удобный онлайн-сервис для подключения к Федеральной государственной информационной системе «Мониторинг движения лекарственных препаратов для медицинского применения» (ФГИС МДЛП) для тех участников оборота, которые не занимаются производством и розничной продажей лекарств.

Сервис позволяет выполнять приемку или регистрировать вывод из оборота лекарственных препаратов с помощью регистратора выбытия или отправки сведений, подписанных электронной подписью, во ФГИС МДЛП (в соответствии с Федеральным законом от 12.04.2010 № 61-ФЗ «Об обороте лекарственных средств»).

# КАК ПОДКЛЮЧИТЬ СЕРВИСЫ

Для работы сервисов необходимо:

1. Зарегистрировать программный продукт 1С в фирме «1С» и Личном кабинете пользователя на портале 1С:ИТС.

2. Иметь действующий договор ИТС (ИТС ПРОФ ВУЗ).

3. Подключить в программе 1С Интернет-поддержку.

Инструкции о порядке регистрации программы 1С и подключения в программе Интернет-поддержки находятся в конце раздела, а также на портале 1C:ИTC https://portal.1c.ru/ в описании любого сервиса (например, на странице https://portal.1c.ru/applications/3#additionalInfo).

По вопросам приобретения программных продуктов 1С для обучения вы можете обратиться к партнеру «1С» в вашем городе (http://1c.ru/rus/partners/franch-citylist.jsp).

Дополнительная информация о приобретении программных продуктов для обучения – в информационном письме № 19491 от 03.02.2015 (http://1c.ru/news/info.jsp?id=19491).

Для заключения договора ИТС ПРОФ ВУЗ необходимо прислать заявку на адрес itsvuz@1c.ru. Форма заявки приведена в Приложении 1 к информационному письму фирмы «1С» № 11669 от 07.04.2010 (http://1c.ru/news/info.jsp?id=11669).

# «1С:Контрагент»

Сервис не требует дополнительной настройки и работает после выполнения пп.1–3.

# «1СПАРК Риски»

Для работы сервиса необходимо получить тестовый доступ. Для получения доступа к «1СПАРК Риски» необходимо в Личном кабинете на Портале 1С:ИТС нажать кнопку «Получить сервис на тестовый период».

Внимание! Тестовый доступ действует ограниченное время.

# «1С:ДиректБанк»

Пока не имеет возможности демонстрационной работы.

# «1С:Сверка»

Сервис не требует дополнительной настройки и работает после выполнения пп.1–3.

# «1С-Отчетность»

Прежде чем подключить сервис на компьютеры пользователей, необходимо установить криптопровайдер (КриптоПро или ВипНет). Рекомендуем использовать ПО ВипНет (VipNet), так как его можно использовать бесплатно.

### Порядок установки ПО СКЗИ ViPNet CSP

#### В браузере откройте страницу http://www.infotecs.ru/downloads/product\_full.php.

#### В открывшемся окне перейдите в раздел «ViPNet CSP 4».

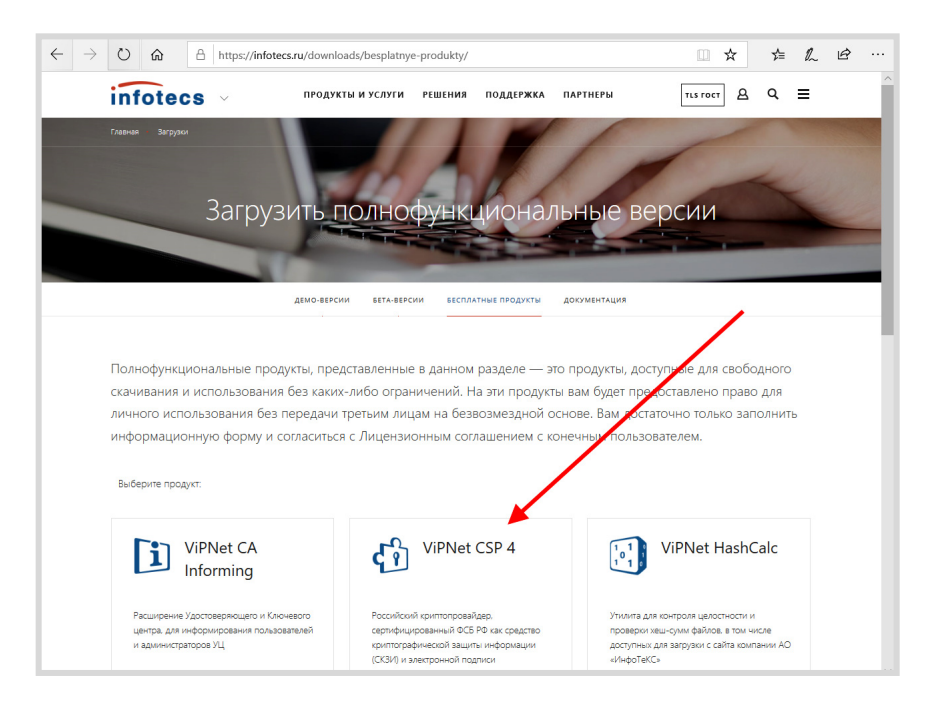
На открывшейся странице найдите таблицу со списком дистрибутивов. Выберите необходимый дистрибутив в соответствии с вашей операционной системой:

| $\leftarrow \rightarrow$ | Image: Construction of the second second s | sp.html?arrFilter_93=182410 | 1684&set 🛄 🛠 烽 🕼 | l & |
|--------------------------|----------------------------------------------------------------------------------------------------|-----------------------------|------------------|-----|
|                          | продукты и услуги решения под                                                                                                    | <b>ДЕРЖКА ПАРТНЕРЫ</b>      |                  | ^   |
|                          | ДЕМО-ВЕРСИИ БЕТА-ВЕРСИИ БЕСПЛАТНЫЕ ПР                                                                                                    | одукты документация         |                  |     |
|                          | Полнофункциональная версия                                                                                                    | Версия                      | Размер           |     |
|                          | VPHet CSP 4.2<br>Верона для Vindove: 702/64-разрядная)/8 (64-разрядная)/8 (32/64-разрядная)/0 (32/64-разрядная)/2008<br>R 64-разрядная)/012 64-разрядная)/2012 R 64-разрядная)/<br>Виниание (Сригоровадие VINHet 27 вой вероин насаместик с антикирсных ПО Лаборагории<br>Касперсого: Рекимендан использоваль <u>бель авросна</u>                                                                                                    | 4.2 or 31.07.2018           | 32.35 Mb         |     |
|                          | VIPNet SysLocker (для варианта исполнения КСЗ)<br>Версия для Window: 712264-разрядная/ 81 (3264-разрядная/10 (32/64-разрядная)/Senier 2008 R2 64-<br>разрядная)/Senier 2012 R2 (64-разрядная)/Senier 2016 (64-разрядная)                                                                                                    | 1.1 or 13.02.2019           | 10.93 Mb         |     |
|                          | VPNet CSP 4 vindows X32 rus<br>Верои ди OC Window X9<br>Вичиване Цаная вроит на влягется сертифицированных ССВИ и не поврезление для использования в<br>система 10202. Реконструкт использовать CSP 42.                                                                                                    | 4 of 26.02.2014             | 21.31 Mb         |     |

Заполните нижеприведенную форму лицензионного соглашения и нажмите кнопку «Отправить заявку»:

| $\leftarrow$ $\rightarrow$ $\circlearrowright$ $\land$ $\land$ | https://infotecs.ru/downloads/besplatnye-produkty/vipnet-csp-4-2-cert.html?show_form=Y                                                                                                    | □ ☆      | r¢≡ | h | Ŀ |   |
|----------------------------------------------------------------|----------------------------------------------------------------------------------------------------|----------|-----|---|---|---|
| infotecs                                                       | ✓ ПРОДУКТЫ И УСЛУГИ РЕШЕНИЯ ПОДДЕРЖКА ПАРТНЕРЫ                                                                                                    |          | Q   | ≡ |   | ^ |
|                                                                | ДЕМО-ВЕРСИИ БЕТА-ВЕРСИИ БЕСПЛАТНЫЕ ПРОДУКТЫ ДОКУМЕНТАЦИЯ                                                                                                    |          |     |   |   |   |
|                                                                | Пожалуйста, заполните нижеприведенную форму, чтобы получить на е-мейл ссылки для загрузки про<br>Вы сканиваете. VIPNet CSP 4.2 от 31.07.2018                                                                                                    | ограммы. |     |   |   |   |
|                                                                | <ul> <li>1. Organization in a sub-statistication of a statistication of a statisticati</li></ul> | ×        |     |   |   |   |

Ссылка и серийный номер будут отправлены на указанный вами при регистрации адрес электронной почты. Полученный серийный номер необходим для регистрации программного продукта ViPNet CSP после его установки.

Откройте вашу почту и найдите письмо с заголовком «Загрузка полнофункциональной версии продукта компании ИнфоТеКС на сайте www.infotecs.ru»:

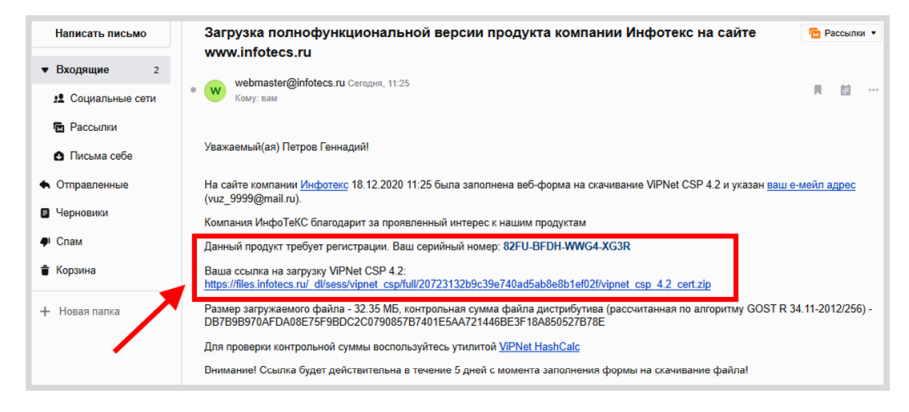

Перейдите по ссылке и скачайте дистрибутив. Запустите установочный файл. На странице «Лицензионное соглашение» мастера установки ViPNet CSP ознакомьтесь с условиями лицензионного соглашения. В случае согласия установите соответствующий флажок. Затем нажмите кнопку «Продолжить».

| ј∄ Установка ViPNet CSP                                                                                                    |
|----------------------------------------------------------------------------------------------------|
| Ицензионное соглашение                                                                                                    |
| Для продолжения Вы должны принять это соглашение.                                                                                                    |
| ЛИЩЕНЗИОННОЕ СОГЛАШЕНИЕ С КОНЕЧНЫМ<br>ПОЛЬЗОВАТЕЛЕМ НА ИСПОЛЬЗОВАНИЕ ПО VIPNET СЅР<br>Настоящее соглашение заключается между Вами, Конечным<br>пользователем, и ОАО «ИнфоТеКС» (ОГРН: 1027739185066, ИНН:<br>7710013769, юридический адрес: 127287, г. Москва, Старый<br>Петровско-Разумовский проезд, дом 1/23, стр. 1) и содержит<br>информацию об авторском праве и объёме неисключительных прав<br>использования ПО ViPNet CSP.<br>В случае несогласия с изложенными ниже условиями соглашение<br>считается не заключенным, и Вы не вправе использовать ПО ViPNet<br>CSP. Использование ПО ViPNet CSP означает Ваше полное и<br>безоговорочное принятие настоящего соглашения и готовность нести<br>ответственность в случае его нарушения в соответствии с нормами<br>законодательства РФ. |
| Я принимаю это соглашение                                                                                                    |
| Продолжить                                                                                                    |

Чтобы после завершения установки компьютер перезагрузился автоматически, на странице «Способ установки» установите флажок «Автоматически перезагрузить компьютер после завершения».

| 🛃 Установка | 🛃 Установка ViPNet CSP                                                                                                    |  |  |  |  |  |
|-------------|----------------------------------------------------------------------------------------------------|--|--|--|--|--|
|             | Способ установки<br>Выберите "Установить сейчас", если хотите начать установку прямо сейчас. Выберите<br>"Настроить", если перед установкой хотите настроить параметры установки. |  |  |  |  |  |
|             | Установить сейчас<br>Настроить                                                                                                    |  |  |  |  |  |
| (           | П Автоматически перезагрузить компьютер после завершения                                                                                                    |  |  |  |  |  |

Нажмите «Установить сейчас». Программа будет установлена на компьютер.

После перезагрузки запустите ViPNet CSP. При первом запуске откроется окно с предложением зарегистрировать программу:

| 🚳 ViPNet CSP                                                                                                    |
|----------------------------------------------------------------------------------------------------|
|                                                                                                    |
| Эта программа является полнофункциональной демо-версией<br>на 14 дней. Напоминаем, что до окончания срока использования<br>незарегистрированной версии программы осталось дней: 14. |
| Эарегистрировать ViPNet CSP                                                                                                    |
| 🔘 Запустить ViPNet CSP                                                                                                    |
| Далее Отмена Справка                                                                                                    |

Примечание: если окно не открылось, то откройте его через меню «Дополнительно», кнопка «Регистрация»:

| 🚳 ViPNet CSP                                                                                                   | - 🗆 X                                                                                                    |
|----------------------------------------------------------------------------------------------------|----------------------------------------------------------------------------------------------------|
| ViPNet CSP<br>Криптопровайдер ViPNe<br>в операционной системе                                                  | t CSP предназначен для реализации криптографических функций<br>Microsoft Windows.                                                                                                    |
| Контейнеры ключей<br>Подключаемые устройства<br>Датчик случайных чисел<br>Дополнительно                        | Асполнительные параметры           урнализование всех упитографических операций<br>вожокои значингельное сникение производительности.           Укрналирование доступа к ключам пользователя<br>Наначительное сникение производительности.           Укрналирование доступа к ключам пользователя<br>Наначительное сникение производительности.           Укрналирование доступа к ключам пользователя<br>Наначительное сникение производительности.           Укрналирование доступа к ключам пользователя<br>Наначительное сникение производительности.           Укрналирование доступа к ключам пользователя<br>Наначительное сникение производительности.           Отварательное сникение производительности.           Прадержка работы ViPNet CSP через Microsoft CryptoAPI           Праерить файлы программы на целостность<br>Запустить статистический контроль ДСЧ |
| © ОАО «ИнфоТеКС», 1991-2018<br>Версия 4.2 (8.51670). Для распространени<br>Серийный номер: 8W3E-J64Y-WWG4-XG3F | а через сайт ОК Отмена Применить                                                                                                    |

Чтобы зарегистрировать ViPNet CSP, используя серийный номер, полученный во время загрузки программы с веб-сайта ОАО «ИнфоТеКС», выберите пункт «Зарегистрировать» ViPNet CSP и нажмите кнопку «Далее». Будет запущен мастер «Регистрация ViPNet CSP». Выберите «Запрос на регистрацию (получить код регистрации)» и нажмите кнопку «Далее».

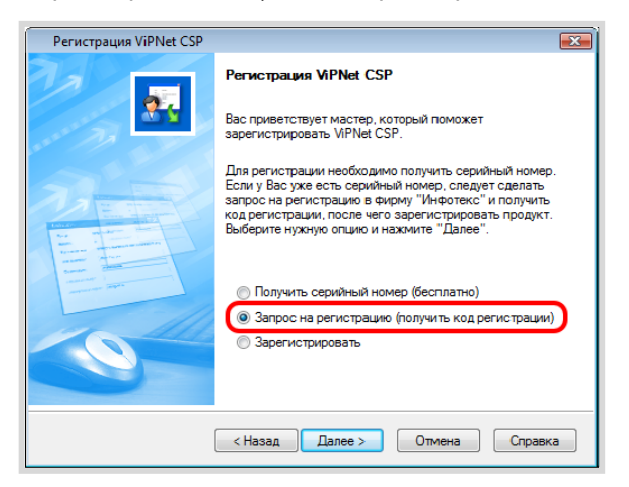

На странице «Способ запроса на регистрацию» выберите способ «Через Интернет (online)»:

| Регистрация ViPNet CSP                                                   |
|--------------------------------------------------------------------------|
| Способ запроса на регистрацию<br>Выберите способ запроса на регистрацию. |
| @ Через Интернет (online)                                                |
| 🔘 По электронной почте                                                   |
| 🔘 По телефону                                                            |
| ⊚ Через файл                                                             |
|                                                                          |
|                                                                          |
|                                                                          |
|                                                                          |
|                                                                          |
| < Назад Далее > Отмена Справка                                           |

Откроется страница «Регистрационные данные»:

| Регистрация ViPNet CSF                                             | )                                                                                                    | X |  |  |  |  |
|--------------------------------------------------------------------|----------------------------------------------------------------------------------------------------|---|--|--|--|--|
| Регистрационные дан<br>Заполните регистрац<br>вернитесь в начало м | Регистрационные данные<br>Заполните регистрационные данные. Если у Вас нет серийного номера,<br>вернитесь в начало мастера регистрации. |   |  |  |  |  |
| Код компьютера:                                                    | 4W5G2W5-5MZNNTK-7DRMQ2X-77ET8N5-5WG46GM-6AB9RY2                                                                                         |   |  |  |  |  |
| Пользователь:                                                      | Admin                                                                                                    |   |  |  |  |  |
| Организация:                                                       | Company                                                                                                    |   |  |  |  |  |
| Электронная почта*:                                                | admin@company.ru                                                                                                    |   |  |  |  |  |
| Серийный номер*:                                                   | [                                                                                                    |   |  |  |  |  |
| Дополнительные<br>сведения:                                        |                                                                                                    |   |  |  |  |  |
| * Обязательно для за                                               | • Обязательно для заполнения.                                                                                                    |   |  |  |  |  |
|                                                                    | < Назад Далее > Отмена Справка                                                                                                    | ] |  |  |  |  |

- в поле «Серийный номер» введите серийный номер, который вы получили при загрузке дистрибутива (также он был отправлен на почту, которую вы указали при скачивании дистрибутива);
- в поле «Пользователь» введите ваше имя. Оно будет использоваться при выпуске лицензии и для обращения к вам. Заполнение этого поля необязательно. По умолчанию в поле «Пользователь» отображается имя, которое вы ввели во время установки ViPNet CSP;
- в поле «Организация» введите название вашей организации.
   Заполнение этого поля необязательно. По умолчанию в поле «Организация» отображается название, которое вы ввели во время установки ViPNet CSP;
- в поле «Электронная почта» введите ваш адрес электронной почты, который будет использован для связи с вами в случае необходимости;

- в поле «Дополнительные сведения» вы можете указать любую дополнительную информацию. Например, ваши контактные данные, сообщение о возникшей проблеме или пожелания, касающиеся программного обеспечения ViPNet CSP;
- в поле «Код компьютера» отображается код, который однозначно идентифицирует ваш компьютер. Вы не можете изменить значение этого поля.

Нажмите кнопку «Далее». Если регистрация прошла успешно, откроется страница «Регистрация ViPNet CSP успешно завершена».

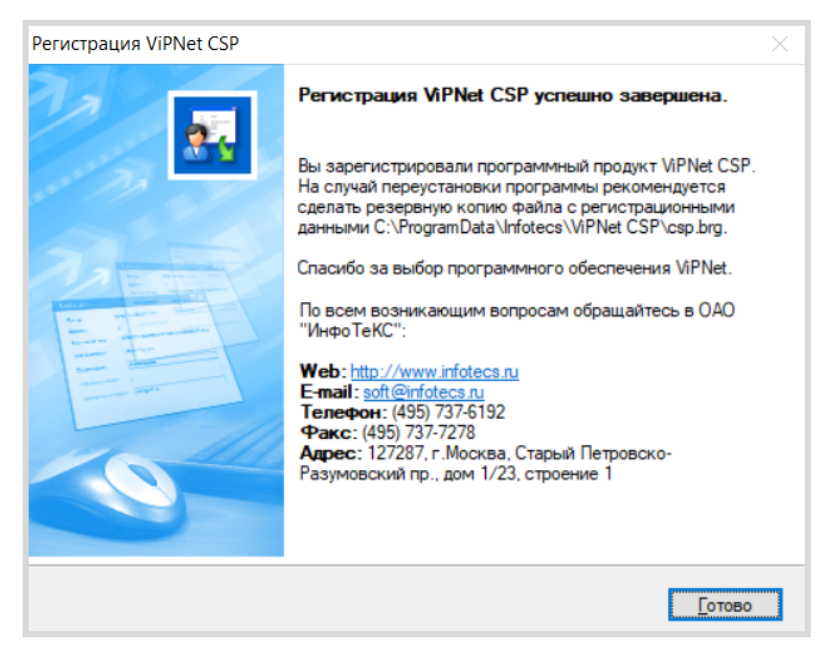

Нажмите кнопку «Готово».

### Подключение к сервису «1С-Отчетность»

Для создания Заявления на подключение к сервису «1С-Отчетность» перейдите в пункт меню «Главное» — «Организации».

| 1@       | 🍋 😑 Бухгалтерия предприятия, редакция 3.0 1С:Предприятие 🗘 😗 🏠 🔾 Ларионова Светлана Викторовна 🖶 💷 🗆 |                                   |                            |      | ) ×  |  |                |   |    |   |
|----------|----------------------------------------------------------------------------------------------------|-----------------------------------|----------------------------|------|------|--|----------------|---|----|---|
| A I      | Начальная страница                                                                                   |                                   |                            |      |      |  |                |   |    |   |
|          | Главное                                                                                              |                                   |                            |      |      |  | Поиск (Ctrl+F) | × | \$ | × |
| ~~       | Руководителю                                                                                         |                                   |                            |      |      |  |                |   |    |   |
| Ø        | Банк и касса                                                                                         | Операции                          | Начало работы              |      |      |  |                |   |    |   |
| Ê        | Продажи                                                                                              | Ввести хозяйственную операцию     | Помощник ввода остатков    |      |      |  |                |   |    |   |
| Ì        | Покупки                                                                                              | Задачи                            | Информация                 |      |      |  |                |   |    |   |
|          | Склад                                                                                                | Задачи организации                | Все новости                |      |      |  |                |   |    |   |
| 54       | Посизволство                                                                                         | N.,                               | Обновления                 |      |      |  |                |   |    |   |
|          | пропосоденое                                                                                         | Настройки                         | Знакомство с программой    |      |      |  |                |   |    |   |
|          | ОС и HMA                                                                                             | Функциональность                  | Дополнительная информация  |      |      |  |                |   |    |   |
| 4        | Зарплата и кадры                                                                                     | Организации                       | Новости                    |      |      |  |                |   |    |   |
|          |                                                                                                    | Внесение изменений в ЕГРЮЛ, ЕГРИП |                            |      |      |  |                |   |    |   |
| Дү<br>Кт | Операции                                                                                             | Налоги и отчеты                   | Обращение в техническую по | одде | ржку |  |                |   |    |   |
| ы        | Отчеты                                                                                               | Учетная политика                  | Написать пожелание         |      |      |  |                |   |    |   |
| -        |                                                                                                    | План счетов                       | Задать вопрос              |      |      |  |                |   |    |   |
| -        | Справочники                                                                                          | Персональные настройки            | Сообщить об ошибке         |      |      |  |                |   |    |   |
| ¢        | Администрирование                                                                                    |                                   |                            |      |      |  |                |   |    |   |

В справочнике «Организации» создайте новую организацию:

| ♠ ← → ¼ Организации ×                                    |       |              |           |  |  |  |
|----------------------------------------------------------|-------|--------------|-----------|--|--|--|
| Создать Найти Отменить поиск 🗸 Использовать как основную | 😂 Рек | визиты       | Еще 🔻 ?   |  |  |  |
| <ul> <li>Наименование в программе</li> </ul>             | Ļ     | ИНН          | кпп       |  |  |  |
| – "Сервислог"                                            |       | 9614018408   | 999901001 |  |  |  |
| - 1С-ПАБЛИШИНГ ООО                                       |       | 7725192493   | 772501001 |  |  |  |
| <ul> <li>Андрейченко Н. Н. ИП</li> </ul>                 |       | 752902506061 |           |  |  |  |

Выберите организационно-правовую форму – юридическое лицо, схема налогообложения – общая.

Введите ИНН (должен начинаться на 9999) и КПП (должен начинаться на 9999), название должно содержать слово «\_ВУЗ\_», например, ООО «Первый\_ВУЗ\_». Заполните также поля «ОГРН», «Адрес», «Телефон» и «Код инспекции» (9999). Нажмите кнопку «Записать», а затем – «Подключение к 1С-Отчетности»:

| 🗲 🔸 🏠 Первы                 | й_ВУЗ_ ООО (Организация)                                                        | c? i ×                          |  |  |
|-----------------------------|---------------------------------------------------------------------------------|---------------------------------|--|--|
| Основное Банковские сче     | ета Подразделения Учетная политика Лимиты остатка кассы                         | Регистрации в налоговых органах |  |  |
| Записать и закрыть          | Записать и закрыть Записать 🔒 Реквизиты 🔤 🖉 Подключение к 1С-Отчетности 🛃 ЭДО • |                                 |  |  |
| Видеоурок "Заполнение рекви | зитов"                                                                          |                                 |  |  |
| Начните отсюда              | томатическое заполнение реквизитов по ИНН:                                      | Заполнить ?                     |  |  |
|                             |                                                                                 |                                 |  |  |
| Вид:                        | Юридическое лицо                                                                |                                 |  |  |
| Сокращенное наименование:   | ООО "Первый_ВУЗ_"                                                               | ? История                       |  |  |
| Полное наименование:        | Общество с ограниченной ответственностью "Первый_ВУЗ_"                          | ?                               |  |  |
| Наименование в программе:   | Первый_ВУЗ_ ООО                                                                 | ?                               |  |  |
| Префикс:                    | ?                                                                               |                                 |  |  |
| NHH:                        | 9999151510 ?                                                                    |                                 |  |  |
| КПП:                        | 999901001 ? История                                                             |                                 |  |  |
| OFPH:                       | 1037739213126 ? Дата регистрации:                                               | <b>*</b> ?                      |  |  |
| Регистрирующий орган:       |                                                                                 |                                 |  |  |
|                             | Этот реквизит можно заполнить по данным ЕГРЮЛ. Заполнить                        |                                 |  |  |

Сервисы 1С

В открывшемся окне щелкните по гиперссылке «Уточнить» рядом с надписью «Гос. органы», чтобы выбрать гос. органы, в которые будет отправляться отчетность. Откроется окно «Выбор гос. органов»:

| 🛱 Выбор гос. органов *            | ℓ? : □ ×                         |
|-----------------------------------|----------------------------------|
| ✓ Налоговая инспекция<br>Добавить | Росстат     Добавить     Удалить |
| Коды ИФНС КПП                     | Код Наименование                 |
| 9999 999901001                    | 77-77 ТОГС по г. Москва          |
| ✓ Пенсионный фонд                 | Фонд социального страхования     |
| Код ПФР: 099-099                  | Росалкогольрегулирование         |
| Рег. номер в ПФР: 099-099-999999  | Регион: 77 - г. Москва           |
|                                   | Росприроднадзор                  |
|                                   | 🔲 Федеральная таможенная служба  |
| Сохранить Отмена                  |                                  |

Оставьте галочки только для поля «Налоговая инспекция» и «Пенсионный фонд». Для пенсионного фонда введите Код ПФР 099-099 и Рег.номер 099-099-9999999. Нажмите «Сохранить».

В форме «Подключение к 1С-Отчетности» нажмите ссылку «Паспорт гражданина РФ» рядом с надписью «Удостоверение личности:».

| ← → Подключение к 1С-Отчетности (ООО "ПервыйВУЗ_тест_") |                                                           |  |  |  |  |  |  |  |
|---------------------------------------------------------|-----------------------------------------------------------|--|--|--|--|--|--|--|
| Организация:                                            | ПервыйВУЗ_тест_ООО • Ф                                    |  |  |  |  |  |  |  |
| ОГРН                                                    | 1037739213126                                             |  |  |  |  |  |  |  |
| Юридический адрес:                                      | 117447, Москва г, Севастопольский пр-кт, дом 15, корпус 1 |  |  |  |  |  |  |  |
| Гос. органы:                                            | <u>ФНС и ПФР</u>                                          |  |  |  |  |  |  |  |
| Пользователи:                                           | Только Вы ?                                               |  |  |  |  |  |  |  |
| Сертификат:                                             |                                                           |  |  |  |  |  |  |  |
| Владепец:                                               | Руководитель Фалиния Имя Отчество ?                       |  |  |  |  |  |  |  |
| Удостоверение личности:                                 | Паспорт гражданина РФ                                     |  |  |  |  |  |  |  |
| СНИЛС:                                                  |                                                           |  |  |  |  |  |  |  |
| Телефон:                                                |                                                           |  |  |  |  |  |  |  |
| Электронная почта:                                      | test@test.ru                                              |  |  |  |  |  |  |  |
| Должность:                                              |                                                           |  |  |  |  |  |  |  |

Заполните все поля произвольными данными и нажмите «Сохранить»:

| Удостоверение личности * |                                             |   |  |  |  |  |
|--------------------------|---------------------------------------------|---|--|--|--|--|
| Вид документа            | Паспорт РФ Иностранный                      |   |  |  |  |  |
| Серия                    | 46-05 Номер 123123                          |   |  |  |  |  |
| Документ выдан           | ОВД г.Москва                                |   |  |  |  |  |
| Дата выдачи              | 10.10.2010 Код<br>подразделени 123-123<br>я |   |  |  |  |  |
|                          |                                             |   |  |  |  |  |
|                          | Пол Мужской • Дата 01.10.199                | 0 |  |  |  |  |
|                          | место<br>рождения г.Москва                  |   |  |  |  |  |
|                          |                                             |   |  |  |  |  |
| Сохранить                | Отмена                                      |   |  |  |  |  |

Заполните оставшиеся поля в форме «Подключение к 1С-Отчетности» (ФИО, СНИЛС, телефон, эл. почта, должность):

| ← → Подключение к 1С-Отчетности (ООО "Первый_ВУЗ_") * |                                                                                                    |           |  |  |  |  |  |  |
|-------------------------------------------------------|----------------------------------------------------------------------------------------------------|-----------|--|--|--|--|--|--|
| Организация:                                          | Первый_ВУ3_000 • [2] Расширенные                                                                              | настройки |  |  |  |  |  |  |
| ОГРН<br>Юридический адрес:<br>Гос. органы:            | 1037739213126<br>117447. Москва г. Севастопольский пр-кт. дом 15. корпус 1<br>ФНС и ПФР                       |           |  |  |  |  |  |  |
| Пользователи:<br>Сертификат:                          |                                                                                                    |           |  |  |  |  |  |  |
| Удостоверение личности:<br>СНИЛС:                     | Паспорт РФ 46 05 123123         Пенров         Генпадни         Степалович         :           088-781-111 10 |           |  |  |  |  |  |  |
| Тепефон:<br>Эпектронная почта:<br>Должность:          | +/ 495 500-30-20<br>vuz_9999@mail.ru<br>Генеральный директор                                                  |           |  |  |  |  |  |  |
| 1С-ЭДО:                                               | Подключить. Настройки ?                                                                                       |           |  |  |  |  |  |  |

Отключите пока флажок «Подключить 1С-ЭДО» и нажмите «Отправить заявление».

### Появится окно:

| Создание ключа и отправка заявления                                                                                                    | : | × |
|----------------------------------------------------------------------------------------------------|---|---|
| Перед отправкой заявления <u>будет создан</u> ключ электронной подписи.<br>Пожалуйста, ознакомьтесь с инструкцией по его созданию.<br>Отправка заявления начнется автоматически после создания ключа. |   |   |
| Создать закрытый ключ Отмена                                                                                                    |   |   |

Вам будет предложено создать ключ электронной подписи. Ознакомьтесь с инструкцией по созданию ключа электронной подписи. После этого нажмите кнопку «Создать закрытый ключ». В окне программы ViPNet CSP укажите место хранения контейнера закрытого ключа. По умолчанию контейнер сохраняется в скрытую системную папку на локальном диске вашего компьютера:

| ViPNet CSP - инициализация контейнера ключей X |                                         |  |  |  |  |  |  |  |  |
|------------------------------------------------|-----------------------------------------|--|--|--|--|--|--|--|--|
| Укажите место хранения контейнера ключей.      |                                         |  |  |  |  |  |  |  |  |
| <u>И</u> мя контейнера:                        | 2020-12-18 14-42-54 ООО ПервыйВУЗ_тест_ |  |  |  |  |  |  |  |  |
| Папка на диске:                                | C:\Users\shpanko_s\AppData\Lc           |  |  |  |  |  |  |  |  |
| 🔘 Выберите устрой                              | ство: не найдено 🗸                      |  |  |  |  |  |  |  |  |
|                                                |                                         |  |  |  |  |  |  |  |  |
|                                                |                                         |  |  |  |  |  |  |  |  |
|                                                |                                         |  |  |  |  |  |  |  |  |
|                                                |                                         |  |  |  |  |  |  |  |  |
| RU                                             | ОК Отмена                               |  |  |  |  |  |  |  |  |

В окне для ввода пароля контейнера ключа задайте пароль и подтвердите его. Пароль должен содержать не менее 6 символов.

| ViPNet CSP - пароль контейнера ключей                                                                       |  |  |  |  |  |  |  |  |
|----------------------------------------------------------------------------------------------------|--|--|--|--|--|--|--|--|
| Задайте пароль для последующей работы с контейнером<br>ключей. Необходимо использовать не менее 6 символов. |  |  |  |  |  |  |  |  |
| Введите пароль:                                                                                             |  |  |  |  |  |  |  |  |
| 🗌 Сохранить пароль                                                                                          |  |  |  |  |  |  |  |  |
| RU ОК Отмена                                                                                                |  |  |  |  |  |  |  |  |

Перед вами появится окно электронной рулетки. Передвигайте курсор в пределах окна либо нажимайте любые клавиши на клавиатуре. В результате ваших действий будет инициализирован генератор случайных чисел.

| Электронная рулетка                                                                                                    | ×                                           |
|----------------------------------------------------------------------------------------------------|---------------------------------------------|
| Перемещайте указатель мыши в пределах<br>нажимайте любые клавиши на клавиатуре<br>их не нужно). В результате ваших действ<br>инициализирован генератор случайных чи | окна или<br>(запоминать<br>ий будет<br>сел. |
| Процесс инициализации 48%                                                                                                    |                                             |
|                                                                                                    |                                             |
|                                                                                                    | Отмена                                      |

После генерации контейнера закрытых ключей введите в появившемся окне пароль контейнера ключей.

| ViPNet ( | ViPNet CSP - пароль контейнера ключей 🛛 🗡                          |               |            |        |           |   |  |  |  |
|----------|--------------------------------------------------------------------|---------------|------------|--------|-----------|---|--|--|--|
| 7        | Введите пароль доступа к контейнеру ключей.<br>Осталось попыток: 3 |               |            |        |           |   |  |  |  |
| Имя кон  | тейнера:                                                           | 2020-12-18 14 | -42-54 000 | Первый | ВУЗ_тест_ |   |  |  |  |
| Пароль:  |                                                                    |               |            |        |           |   |  |  |  |
|          | Сохранить пароль                                                   |               |            |        |           |   |  |  |  |
| EN       |                                                                    |               | ОК         |        | Отмена    | 1 |  |  |  |

Введите пароль и нажмите «ОК».

Заявление отправлено. Относить документы, конечно, не нужно.

| +          | 🔿 ☆ Подключение к 1С-Отчетности (ООО "Первый_ВУ                                                                                                    | 3_")               | P              | ÷         | ×          |
|------------|----------------------------------------------------------------------------------------------------|--------------------|----------------|-----------|------------|
| $\bigcirc$ | Ваше заявление успешно отправлено                                                                                                    |                    |                |           |            |
| Что        | делать дальше:                                                                                                    |                    |                |           |            |
| 1          | Чтобы ускорить обработку заявления, сообщите о нем вашей<br>обслуживающей организации.                                                                                                    |                    |                |           |            |
|            | Сообщите об отправке заявления в организацию, которая занимается<br>обслуживанием вашей программы или одному из <u>партнеров</u> фирмы 1С, если у Вас<br>еще нет обслуживающей организации. | Оцените простоту о | тправки заявле | аявления: |            |
|            |                                                                                                    |                    |                |           |            |
| (2)        | Отнесите документы в ПФР.                                                                                                    |                    |                |           |            |
|            | Заключите <u>Соглашение с ПФР</u> . Пока соглашение не заключено,<br>Пенсионный фонд не будет принимать отправленные отчеты                                                                 |                    |                |           |            |
|            |                                                                                                    |                    |                |           |            |
|            |                                                                                                    |                    |                |           |            |
| Гот        | 080                                                                                                    |                    | Требуется      | ΠΟΜΟΙ     | <u>ць?</u> |

Для просмотра информации о статусе Заявления необходимо открыть список заявлений. Для этого перейдите в «Отчеты» — «Регламентированные отчеты»:

| 1@       | = \Xi Бухгалтерия пр | едприятия, редакция 3.0 1С:Предприятие | \$                                 | 🕙 🏠 🔾 Абрамов Геннадий Сергеевич 🌐 🗆 | ×   |
|----------|----------------------|----------------------------------------|------------------------------------|--------------------------------------|-----|
| ÷.       | Начальная страница   |                                        |                                    |                                      |     |
| ≡        | Главное              |                                        |                                    | Поиск (Ctrl+F) × 🐯                   | ×   |
| ~        | Руководителю         |                                        |                                    |                                      | , î |
| Ø        | Банк и касса         | Стандартные отчеты                     | 1С-Отчетность                      | УСН                                  |     |
| ۵        | Пролажи              | Оборотно-сальдовая ведомость           | Регламентированные отчеты          | Отчетность по УСН                    |     |
|          | продажи              | Оборотно-сальдовая ведомость по счету  | Уведомления, сообщения и заявления | Книга доходов и расходов УСН         |     |
| H        | Покупки              | Анализ счета                           | Письма                             |                                      |     |
|          | Склад                | Карточка счета                         | Сверки                             | Отчеты для ИП                        |     |
|          |                      | Обороты счета                          | Личные кабинеты                    | Помощник заполнения 3-НДФЛ           |     |
| 2        | Производство         | Анализ субконто                        | ЕГРЮЛ                              |                                      |     |
|          | ОС и HMA             | Карточка субкото                       |                                    | Отчеты для малых предприятий         |     |
|          | 200000000 0 0000000  | Обороты между субконто                 | ндс                                | Регистры учета малых предприятий     |     |
| -        | Зарплата и кадры     | Свядные проводки                       | Отчетность по НДС                  |                                      |     |
| Ду<br>Кт | Операции             | Отчет по проводкам                     | Книга покупок                      | Информация                           |     |
| ы        | Отчеты               | Главная книга                          | Книга продаж                       | Новости                              |     |
| -        |                      | Шахматная ведомость                    | Журнал учета счетов-фактур         |                                      |     |
|          | Справочники          | Универсальный отчет                    |                                    |                                      |     |
| ₽        | Администрирование    |                                        | Налог на прибыль                   |                                      |     |
|          |                      | Анализ учета                           | Регистры напогового учета          |                                      |     |

Нажмите «Настройки» → «Список заявлений»:

| ← → 1С-Отчетность                                                                       |                                             |  |  |  |  |  |  |  |  |
|-----------------------------------------------------------------------------------------|---------------------------------------------|--|--|--|--|--|--|--|--|
| Отчеты Уведомления Письма Сверки ЕГРЮЛ                                                  | Входящие Личные кабинеты Настройки          |  |  |  |  |  |  |  |  |
| Отчетные формы                                                                          | Отчетность в электронном виде 🔪             |  |  |  |  |  |  |  |  |
| Справочник регламентированных отчетов                                                   | По всем организациям                        |  |  |  |  |  |  |  |  |
| <u>Журнал выгруженных отчетов</u><br>Заявление на подключение к 1С-Отчетности (Список з |                                             |  |  |  |  |  |  |  |  |
| Информация об обновлениях                                                               | Настройки обмена с контролирующими органами |  |  |  |  |  |  |  |  |
| Настройки проверки актуальности отчетов                                                 |                                             |  |  |  |  |  |  |  |  |
| П Скрытые отчеты и документы                                                            | Журнал обмена с контролирующими органами    |  |  |  |  |  |  |  |  |
|                                                                                         | Диагностика 1С-Отчетности                   |  |  |  |  |  |  |  |  |
| Двухмерный штрихкод                                                                     |                                             |  |  |  |  |  |  |  |  |
| Шаблоны печати машиночитаемых форм                                                      | Прочие настройки обмена                     |  |  |  |  |  |  |  |  |
| Отчеты в Росстат                                                                        |                                             |  |  |  |  |  |  |  |  |
| Настройка XML-шабпонов эпектронных версий отчетов                                       |                                             |  |  |  |  |  |  |  |  |
| Настройка формата выгрузки в электронном виде                                           |                                             |  |  |  |  |  |  |  |  |

В справочнике «Заявления на подключение к 1С-Отчетности» вы можете просмотреть статусы Заявлений. Для проверки результатов обработки Заявления (принятия сертификата ключа подписи и регистрационной информации) нажмите кнопку «Обновить статусы заявлений» (обработка тестового заявления занимает примерно 5 минут).

| +                       | 🗲 🔶 🏠 Заявления на подключение к 1С-Отчетности 🖉 і 🗴 |                     |   |                       |             |          |               |            |           | ×     |    |
|-------------------------|------------------------------------------------------|---------------------|---|-----------------------|-------------|----------|---------------|------------|-----------|-------|----|
| 🕒 Создать заявление 🗸 🧕 |                                                      |                     |   | Обновить статус       | ы заявлений | Печать • | Заявления в Г | 1¢P -      |           | Еще   |    |
|                         | 6                                                    | Дата                | Ļ | Номер                 | Организация |          |               | Состояние  | Тип заявл | тения |    |
|                         |                                                      | 18.12.2020 14:40:20 |   | 000000000 ООО "Первый |             | _ВУЗ_"   |               | Отправлено | На подкл  | ючени | ie |

После того как заявление будет одобрено, вы можете продолжить подключение к сервису:

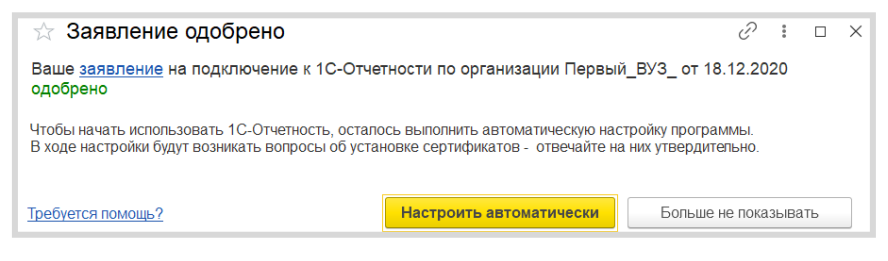

Нажмите «Настроить автоматически».

В процессе установки сертификата и настройки сервиса программа несколько раз попросит вас ввести пароль контейнера ключей:

| ViPNet CSP - пароль контейнера ключей               |  |  |  |  |  |  |  |  |
|-----------------------------------------------------|--|--|--|--|--|--|--|--|
| Введите пароль доступа к контейнеру ключей.         |  |  |  |  |  |  |  |  |
| Имя контейнера: 2016-08-16 18-57-37 ООО Первый_ВУЗ_ |  |  |  |  |  |  |  |  |
| Пароль:                                             |  |  |  |  |  |  |  |  |
| <u>С</u> охранить пароль                            |  |  |  |  |  |  |  |  |
| СК Отмена                                           |  |  |  |  |  |  |  |  |

На этом работа помощника будет завершена. Программа выведет финальное окно:

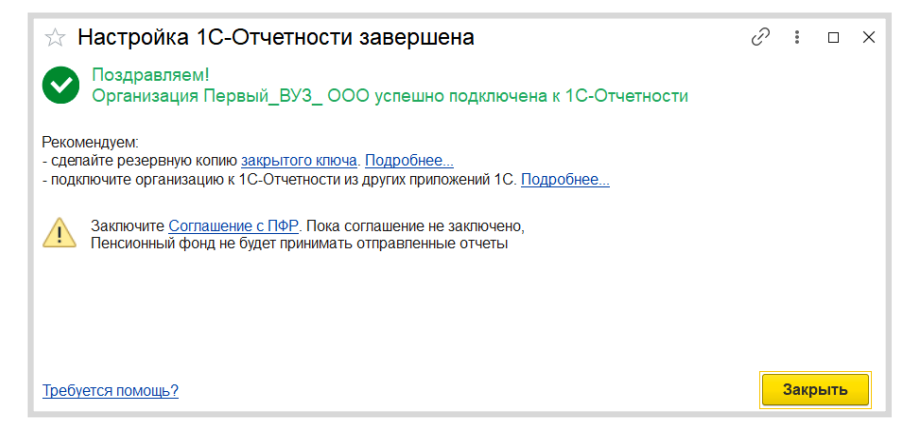

# «1С-ЭДО (1С-Такском)»

Перед началом настройки ЭДО в программе 1С убедитесь, что:

- есть логин и пароль интернет-поддержки 1С (выдается при регистрации на https://portal.1c.ru/) и в программе настроена интернет-поддержка (как это сделать – см. в главе «Регистрация программы 1С и настройка интернет-поддержки», стр. 168);
- установлен криптопровайдер (КриптоПро или ВипНет) и есть ключ усиленной квалифицированной электронной подписи, например, от системы электронной отчетности в ФНС (открытый и закрытый ключ, пин-код от контейнера закрытого ключа).

### Примечание

Если вы подключились к «1С-Отчетности» (см. предыдущий раздел, стр. 141), то этот пункт вы уже выполнили.

- в карточках организации и контрагентов, с которыми предполагается вести обмен электронными документами, корректно заполнены следующие поля:
  - «Название»;
  - «ИНН/КПП» (для тестовой организации обязательно начинается с 9999);
  - «Адрес» (обязательно по классификатору, а не «одной строкой»);
  - «Телефон» (не более 20 символов);
  - «Код налогового органа» (для тестовой организации 9999).

### Настройка ЭДО и криптографии в программе 1С

В разделе «Администрирование» в меню «Обмен электронными документами» включите опции «Электронные подписи» и «Обмен электронными документами с контрагентами»:

| 4                                                                                                    | В Зарплата и кадры Настройки регистров учета                             |                                            |                                                                                  |                      |  |  |  |  |  |  |  |  |
|----------------------------------------------------------------------------------------------------|--------------------------------------------------------------------------|--------------------------------------------|----------------------------------------------------------------------------------|----------------------|--|--|--|--|--|--|--|--|
| $A_{r}$                                                                                                    | Операции                                                                 | Настройка ко                               | лонтитулов                                                                       |                      |  |  |  |  |  |  |  |  |
| KI                                                                                                    |                                                                          | Обмен элект                                | ронными документами                                                              |                      |  |  |  |  |  |  |  |  |
| щ                                                                                                    | Отчеты                                                                   | Подключаемое оборудование                  |                                                                                  |                      |  |  |  |  |  |  |  |  |
| a                                                                                                    | Справочники                                                              | Интернет-под                               | держка пользователей                                                             |                      |  |  |  |  |  |  |  |  |
| ¢                                                                                                    | Администрирование                                                        | Настройки обмена с ЕГАИС                   |                                                                                  |                      |  |  |  |  |  |  |  |  |
|                                                                                                    | 🗲 🔶 Настройн                                                             | а обмена электронни                        |                                                                                  |                      |  |  |  |  |  |  |  |  |
|                                                                                                    |                                                                          |                                            | лин документами                                                                  |                      |  |  |  |  |  |  |  |  |
| Настро                                                                                                    | йка параметров обмена электронны                                         | ми документами.                            |                                                                                  | (2)                  |  |  |  |  |  |  |  |  |
| ✓ 06                                                                                                    | іщие параметры                                                           |                                            | ×                                                                                | -                    |  |  |  |  |  |  |  |  |
| ☑                                                                                                    | Электронные подписи                                                      |                                            | Настройки электронной подписи и шифровани                                        | <u>18</u>            |  |  |  |  |  |  |  |  |
| Возми<br>подпи                                                                                                    | ожность отправлять электронные до<br>ісью.                               | кументы с электронной                      | Настройка сертификатов и программ, использ<br>и шифрования.                      | уемых для подписания |  |  |  |  |  |  |  |  |
|                                                                                                    | Отложенная отправка электронных                                          | документов                                 |                                                                                  |                      |  |  |  |  |  |  |  |  |
| Откли<br>выпол                                                                                                    | очение немедленной отправки элек<br>пнении команды "Отправить электр     | гронных документов при<br>онный документ". |                                                                                  |                      |  |  |  |  |  |  |  |  |
|                                                                                                    |                                                                          |                                            |                                                                                  |                      |  |  |  |  |  |  |  |  |
|                                                                                                    | Обмен электронными документами                                           | с контрагентами                            |                                                                                  |                      |  |  |  |  |  |  |  |  |
| Обме<br>орган                                                                                                    | Обмен электронными документами с контрагентами и между<br>организациями. |                                            |                                                                                  |                      |  |  |  |  |  |  |  |  |
| Подк                                                                                                    | пючиться к сервису 1С-ЭДО                                                |                                            | Профили настроек ЭДО                                                             |                      |  |  |  |  |  |  |  |  |
| Обмен юридически значимыми электронными документами с контрагентами через сервис 1С-ЭДО. Настройка профилей организации для обмена электронными документами. |                                                                          |                                            |                                                                                  |                      |  |  |  |  |  |  |  |  |
| Подк                                                                                                    | пючиться к сервису 1С-Такском                                            |                                            | Настройки ЭДО                                                                    |                      |  |  |  |  |  |  |  |  |
| Обме<br>контр                                                                                                    | н юридически значимыми электрон<br>агентами через сервис 1С-Такском.     | ными документами с                         | Настройка параметров обмена электронными<br>контрагентами и между организациями. | документами с        |  |  |  |  |  |  |  |  |

В этом же окне нажмите «Настройки электронной подписи и шифрования».

На закладке «Программы» удостоверьтесь, что криптопровайдер определился. Если на компьютере установлен криптопровайдер, то «1С:Предприятие 8» обнаружит его самостоятельно. Если криптопровайдер не обнаружен, то нажмите «Добавить» и выберите установленный криптопровайдер:

| ▲ ← → Настройки электронной подписи и шифрования |                         |                              |                           |                 |        |  |  |  |  |
|--------------------------------------------------|-------------------------|------------------------------|---------------------------|-----------------|--------|--|--|--|--|
| Закрыть                                          |                         |                              |                           | E               | ще • ? |  |  |  |  |
| Сертификаты Программы                            | Дополнительно           |                              |                           |                 |        |  |  |  |  |
| Добавить Обновить                                |                         |                              |                           | [               | Еще 🔻  |  |  |  |  |
| Настройки программ электронно                    | й подписи и шифрования, | которые пользователи мо      | ут применять на своих ком | пьютерах:       |        |  |  |  |  |
| Программа                                        |                         | Результат проверки           |                           |                 |        |  |  |  |  |
|                                                  | Программа электронной г | юдписи и шифрования (создани | е) (1С:Предприятие)       | 🖹 📕 🗿 M M+ M- 🗆 | ×      |  |  |  |  |
|                                                  | Программа элект         | ронной подписи и             | шифрования (созд          | ание)           |        |  |  |  |  |
|                                                  | Записать и закрыт       | Записать                     |                           | Еще 🔻           |        |  |  |  |  |
|                                                  | Представление:          | ViPNet CSP                   |                           | -               | · ]    |  |  |  |  |
|                                                  | Имя программы:          | Infotecs Cryptographic Ser   | ice Provider              |                 |        |  |  |  |  |
|                                                  | Тип программы:          | 2                            |                           |                 |        |  |  |  |  |
|                                                  | Алгоритм подписи:       | GOST R 34.10-2001            |                           |                 |        |  |  |  |  |
| Проверять подписи и се                           | Алгоритм хеширования:   | GOST R 34.11-94              |                           |                 | •]     |  |  |  |  |
| Инструкции по работе с програм                   | мами электронной подпис | и и шифрования               |                           |                 | _      |  |  |  |  |

После нажатия «Записать и закрыть» будет выполнена проверка программы шифрования:

| настройки электро                                 | нной подписи и шифрования                                      | ×       |  |  |  |  |
|---------------------------------------------------|----------------------------------------------------------------|---------|--|--|--|--|
| Закрыть                                           |                                                                | Еще - ? |  |  |  |  |
| Сертификаты Программы Дополнительно               |                                                                |         |  |  |  |  |
| Добавить Обновить Еш                              |                                                                |         |  |  |  |  |
| Настройки программ электронной подписи и шифрован | ия, которые пользователи могут применять на своих компьютерах: |         |  |  |  |  |
| Программа                                         | Результат проверки                                             |         |  |  |  |  |
| <ul> <li>ViPNet CSP</li> </ul>                    | Установлена на компьютере.                                     |         |  |  |  |  |

### Подключение к сервисам «1С-ЭДО (1С-Такском)»

Обмен электронными документами в 1С может производиться через разных операторов ЭДО. На данный момент к сервису подключены следующие операторы:

- «Калуга Астрал»;
- «Такском»;
- «Тензор»;
- «ЭТП ГПБ»;
- «Линк Сервис».

Список операторов может меняться. Информацию по актуальному списку операторов смотрите на сайте 1c-edo.ru.

Для создания учетной записи ЭДО выберите организацию, для которой необходимо получить учетную запись, и выполните команду «Подключить организацию». Это можно сделать из общего списка справочника организаций:

| 🗕 🕂 Организации           |                           |   |            |       | c? ×      |
|---------------------------|---------------------------|---|------------|-------|-----------|
| Создать 🐻 🖶 Реквизиты 🛛 🖉 | Поиск (Ctrl+F)            |   |            | × Q - | Еще - ?   |
| Наименование в программе  | Об Подключить организацию | Ļ | ИНН        |       | КПП       |
| = Отправитель ООО         |                           |   | 9603520207 |       | 999901001 |
|                           |                           |   |            |       |           |
|                           |                           |   |            |       | XAVX      |

Или из карточки организации:

| 🗕 🔶 🏠 Отправ               | итель ООО (Организация)                                                                                                    | P | × |  |  |  |  |  |  |
|----------------------------|----------------------------------------------------------------------------------------------------|---|---|--|--|--|--|--|--|
| Основное Банковские сче    | ета Подразделения Учетная политика Лимиты остатка кассы. Регистрации в налоговых органах                                        |   |   |  |  |  |  |  |  |
| Записать и закрыть         | Записать 😝 Реквизиты 🛛 🖉 Подключение к 1С-Отчетности                                                                            |   |   |  |  |  |  |  |  |
| Вид:                       | Юридическое лицо О Подключить организацию                                                                                       |   |   |  |  |  |  |  |  |
| Сокращенное наименование:  | ООО "Отправитель" ? История                                                                                                    |   |   |  |  |  |  |  |  |
| Полное наименование:       | Общество с ограниченной ответственностью "Отправитель" ?                                                                        |   |   |  |  |  |  |  |  |
| Наименование в программе:  | Отправитель ООО ?                                                                                                    |   |   |  |  |  |  |  |  |
| Префикс:                   | ?                                                                                                    |   |   |  |  |  |  |  |  |
| NHH:                       | 9603520207 ? Заполнить реквизиты по ИНН                                                                                         |   |   |  |  |  |  |  |  |
| KUU:                       | 999901001 ? История                                                                                                    |   |   |  |  |  |  |  |  |
| OFPH:                      | 5671318100437 ? Дата регистрации: 💼 ?                                                                                           |   |   |  |  |  |  |  |  |
| Система налогообложения:   | Общая                                                                                                    |   |   |  |  |  |  |  |  |
| Отделение иностранной ор   | рганизации                                                                                                    |   |   |  |  |  |  |  |  |
| > Основной банковский счет | T                                                                                                    |   |   |  |  |  |  |  |  |
| > Адрес и телефон: 111675, | > Адрес и телефон: 111675, Москва г, внутригородская территория муниципальный округ Косино-Ухтомский, Дмитриевского ул, дом № 2 |   |   |  |  |  |  |  |  |
| > Подписи                  | > Подписи                                                                                                    |   |   |  |  |  |  |  |  |
| > Логотип и печать         |                                                                                                    |   |   |  |  |  |  |  |  |
| > Налоговая инспекция: 999 | 9                                                                                                    |   |   |  |  |  |  |  |  |

### Откроется «Помощник подключения к сервису 1С-ЭДО»:

| Помощник подключе                        | ения к сервису 1С-ЭДО                                                                                 |            |
|------------------------------------------|----------------------------------------------------------------------------------------------------|------------|
| Сертификат:                              | B                                                                                                    |            |
| Сертификат ключ<br>электронных док       | ча электронной подписи для подписания<br>кументов.                                                    |            |
| Идентификатор организации                |                                                                                                    |            |
| <ul> <li>Выбрать существующий</li> </ul> | 2AE85430501-7850-43F6-8B38-D8BCF953B5C8 -                                                             |            |
|                                          | Выберите уже полученный у оператора идентификатор из списка                                           |            |
| <ul> <li>Получить новый</li> </ul>       | АО «Калуга Астрал»                                                                                    |            |
|                                          | Указывается оператор электронного документооборота, у которого<br>будет зарегистрирован участник ЭДО. |            |
|                                          | Служба поддержки: 8-800-333-9313 edo@1c.ru                                                            | 1С-Коннект |
|                                          | Далее > Закры                                                                                         | пь ?       |

Укажите сертификат ключа электронной подписи, принадлежащий организации, и идентификатор организации. Идентификатор можно выбрать имеющийся, если ранее организация получала идентификатор, или получить новый.

При выборе сертификата нужно будет указать пароль от контейнера закрытого ключа и, при необходимости, выбрать пользователя, который будет использовать сертификат.

Если пользователя сертификата не указывать, то сертификат сможет использовать любой пользователь, имеющий доступ к контейнеру с закрытым ключом.

| Выбор сертификата для подписания данных                                       |                                                  |      |  |  |  |  |  |
|-------------------------------------------------------------------------------|--------------------------------------------------|------|--|--|--|--|--|
| Введите дополнитель                                                           | ные сведения о сертификате                       |      |  |  |  |  |  |
| Кому выдан:                                                                   | Александров Александр Александрович, ООО_тест_те |      |  |  |  |  |  |
| Кем выдан:                                                                    | Тестовый УЦ ЗАО "КАЛУГА АСТРАЛ"                  |      |  |  |  |  |  |
| Действителен до:                                                              | 26.11.2019                                       |      |  |  |  |  |  |
| Назначение:                                                                   | Подписание данных, Шифрование данных             |      |  |  |  |  |  |
| Представление: Александров Александр, ООО_тест_тестов, Директор, до 11.2019 ? |                                                  |      |  |  |  |  |  |
| Пользователь: <Не ук                                                          | (азан> - С                                       |      |  |  |  |  |  |
| Организация: Отпра                                                            | витель ООО 🗾 🖌 🗗                                 |      |  |  |  |  |  |
| Ввод и сохранение                                                             | пароля в программе ?                             |      |  |  |  |  |  |
| Пароль:                                                                       | (для проверки)                                   |      |  |  |  |  |  |
| <b>З</b> апомнить пароль 7                                                    |                                                  |      |  |  |  |  |  |
|                                                                               | < Назад Выбрать От                               | мена |  |  |  |  |  |

Далее заполните информацию об организации (адрес, код налогового органа, e-mail, наименование учетной записи), в поле «Назначение учетной записи» напишите «Для обмена с поставщиками». Поставьте галочку согласия с условиями использования и выполните команду «Подключить»:

| Помощник подключения к сервису 1С-ЭДО 🛛 🗸 🛛                                                              |                                                                                                    |           |  |  |  |  |  |  |  |
|----------------------------------------------------------------------------------------------------|----------------------------------------------------------------------------------------------------|-----------|--|--|--|--|--|--|--|
| Данные организации<br>() Эти сведения будут пере                                                         | даны оператору для регистрации сертификата                                                            |           |  |  |  |  |  |  |  |
| Адрес организации:                                                                                       | дрес организации: <u>111675. Москва г. внутригородская территория муниципальный округ Косино-Ухто</u> |           |  |  |  |  |  |  |  |
| Код налогового органа:                                                                                   | 9999                                                                                                  |           |  |  |  |  |  |  |  |
| Уведомления                                                                                              |                                                                                                    |           |  |  |  |  |  |  |  |
| 🗹 Отправлять на e-mail: 🖪                                                                                | ашИмейл@домен.ru                                                                                      | Настроить |  |  |  |  |  |  |  |
| Данные учетной записи                                                                                    |                                                                                                    |           |  |  |  |  |  |  |  |
| Наименование:                                                                                            | Отправитель ООО, Через сервис 1С-ЭДО                                                                  |           |  |  |  |  |  |  |  |
| Сведения об абоненте<br>() Сведения будут доступна                                                       | ы всем пользователям программных продуктов 1С                                                         |           |  |  |  |  |  |  |  |
| Назначение учетной записи:                                                                               | Для обмена с поставщиками                                                                             |           |  |  |  |  |  |  |  |
| Описание учетной записи:                                                                                 | Контакты:<br>Имя - Иванов Иван Иванович<br>Телефон - 89155151515<br>Имейл - ВашИмейл@домен.ru         |           |  |  |  |  |  |  |  |
| Соглашаюсь с <u>условиями использования</u> Служба поддержки: 8-800-333-9313 edo@1c.ru <u>1C-Коннект</u> |                                                                                                    |           |  |  |  |  |  |  |  |
| < Назад                                                                                                  | <b>Подключить</b> Закр                                                                                | ыть ?     |  |  |  |  |  |  |  |

Дождитесь окна с сообщением об успешном подключении:

| Помощник подключения к сервису 1С-ЭДО                                               |          | ×   |
|-------------------------------------------------------------------------------------|----------|-----|
|                                                                                     |          |     |
|                                                                                     |          |     |
|                                                                                     |          |     |
| ✔ Отправка заявления на регистрацию абонентов ЭДО                                   |          |     |
| 💙 Ожидание ответа от оператора                                                      |          |     |
| ✔ Создание учетной записи организации                                               |          |     |
|                                                                                     |          |     |
|                                                                                     |          |     |
|                                                                                     |          |     |
| Регистрация у оператора ЭДО может занимать до 2 минут. Вы можете продолжить работу. |          |     |
| Служба поддержки: 8-800-333-9313 edo@1c.ru                                          | 1С-Конне | ект |
| Закры                                                                               | њ        | ?   |

После этого можно переходить к настройке обмена с контрагентами.

## Информационная система 1С-ИТС

После заключения договора ИТС ПРОФ ВУЗ у вас есть действующий аккаунт для доступа к сайту Информационной системы 1С:ИТС (http://its.1c.ru/). Чтобы получить дополнительные аккаунты для студентов, отправьте нам заявку через Личный кабинет сайта http://its.1c.ru/:

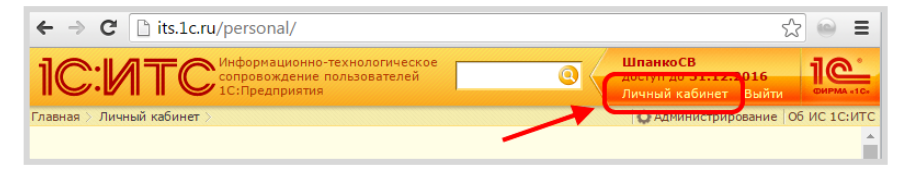

# РЕГИСТРАЦИЯ ПРОГРАММЫ 1С И НАСТРОЙКА ИНТЕРНЕТ-ПОДДЕРЖКИ

# Регистрация программы «1С:Предприятие» в фирме «1С»

Регистрация программного продукта в фирме «1С» – необходимое условие для получения обновлений, консультационной поддержки и сервисов.

Для регистрации необходимо выполнить следующие действия:

1. Найти в коробке с программой «1С:Предприятие 8» регистрационную карточку:

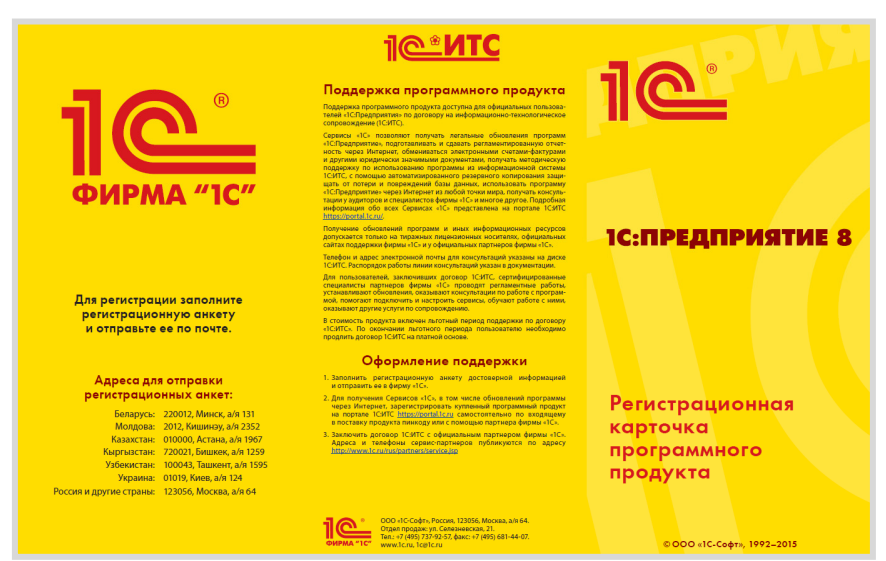

2. Заполнить регистрационную анкету:

| необходимо заполнить и отослать нам<br>РЕГИСТРАЦИОННАЯ АНКЕТА<br>пользователя программного продукта |      |     |      |             |      |             |             |     |      |            |    |             |          |     |     |     |     |          |     |
|----------------------------------------------------------------------------------------------------|------|-----|------|-------------|------|-------------|-------------|-----|------|------------|----|-------------|----------|-----|-----|-----|-----|----------|-----|
|                                                                                                    |      |     |      |             |      |             |             |     |      |            | pe | гис         | тр       | аш  | 101 | ннь | айт | 101      | Nep |
|                                                                                                    |      |     |      |             |      |             |             |     |      |            | 1  |             | Ì        |     |     |     |     |          | ľ   |
| 1. H                                                                                                | аим  | ен  | ова  | ние         | орі  | ани         | изац        | ции |      |            |    |             |          |     |     |     |     |          |     |
|                                                                                                    |      |     |      |             |      |             |             |     |      |            |    |             |          |     |     |     |     |          |     |
|                                                                                                    | _    |     |      |             |      |             |             |     |      |            |    |             |          |     |     |     |     |          |     |
| - 14                                                                                                |      |     |      |             |      |             |             |     |      |            |    |             |          |     |     |     |     | -        |     |
| 2. VII<br>2. Tu                                                                                     | нн   | opr | ани  | 13aL        | ции  |             |             |     |      |            |    |             |          |     |     | -   | -   | -        |     |
| 5. 10                                                                                               | 1110 | сно | эвн  | оид         | еят  | ель         | нос         | п   |      |            |    |             |          |     |     | -   | -   | -        | -   |
|                                                                                                    |      |     |      |             |      |             |             |     |      |            | -  |             |          |     |     |     | -   | -        | -   |
|                                                                                                    | +    |     | _    |             |      |             |             |     |      |            |    |             |          |     |     |     |     | ⊢        | -   |
| 4. П                                                                                                | очт  | овь | ай и | нде         | кс   |             |             |     |      |            |    |             |          |     |     |     |     |          | -   |
| 5. A,                                                                                               | дре  | c   |      |             |      |             |             |     |      |            |    |             |          |     |     |     |     |          |     |
|                                                                                                    |      |     |      |             |      |             |             |     |      |            |    |             |          |     |     |     |     |          |     |
|                                                                                                    |      |     |      |             |      |             |             |     |      |            |    |             |          |     |     |     |     |          |     |
|                                                                                                    |      |     |      |             |      |             |             |     |      |            |    |             |          |     |     |     |     |          |     |
| 6. Py                                                                                               | /ко  | вод | ите  | эль (       | орга | ани         | заці        | ии  |      |            |    |             |          |     |     |     |     |          |     |
|                                                                                                    | _    |     |      |             |      |             |             |     |      |            |    |             |          |     |     |     |     |          |     |
|                                                                                                    |      |     |      |             |      |             |             |     |      |            |    |             |          |     |     |     |     |          |     |
| 7. 0                                                                                                | тве  | тст | вен  | ны          | 1 38 | pad         | юту         | сп  | акет | ом         |    |             |          |     |     | -   | -   | -        |     |
|                                                                                                    | +    |     |      |             |      | -           | -           | -   | -    | -          | -  |             |          |     |     | -   | -   | -        | -   |
| 8. Te                                                                                               | ле   | bo⊦ |      |             |      | -           |             | -   | -    |            | -  |             |          |     | -   | -   | -   | -        | -   |
| 9. Ф                                                                                                | акс  |     |      |             |      |             |             | -   | -    |            |    |             |          |     |     | -   | +   | $\vdash$ | -   |
| 10. E                                                                                               | -ma  | ail |      |             |      |             |             | -   |      |            |    |             |          |     |     |     | -   |          | -   |
|                                                                                                    |      |     |      |             |      |             |             |     |      |            |    |             |          |     |     |     |     |          |     |
| 11. F,                                                                                              | де г | при | обр  | рете        | на   | про         | гра         | мма |      |            |    |             |          |     |     |     |     |          |     |
|                                                                                                    |      |     |      |             |      |             |             |     |      |            |    |             |          |     |     |     |     |          |     |
|                                                                                                    |      |     |      |             |      |             |             |     |      |            |    |             |          |     |     |     |     |          |     |
| 12. Д                                                                                               | lата | пр  | юио  | бре         | ген  | ия          |             |     |      |            |    |             |          |     |     |     |     |          |     |
|                                                                                                    |      |     | Ļ    | <b>1</b> ля | pe   | гис<br>Эт у | тра<br>/ ан | ци  | и Ві | ы до<br>фи | лж | аны<br>У «] | на<br>С» | про | ви  | ть  |     |          |     |

3. Отправить регистрационную анкету в фирму «1С» одним из следующих способов:

- по почте в конверте, который вложен в коробку с программным продуктом (почтовый адрес уже напечатан на конверте);
- через партнера фирмы «1С».

### Регистрация пользователя на Портале 1С:ИТС

Для получения доступа к Порталу 1С:ИТС зайдите на сайт https://portal.1c.ru/. Нажмите кнопку «Войти» в правой части экрана и затем на ссылку «Нет логина?». Откроется форма регистрации. Заполните поля и нажмите кнопку «Зарегистрироваться»:

| Сервисы • Подбор сопрово:                                                                                                    | ждения • О портале         | 🚍 - 🕅 - Войти                     |
|----------------------------------------------------------------------------------------------------|----------------------------|-----------------------------------|
|                                                                                                    | Регистрация нового пользов | ателя                             |
|                                                                                                    | Логин *                    |                                   |
| Логин Нет логина?                                                                                                    | Пароль *                   |                                   |
| <b>D</b> eneral <b>D</b> efinition <b>D</b>                                                                                                    | E-mail*                    |                                   |
| забыли пароль?                                                                                                    | Фамилия                    |                                   |
| Чужой компьютер                                                                                                    | Имя                        |                                   |
| Войти                                                                                                    | Отчество                   |                                   |
| Облако:                                                                                                    | Место работы               |                                   |
| 1С через Интернет - 1cfresh.com 👻                                                                                                    | Город                      |                                   |
| 📥 Войти через облако                                                                                                    | Телефон                    |                                   |
| X         F         B         Я         Image: Computing the second second |                            | Обновить Гару                     |
|                                                                                                    | Введите символы *          |                                   |
|                                                                                                    | Я согласен с условия       | ми Пользовательского соглашения 🔋 |
|                                                                                                    | •                          | • Зарегистрироваться              |

# Регистрация программ 1С в Личном кабинете на Портале 1С:ИТС

Для подключения программы 1С к интернет-поддержке нужно, чтобы ваши программные продукты были закреплены за вашим аккаунтом на Портале 1С:ИТС. Чтобы проверить это, следует зайти в Личный кабинет и выбрать пункт меню «Программные продукты» → «Регистрация». Откроется страница с таблицей:

| Регистрация программных продуктов                                                                                                    |            |                  |                     |                   |  |
|----------------------------------------------------------------------------------------------------|------------|------------------|---------------------|-------------------|--|
| Для получения сопровождения по приобретенным вами программным продуктам их необходимо зарегистрировать. Нажмите<br>кнопку «Зарегистрировать программный продукт» и следуйте инструкциям. |            |                  |                     |                   |  |
| Зарегистрировать программный продукт                                                                                                    |            |                  |                     |                   |  |
| Зарегистрированные программные продукты                                                                                                    |            |                  |                     |                   |  |
| Наименование                                                                                                    | Рег. номер | Дата регистрации | Кем зарегистрирован | Комплект поставки |  |
| 1С:Бухгалтерия 8 ПРОФ (USB)                                                                                                    | 444444     |                  | нет информации      |                   |  |
| Бухгалтерия 8 на 5 пользователей                                                                                                    | 9999999    |                  | нет информации      |                   |  |

В таблице будут перечислены программные продукты, которые закреплены за этим аккаунтом. Если в таблице нет какого-то программного продукта или отсутствует сама таблица, значит, нужно провести регистрацию программы. Для регистрации программного продукта необходимо нажать кнопку «Зарегистрировать программный продукт». Откроется форма для регистрации программного продукта:

| Регистрация программного продукта                                                                                                    |       |          |  |  |
|----------------------------------------------------------------------------------------------------|-------|----------|--|--|
| Пинкод для регистрации и регистрационный номер входят в комплект поставки вашего продукта. Если вы не можете найти<br>регистрационный номер и пинкод в комплекте поставки, обратитесь к партнеру фирмы "10", который вас сопровождает по<br>договору 1С:ИТС, или к партнеру, у которого вы приобрели программный продукт, если у вас нет договора 1С:ИТС. |       |          |  |  |
| Регистрационный<br>номер *                                                                                                    |       | )        |  |  |
| Пинкод *                                                                                                    |       |          |  |  |
| Введите символы *                                                                                                    | ukers | Обновить |  |  |
|                                                                                                    | Далее |          |  |  |

Заполните необходимые поля и нажмите кнопку «Далее». После выполнения всех действий программный продукт появится в Личном кабинете на Портале 1С:ИТС.

## Подключение интернет-поддержки в программе 1С

Подключение показано на примере программы «1С:Бухгалтерия предприятия», редакция 3.0, версия 3.0.41.60. Аналогично интернетподдержку можно включить и в других программах 1С.

Для подключения интернет-поддержки в программе 1С необходимо зайти в раздел «Администрирование» и выбрать пункт «Интернетподдержка пользователей»:

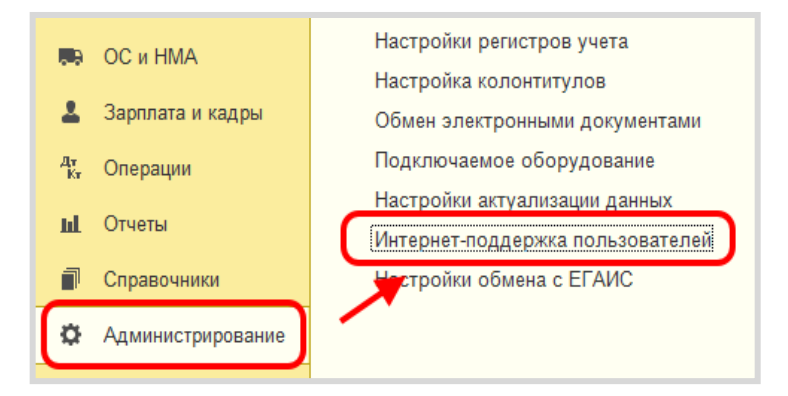

Если данный пункт отсутствует, нажмите на иконку настройки формы в правом верхнем углу программы, далее – «Настройка навигации»:

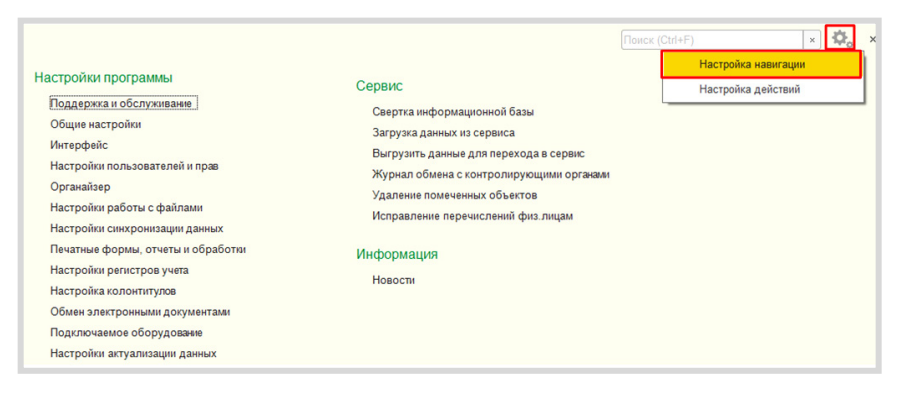

Сервисы 1С

В открывшемся окне в левой части найдите пункт «Интернет-поддержка пользователей», затем нажмите кнопки «Добавить» и «ОК»:

| Доступные команды:                                                                                                    |                                                              | Выбранные команды:                                                                                                    |
|----------------------------------------------------------------------------------------------------|--------------------------------------------------------------|----------------------------------------------------------------------------------------------------|
| 🔊 Добавить в группу                                                                                                    |                                                              | 🗄 Переместить в группу 😭 🗣                                                                                                    |
| <ul> <li>добавить в группу</li> <li>Регламентные и фоновые задания</li> <li>Резервное копирование</li> <li>Серверная настройка прокси сервера</li> <li>Удаление помеченных объектов</li> <li>Частройки программы</li> <li>Обычное</li> <li>Параметры Интернет-поддержки пользов:</li> <li>Подключаемое оборудование</li> <li>Интернет-поддержка пользователей</li> <li>Отчеты и обработки</li> <li>Обычное</li> <li>Дополнительные отчеты и обработки</li> <li>Макеты печатных форм</li> <li>Настройка колонтитулов</li> <li>Обычное</li> <li>Обычное</li> <li>Дололнительные отчеты и обработки</li> <li>Макеты печатных форм</li> <li>Настройка колонтитулов</li> <li>Обычное</li> <li>Обычное</li> <li>Настройка системной учетной записи</li> </ul> | Добавить ><br>Добавить все >><br>< Удалить<br><< Удалить все | <ul> <li>Переместить в группу</li> <li>Общчное</li> <li>Поддержка и обслуживание</li> <li>Общие настройки</li> <li>Интерфейс</li> <li>Настройки пользователей и прав</li> <li>Органайзер</li> <li>Настройки работы с файлами</li> <li>Настройки работы с файлами</li> <li>Настройки синхронизации данных</li> <li>Печатные формы, отчеты и обработки</li> <li>Настройки регистров учета</li> <li>Настройки кононтитулов</li> <li>Обмен электронными документами</li> <li>Подключаемое оборудование</li> <li>Настройки актуализации данных</li> <li>Категоризация</li> <li>Сервис</li> <li>См. также</li> </ul> |
|                                                                                                    |                                                              | ОК Отмена Еще • ?                                                                                                    |

В разделе «Администрирование» откроется форма интернетподдержки пользователей. Нажмите на кнопку «Подключить Интернетподдержку»:

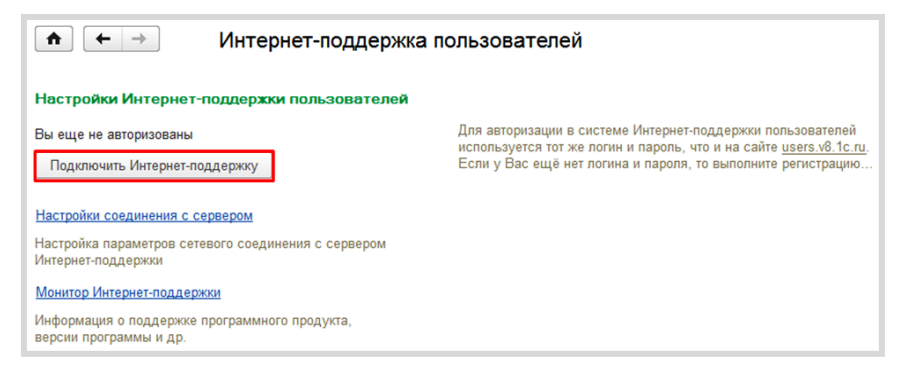

Появится окно, в котором нужно указать логин и пароль от Портала 1С:ИТС:

| •                                                                                                    | 🔶 📩 Подключение Интернет-по | оддержки пользователей ×            |  |  |
|----------------------------------------------------------------------------------------------------|-----------------------------|-------------------------------------|--|--|
| Корание в Корание в Корание в конструктивно получать обновления,<br>качивать дополнения и узнавать всю важную информацию. При возникновении проблем напишите в<br>техподдержку. |                             |                                     |  |  |
| Введите логин и пароль, которые Вы используете на сайте <u>users v8.1c.ru</u>                                                                                                   |                             |                                     |  |  |
| Логин:                                                                                                    |                             |                                     |  |  |
|                                                                                                    |                             |                                     |  |  |
| Паро                                                                                                    | ль:                         |                                     |  |  |
|                                                                                                    |                             |                                     |  |  |
| $\checkmark$                                                                                                    | Запомнить меня              | Забыли пароль? Нет логина и пароля? |  |  |
|                                                                                                    |                             | Войти Закрыть                       |  |  |

Если логин и пароль были указаны верно, то интернет-поддержка подключится, а на форме настройки интернет-поддержки в поле «Логин» появится наименование вашего аккаунта:

| ♠ ← → Интернет-поддержка пользователей                                                                                                    |                                                                                                    |  |
|----------------------------------------------------------------------------------------------------|----------------------------------------------------------------------------------------------------|--|
| Настройки Интернет-поддержки пользователей<br>При подключении Интернет-поддержки используется:<br>Логин: test 1c<br>Подключить Интернет-поддержку | Для авторизации в системе Интернет-поддержки пользователей<br>используется тот же логин и пароль, что и на сайте <u>users v8.1c.ru</u> .<br>Если у Вас ещё нет потина и пароля, то выполните регистрацию<br>самостоятельно или обратитесь за помоцью к партнёру фирмы<br>"1C", с которым у Вас заключен договор ИТС. |  |

### Методическое пособие для преподавателей дисциплины «Бухгалтерский учет»

### Для колледжей и вузов

### СЕРВИСЫ 1С

# Электронный документооборот, сдача отчетности, проверка надежности контрагентов и другие

### Практическое пособие

### Издание 4

Подписано в печать 26.01.2021.

### Издательство ООО «1С-Паблишинг»

127434, Москва, Дмитровское ш., д. 9 publishing@1c.ru, http://books.1c.ru

#### Фирма «1С»

123056, Москва, а/я 64, Селезневская ул., 21 Тел.: (495) 737-9257, факс: (495) 681-4407 1c@1c.ru, http://www.1c.ru

По вопросам оптовых закупок учебных и методических пособий по программным продуктам фирмы «1С» обращайтесь в ООО «1С-Паблишинг»: 127434, Москва, Дмитровское ш., д.9 Тел.: (495) 681-02-21, e-mail: publishing@1c.ru

Отпечатано с оригиналов фирмы «1С-Паблишинг»

Казанский производственный комбинат программных средств 420 044 Казань, ул. Ямашева, 36